### Manual do Usuário Nokia E71

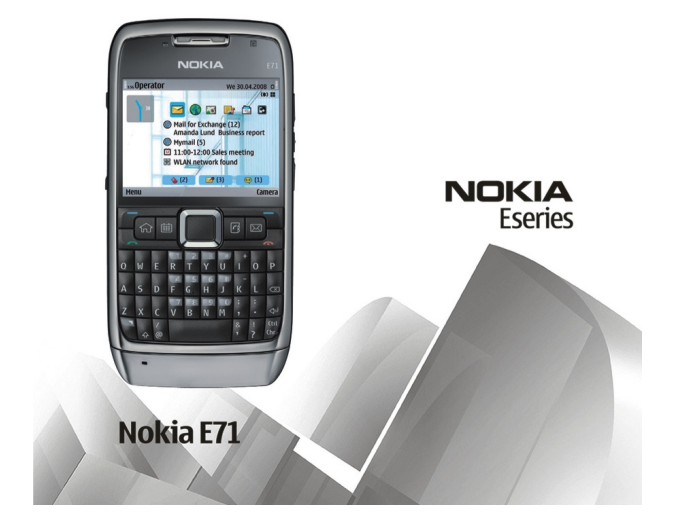

Edição 2

#### DECLARAÇÃO DE CONFORMIDADE **CE**043

A NOKIA CORPORATION declara, neste instrumento, que o produto RM-407 está em conformidade com as exigências básicas e com outros dispositivos relevantes da Diretiva 1999/5/EC. Para obter uma cópia da Declaração de Conformidade, acesse o site, em inglês, http://www.nokia.com/phones/declaration of conformity/.

© 2010 Nokia Todos os direitos reservados

Nokia. Nokia Connecting People, o logotipo Nokia Original Enhancements, Nokia Care, Eseries, Nokia E71, Ovi e Visual Radio são marcas comerciais ou marcas registradas da Nokia Corporation. Nokia tune é uma marca sonora da Nokia Corporation. Outros nomes de produto e empresa, mencionados neste manual, podem ser marcas comerciais ou nomes comerciais de seus respectivos proprietários.

É proibida a reprodução, transferência, distribuição ou armazenamento, no todo ou em parte, do conteúdo deste documento, de qualquer forma, sem a prévia autorização por escrito da Nokia. A Nokia adota uma política de desenvolvimento contínuo. A Nokia reserva-se o direito de fazer alterações e melhorias em gualguer um dos produtos descritos neste documento sem aviso prévio.

symbian Este produto contém software licenciado da Symbian Software Ltd ©1998-2010. Symbian e Symbian OS são marcas comerciais da Symbian Ltd.

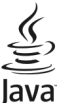

Powere Java e todas as marcas com base em Java são marcas comerciais ou marcas registradas da Sun Microsystems. Inc.

Este produto é licenciado sob a Licença da Carteira de Patentes Visuais MPEG-4 (i) para uso pessoal e não comercial relacionado a informações codificadas de acordo com o Padrão Visual MPEG-4, por um consumidor que desempenhe atividades pessoais e não comerciais e (ii) para uso relacionado a vídeos MPEG-4 fornecidos por um provedor de vídeo licenciado. Nenhuma licenca é concedida ou deverá ser inferida com relação a gualguer outro uso. Informações adicionais, incluindo as relacionadas a usos promocionais, comerciais e internos, poderão ser obtidas da MPEG LA, LLC, Consulte o site, em inglês, http://www.mpegla.com,

NO LIMITE PERMITIDO PELA LEI APLICÁVEL. NEM A NOKIA NEM QUALQUER DE SEUS LICENCIANTES PODERÃO SER. EM HIPÓTESE ALGUMA. RESPONSABILIZADOS POR QUAISQUER PERDAS DE DADOS, LUCROS OU LUCROS CESSANTES, NEM POR DANOS EXTRAORDINÁRIOS, INCIDENTAIS, CONSEQUENTES OU INDIRETOS, SEIA OUAL FOR A CAUSA.

O CONTEÚDO DESTE DOCUMENTO É FORNECIDO "NO ESTADO EM OUE SE ENCONTRA" E DEVE SER INTERPRETADO DE MANEIRA LITERAL. SALVO NOS CASOS EM OUE A LEI EM VIGOR O EXIJA, NENHUMA GARANTIA DE QUALQUER ESPÉCIE, SEJA EXPRESSA OU IMPLÍCITA, INCLUINDO, ENTRE OUTRAS, AS GARANTIAS IMPLÍCITAS DE COMERCIALIZAÇÃO E ADEQUAÇÃO PARA UMA FINALIDADE ESPECÍFICA. SERÁ OFERECIDA EM RELACÃO À PRECISÃO. À CONFIABILIDADE OU AO CONTEÚDO DESTE DOCUMENTO. A NOKIA RESERVA-SE O DIREITO DE REVISAR ESTE DOCUMENTO OU DE EXCLUÍ-LO A OUALOUER MOMENTO. SEM AVISO PRÉVIO.

No limite permitido pela lei aplicável, a engenharia reversa é proibida no software do dispositivo. À medida que haja quaisquer limitações às declarações, garantias, danos e responsabilidades da Nokia neste Manual do Usuário, as referidas limitações deverão se estender, da mesma forma, a quaisquer declarações, garantias, danos e responsabilidades dos Licenciantes da Nokia.

Os aplicativos de terceiros fornecidos junto com o seu dispositivo podem ter sido criados e detidos por pessoas ou instituições não associadas nem relacionadas com a Nokia. A Nokia não detém os direitos autorais nem os direitos de propriedade intelectual dos aplicativos de terceiros. Portanto, a Nokia não assume qualquer responsabilidade pelo atendimento ao usuário final, pela funcionalidade dos aplicativos nem pelas informações constantes nos referidos aplicativos ou materiais. A Nokia não oferece garantia para aplicativos de terceiros. A UTILIZAÇÃO DOS APLICATIVOS IMPLICA NO RECONHECIMENTO DE QUE ELES FORAM FORNECIDOS NO ESTADO EM QUE SE ENCONTRAM, SEM GARANTIA DE QUALQUER ESPÉCIE, SEJA EXPRESSA OU IMPLÍCITA, NO LIMITE PERMITIDO PELA LEI APLICÁVEL. O USO DOS APLICATIVOS IMPLICA, AINDA, NA ACEITAÇÃO DE QUE NEM A NOKIA NEM SEUS ASSOCIADOS CONCEDEM QUALQUER REPRESENTAÇÃO OU GARANTIA, SEJA EXPRESSA OU IMPLÍCITA, INCLUINDO, ENTRE OUTRAS, GARANTIAS DE MARCA OU COMERCIALIZAÇÃO OU ADEQUAÇÃO PARA UMA FINALIDADE EM PARTICULAR; OU DE QUE OS APLICATIVOS NÃO INFRINGIRÃO QUALQUER PATENTE, DIREITO AUTORAL, MARCAS COMERCIAIS OU OUTROS DIREITOS DE TERCEIROS.

A disponibilidade de determinados produtos, seus aplicativos e serviços pode variar conforme a região. Verifique, com o revendedor Nokia, os detalhes e a disponibilidade de opções de idioma. Este dispositivo pode conter produtos, tecnologia ou software sujeitos às leis e regulamentos de exportação dos Estados Unidos e de outros países. Proíbe-se qualquer uso contrário às referidas leis.

A disponibilidade de determinados recursos pode variar conforme a região. Consulte a sua operadora para obter mais detalhes.

Este produto é executado em S60 3rd Edition. Antes de adquirir ou instalar um aplicativo, verifique com o fabricante ou distribuidor a compatibilidade do aplicativo com essa edição específica.

#### AVISO DA FCC/INDUSTRY CANADA

Este dispositivo pode causar interferência em TV ou rádio (por exemplo, ao ser utilizado muito próximo do equipamento receptor). A FCC ou a Industry Canada poderá exigir a interrupção do uso do aparelho se essa interferência não puder ser eliminada. Caso necessite de ajuda, entre em contato com a sua assistência técnica autorizada local. Este dispositivo está em conformidade com a parte 15 das regras da FCC. A operação está sujeita às duas condições a seguir: (1) Este dispositivo não pode provocar interferência prejudicial e (2) este dispositivo deve aceitar qualquer interferência recebida, incluindo interferência que possa causar um funcionamento indesejável. Quaisquer alterações ou modificações sem aprovação expressa da Nokia podem anular o direito do usuário de operar o equipamento.

#### ANATEL

Modelo E71-3 (RM-407)

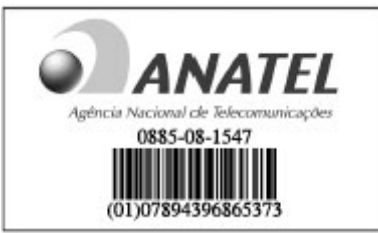

Este produto está homologado pela Anatel, de acordo com os procedimentos regulamentados pela Resolução nº 242/2000 e atende aos requisitos de exposição da Taxa de Absorção Específica referente a campos elétricos, magnéticos e eletromagnéticos de radiofrequência, de acordo com a Resolução nºs 303/2002.

www.anatel.gov.br

"Este equipamento opera em caráter secundário, isto é, não tem direito à proteção contra interferência prejudicial, mesmo de estações do mesmo tipo, e não pode causar interferência a sistemas operando em caráter primário."

Edição 2 PT-BR

# Conteúdo

| Seguranca                        | 8        |
|----------------------------------|----------|
| Seu dispositivo                  | 8        |
| Servicos de rede                 | 9        |
| Remover a bateria                | 9        |
| Encontrar ajuda                  | 10       |
| Suporte                          | 10       |
| Configuração remota              |          |
| Atualizar software usando seu PC |          |
| Mais informações                 |          |
| Nokia F71 em resumo              | 13       |
| Principais recursos              | 13       |
| Teclas e componentes             | 13<br>14 |
|                                  |          |
| Configurar o seu dispositivo     |          |
| Inserir o cartão SIM e a bateria |          |
| Carregar a bateria               |          |
| Inserir o cartão de memória      |          |
| Retirar o cartão de memória      |          |
| Conectar o fone de ouvido        |          |
| Fixar a tira de pulso            |          |
| Antenas                          | 19       |
| Introdução                       | 20       |
| Ligar o colular                  | 20<br>20 |
| Rem-vindo                        | 20<br>20 |
| Assistente de configurações      | 20       |

| Tela inicial                                        | 21 |
|-----------------------------------------------------|----|
| Menu                                                | 22 |
| Transferir conteúdo a partir de outros dispositivos | 22 |
| Indicadores de tela                                 | 24 |
| Ações comuns em vários aplicativos                  | 25 |
| Bloquear as teclas                                  | 26 |
| Controle de volume                                  | 26 |
| Relógio do descanso de tela                         | 27 |
| Memoria                                             | 27 |
| Escrever texto                                      | 28 |
| Nokia Ovi Suite                                     | 29 |
| Novidados do Esorios                                | 20 |

| Novidades do Eseries             |    |
|----------------------------------|----|
| Acessar tarefas rapidamente      |    |
| Tela principal                   |    |
| Teclas de discagem rápida        | 31 |
| Calendário da Nokia para Eseries | 32 |
| Nokia Contacts para Eseries      | 34 |
| Multitarefas                     | 35 |
| Abrir o Ovi                      |    |
| Sobre a Loja Ovi                 | 36 |
| Sobre o Ovi Contatos             | 36 |
|                                  |    |

| Telefone             | 37 |
|----------------------|----|
| Chamadas de voz      |    |
| Chamadas de vídeo    |    |
| Chamadas de Internet | 40 |
| Discagem rápida      | 42 |

| Desvio de chamada               | 42 |
|---------------------------------|----|
| Restrição de chamada            | 43 |
| Restringir chamadas de Internet | 43 |
| Enviar tons DTMF                | 44 |
| Correio de voz                  | 44 |
| Ajuda de voz                    | 44 |
| Comandos de voz                 | 45 |
| Push to talk                    | 46 |
| Log                             | 48 |
| 5                               |    |

| Mensagens                    | 50 |
|------------------------------|----|
| Pastas de Mensagens          | 50 |
| Organizar mensagens          | 51 |
| Leitor de mensagens          | 51 |
| Fala                         | 51 |
| Mensagens de e-mail          |    |
| Mensagens de texto           | 56 |
| Mensagens multimídia         | 57 |
| Mensagens instantâneas       | 61 |
| Tipos de mensagens especiais | 64 |
| Difusão por célula           | 65 |
| Configurações de mensagens   | 65 |
| Test a mar a t               | 70 |

| Internet                    |    |
|-----------------------------|----|
| Web                         |    |
| Navegar na Intranet         | 72 |
| Pontos de acesso à Internet | 72 |
| Conectar o PC à Web         | 74 |
|                             |    |

| Viagem                          | 76 |
|---------------------------------|----|
| GPS e sinais de satélite        | 76 |
| Configurações de posicionamento | 77 |

| Mapas                                                                                                    |                              |
|----------------------------------------------------------------------------------------------------|------------------------------|
| Dados GPS                                                                                                    | 85                           |
| Pontos de referência                                                                                                    | 86                           |
|                                                                                                    |                              |
| Nokia Office Tools                                                                                                    |                              |
| Notas ativas                                                                                                    | 89                           |
| Calculadora                                                                                                    | 90                           |
| Gerenciador de arquivos                                                                                                    | 90                           |
| Quickoffice                                                                                                    | 91                           |
| Conversor                                                                                                    | 91                           |
| Gerenciador de zip                                                                                                    | 92                           |
| Leitor de PDF                                                                                                    | 92                           |
| Impressão                                                                                                    | 92                           |
| Relógio                                                                                                    | 93                           |
| Notas                                                                                                    | 94                           |
| Teclado sem-fio Nokia                                                                                                    | 94                           |
|                                                                                                    |                              |
|                                                                                                    |                              |
| Mídia                                                                                                    | 96                           |
| Mídia<br>Câmera                                                                                                    | <b>96</b>                    |
| Mídia<br>Câmera<br>Nokia Podcasting                                                                                                    | 96<br>                       |
| <b>Mídia</b><br>Câmera<br>Nokia Podcasting<br>Music player                                                                                                    | 96<br>                       |
| <b>Mídia</b><br>Câmera<br>Nokia Podcasting<br>Music player<br>Compartilhamento on-line                                                                                             | 96<br>96<br>98<br>100<br>102 |
| Mídia<br>Câmera<br>Nokia Podcasting<br>Music player<br>Compartilhamento on-line<br>Gravador                                                                                        | 96<br>                       |
| Mídia<br>Câmera<br>Nokia Podcasting<br>Music player<br>Compartilhamento on-line<br>Gravador<br>Galeria                                                                             |                              |
| Mídia<br>Câmera<br>Nokia Podcasting<br>Music player<br>Compartilhamento on-line<br>Gravador<br>Galeria<br>RealPlayer                                                               |                              |
| Mídia<br>Câmera<br>Nokia Podcasting<br>Music player<br>Compartilhamento on-line<br>Gravador<br>Galeria<br>RealPlayer<br>Flash player                                               |                              |
| Mídia<br>Câmera<br>Nokia Podcasting<br>Music player<br>Compartilhamento on-line<br>Gravador<br>Galeria<br>RealPlayer<br>Flash player<br>Rádio                                      |                              |
| Mídia<br>Câmera<br>Nokia Podcasting<br>Music player<br>Compartilhamento on-line<br>Gravador<br>Galeria<br>RealPlayer<br>Flash player<br>Rádio<br>Rádio<br>Rádio na Internet        |                              |
| Mídia<br>Câmera<br>Nokia Podcasting<br>Music player<br>Compartilhamento on-line<br>Gravador<br>Galeria<br>RealPlayer<br>Flash player<br>Flash player<br>Rádio<br>Rádio na Internet |                              |
| Mídia                                                                                                    |                              |
| Mídia                                                                                                    |                              |

| Perfis personalizados        |     |
|------------------------------|-----|
| Personalizar a tela inicial  |     |
| Alterar os temas de exibição |     |
| Download de tema             | 112 |
| Toques musicais 3D           |     |

| Conectividade          |  |
|------------------------|--|
| Fazer download rápido  |  |
| Conexões do PC         |  |
| Cabo de dados          |  |
| Infravermelho          |  |
| Bluetooth              |  |
| Perfil de acesso SIM   |  |
| LAN sem-fio            |  |
| Modem                  |  |
| Gerenciador de conexão |  |

#### Gerenciamento de dados e segurança.....122

| Bloquear o dispositivo         | 122 |
|--------------------------------|-----|
| Segurança do cartão de memória | 122 |
| Criptografia                   | 123 |
| Discagem fixa                  | 124 |
| Gerenciador de certificados    | 124 |
| Módulos de segurança           | 126 |
| Fazer backup de dados          | 126 |
| Gerenciador de aplicativos     | 126 |
| Chaves de ativação             | 128 |
| Sincronização de dados         | 130 |
| VPN móvel                      | 131 |
| Leitor de código de barras     | 132 |
|                                |     |
| Configurações                  | 134 |

| Configurações gerais<br>Configurações do telefone | 134 |
|---------------------------------------------------|-----|
| Configurações de conexão                          |     |
| Configurações de aplicativo                       | 145 |
| Atalhos                                           | 146 |
| Atalhos gerais                                    | 146 |
| Glossário                                         | 148 |
| Solução de problemas                              | 152 |
| Informações de segurança e do produto             | 155 |
| Índice                                            |     |

# Segurança

Leia estas diretrizes básicas. A falta de atenção a essas regras pode oferecer perigo ou ser ilegal. Leia o Manual do Usuário, na íntegra, para obter mais informações.

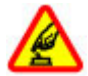

#### PRECAUÇÃO AO LIGAR O DISPOSITIVO

Não ligue o dispositivo quando o uso de aparelhos celulares for proibido ou quando houver a possibilidade de oferecer perigo ou causar interferência.

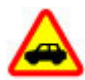

#### SEGURANÇA AO VOLANTE EM PRIMEIRO LUGAR

Respeite todas as leis locais aplicáveis. Sempre mantenha as mãos desocupadas para operar o veículo enquanto estiver dirigindo. Ao dirigir, a segurança ao volante deve ser sempre a sua primeira preocupação.

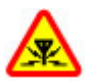

#### INTERFERÊNCIA

Dispositivos sem-fio podem estar sujeitos a interferências que podem afetar a sua operação.

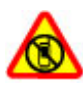

#### **DESLIGUE O DISPOSITIVO EM ÁREAS RESTRITAS**

Siga as restrições aplicáveis. Desligue o dispositivo quando estiver a bordo de uma aeronave, próximo a equipamentos médicos, combustíveis, produtos químicos ou áreas de detonação.

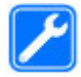

#### SERVIÇO AUTORIZADO

Somente técnicos autorizados podem instalar ou consertar este produto.

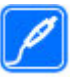

#### **ACESSÓRIOS E BATERIAS**

Utilize apenas acessórios e baterias aprovados. Não conecte produtos incompatíveis.

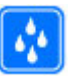

#### EVITE O CONTATO COM ÁGUA

Este dispositivo não é à prova d'água. Mantenha-o seco.

## Seu dispositivo

O dispositivo sem-fio descrito neste manual foi aprovado para uso nas redes (E)GSM 850, 900, 1800 e 1900 e redes UMTS 850/2100 HSDPA. Para obter mais informações sobre redes, entre em contato com a operadora.

Seu dispositivo é compatível com diversos métodos de conectividade e, assim como os computadores, está sujeito a vírus e a outros conteúdos prejudiciais. Tenha cuidado com mensagens, solicitações de conexão, navegação e downloads. Instale e utilize serviços e softwares apenas de fontes confiáveis que ofereçam proteção e segurança adequadas, tais como os aplicativos certificados pelo Symbian Signed ou que foram aprovados no teste Java Verified<sup>™</sup>. Instale antivírus e outro software de segurança no seu dispositivo e em qualquer computador conectado.

O seu dispositivo pode conter favoritos e links pré-instalados para acesso a sites de terceiros. Eles não são associados à Nokia e a Nokia não endossa nem assume qualquer responsabilidade por eles. Se você acessar esses sites, deverá tomar as devidas precauções com relação à segurança ou ao conteúdo.

Aviso: Para utilizar qualquer recurso deste dispositivo, com exceção do despertador, o dispositivo deverá estar ligado. Não ligue o dispositivo quando o uso de dispositivos sem-fio puder causar interferência ou oferecer perigo.

Ao usar este dispositivo, obedeça a todas as leis e respeite os costumes locais, bem como a privacidade e os direitos de terceiros, incluindo os direitos autorais. A proteção de direitos autorais pode impedir que algumas imagens, músicas e outros conteúdos sejam copiados, modificados ou transferidos.

Faça cópias de segurança (backup) ou mantenha um registro por escrito de todos os dados importantes armazenados no dispositivo.

Antes de conectar este dispositivo a qualquer outro, leia o respectivo Manual do Usuário para obter instruções detalhadas sobre segurança. Não conecte produtos incompatíveis.

As imagens deste manual podem ser diferentes daquelas exibidas na tela do seu dispositivo.

Consulte o Manual do Usuário para obter mais informações importantes sobre o dispositivo.

### Serviços de rede

Para utilizar o dispositivo, é necessário ter acesso aos serviços de uma operadora. Alguns recursos não estão disponíveis em

todas as redes; para que possam ser utilizados, alguns recursos podem exigir adaptações específicas junto à operadora. Os serviços de rede envolvem a transmissão de dados. Entre em contato com a sua operadora para obter detalhes sobre as tarifas em sua rede local e quando em roaming. A operadora pode explicar quais cobranças se aplicam. Algumas redes podem ter limitações que afetam o modo de uso de alguns recursos deste dispositivo que exigem suporte de rede, como suporte para tecnologias específicas tais como os protocolos WAP 2.0 (HTTP e SSL) que são executados em protocolos TCP/IP e caracteres dependentes de idioma.

É possível que a operadora tenha solicitado que alguns recursos fossem desabilitados ou que não fossem ativados em seu dispositivo. Nesse caso, esses recursos não aparecerão no menu do dispositivo. O dispositivo também pode apresentar itens personalizados, por exemplo, nomes de menu, ordem de menu e ícones.

### Remover a bateria

Desligue o dispositivo e desconecte o carregador antes de remover a bateria.

# Encontrar ajuda

## Suporte

Quando quiser obter mais informações sobre como usar seu produto ou se não tiver certeza sobre como seu dispositivo deve funcionar, acesse www.nokia.com/support ou, usando um celular, nokia.mobi/support (em inglês). Você também pode selecionar Menu > Ajuda > Ajuda no dispositivo.

Se isso não resolver o problema, faça o seguinte:

- Desligue o dispositivo e remova a bateria. Depois de alguns segundos, recoloque a bateria e ligue o dispositivo.
- Restaure as configurações originais.
- Atualize o software do dispositivo.

Se o problema persistir, entre em contato com a Nokia para obter as opções de reparo. Acesse www.nokia.com.br/ assistenciatecnica. Antes de enviar o seu dispositivo para reparo, sempre faça um backup dos dados do dispositivo.

# Configuração remota

Selecione Menu > Ferramentas > Ger. disp..

Com o Gerenciador de Dispositivo, é possível gerenciar as configurações, dados e software em seu dispositivo remotamente.

É possível se conectar a um servidor e receber as definições de configuração para o seu dispositivo. Talvez seja possível

receber perfis de servidor e diferentes definições de configuração dos provedores de serviço ou do departamento de gerenciamento de informações da empresa. As definições de configuração podem incluir definições de conexão e outras definições usadas por diferentes aplicativos em seu dispositivo. As opções disponíveis podem variar.

A conexão de configuração remota é normalmente iniciada pelo servidor quando as configurações do seu dispositivo precisam ser atualizadas.

Para criar um novo perfil, selecione **Opções** > **Novo perfil** servidor.

Talvez seja possível receber essas configurações da sua operadora em uma mensagem de configuração. Caso isso não ocorra, defina da seguinte forma:

- Nome do servidor Digite um nome para o servidor de configuração.
- ID do servidor Digite uma ID exclusiva para identificar o servidor de configuração.
- Senha do servidor Digite uma senha para identificar o dispositivo no servidor.
- Modo da sessão Selecione o tipo de conexão preferencial.
- Ponto de acesso Selecione o ponto de acesso a ser usado na conexão ou crie um novo ponto de acesso. Você pode também optar para que o ponto de acesso seja solicitado sempre que iniciar uma conexão. Essa

configuração estará disponível somente se você tiver selecionado Internet como o tipo de portadora.

- Endereço do host Digite o endereço da Web do servidor de configuração.
- Porta Digite o número da porta do servidor.
- Nome do usuário Digite sua ID de usuário para o servidor de configuração.
- Senha Digite sua senha para o servidor de configuração.
- Permit. configuração Selecione Sim para permitir que o servidor inicie uma sessão de configuração.
- Autoaceitar todas Selecione Sim caso não deseje que o servidor solicite a sua confirmação ao iniciar a sessão de configuração.
- Autenticação de rede Selecione se deseja usar autenticação http.
- Nome usuário rede Digite a sua ID de usuário para a autenticação http. Essa configuração estará disponível somente se você tiver selecionado Autenticação de rede para ser utilizado.
- Senha da rede Digite a sua senha para a autenticação http. Essa configuração estará disponível somente se você tiver selecionado Autenticação de rede para ser utilizado.

Para conectar ao servidor e receber as definições de configuração para o seu dispositivo, selecione Opções > Iniciar configuração.

Para exibir o log de configuração do perfil selecionado, selecione **Opções** > **Ver log**.

### Atualizar software usando seu PC

O Nokia Software Updater é um aplicativo para PC que permite atualizar o software do seu dispositivo. Para atualizar o software do dispositivo, é necessário um PC compatível, acesso à Internet banda larga e um cabo de dados USB compatível para conectar seu dispositivo ao PC.

Para obter mais informações e fazer download do aplicativo Nokia Software Updater, acesse www.nokia.com.br/nsu.

# Mais informações

#### Instruções no seu dispositivo

Para ler as instruções relativas à visualização atual do aplicativo aberto, selecione **Opções** > **Ajuda**.

Para navegar nos tópicos de ajuda e conduzir pesquisas, selecione Menu > Ajuda > Ajuda. Você pode selecionar as categorias das quais desejar ver instruções. Selecione uma categoria, como Mensagens, para ver quais instruções (tópicos de ajuda) estão disponíveis. Durante a leitura do tópico, vá para a esquerda ou para a direita e veja outros tópicos nessa categoria.

Para alternar entre o aplicativo e a ajuda, pressione e mantenha pressionada a tecla Home.

#### Tutorial

O tutorial fornece informações sobre o dispositivo e mostra como usá-lo. Selecione Menu > Ajuda > Tutorial.

# Nokia E71 em resumo

Número do modelo: Nokia E71-3 (RM-407). Daqui por diante denominado Nokia E71.

# Principais recursos

O seu novo dispositivo Eseries o ajuda a gerenciar suas informações comerciais e pessoais. Alguns dos principais recursos são destacados a seguir:

| <b>_</b> |     |   | - |
|----------|-----|---|---|
|          | ~   | - |   |
|          | 124 | べ |   |
|          |     |   |   |

Leia e responda aos seus e-mails enquanto você está em trânsito.

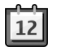

Permaneça atualizado e planeje as suas reuniões com o Calendário.

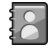

Gerencie seus parceiros de negócios e amigos pessoais com o novo aplicativo **Contatos**.

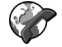

Faça chamadas usando serviços de voz sobre IP com o Tel. Internet.

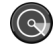

Conecte-se à WLAN com o Assist. WLAN.

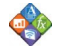

Trabalhe com documentos, planilhas e apresentações com o **Quickoffice**.

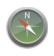

Localize pontos de interesse com o Mapas.

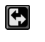

Alterne do modo comercial para o modo pessoal.

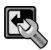

Edite a aparência e a configuração da sua tela inicial com o **Modos**.

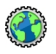

Navegue na intranet da sua empresa com o **Intranet.** 

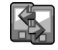

Mova suas informações de contatos e calendário de um dispositivo anterior para seu Nokia E71 com Intercâmbio.

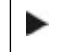

Quando este ícone for exibido na tela inicial, Contatos ou Calendário, vá para a direita para acessar uma lista de ações disponíveis.

## Teclas e componentes

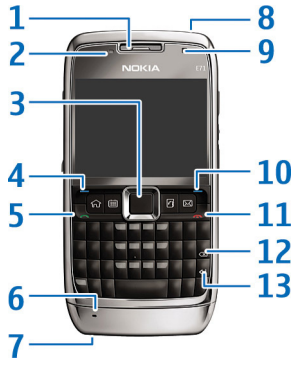

- 1 Fone de ouvido
- 2 Sensor de luz

3 — Tecla de navegação. Pressione a tecla de navegação para selecionar, ir para a esquerda, para a direita, para cima e para baixo na tela. Se você pressionar e manter pressionada a da tecla de navegação para a esquerda, para a direita, para cima ou para baixo, a navegação é acelerada.

4 — Tecla de seleção. Pressione a tecla de seleção para executar a função exibida acima dela na tela.

- 5 Tecla Chamar/Enviar
- 6 Microfone
- 7 Conector do carregador

8 — Botão Liga/Desliga

9 — Câmera (somente para chamadas de vídeo)

10 — Tecla de seleção

11 — Tecla Encerrar. Pressione a tecla Encerrar para recusar uma chamada, encerrar chamadas ativas e chamadas em espera e, ao pressionar a tecla por mais tempo, encerrar conexões de dados.

12 — Tecla Backspace

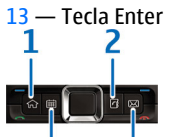

1 — Tecla Home

- 2 Tecla Contatos
- 3 Tecla Calendário
- 4 Tecla E-mail

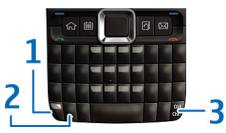

1 — Tecla de função. Para inserir números ou caracteres impressos na parte superior das teclas, mantenha pressionada a tecla de função e pressione a tecla correspondente ou mantenha pressionada somente a tecla correspondente. Para inserir apenas os caracteres impressos na parte superior das teclas, pressione a tecla de função rapidamente duas vezes.

2 — Tecla Shift. Para alternar entre maiúsculas e minúsculas, pressione a tecla Shift.

3 — Tecla Chr. Ao digitar, pressione a tecla chr para inserir caracteres não exibidos no teclado. Para acessar os atalhos disponíveis com a tecla ctrl, como ctrl + c, pressione a tecla de função e a tecla chr para digitar ctrl e, em seguida, pressione a tecla desejada, por exemplo a tecla c.

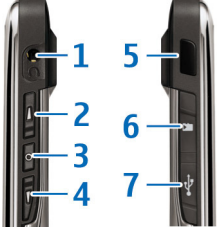

1 — Conector do fone de ouvido

2 — Tecla Aumentar volume

3 — Tecla de voz. Pressione essa tecla para desativar e ativar o som da chamada ativa. Essa tecla também é usada nos aplicativos de comandos de Voz e PTT.

- 4 Tecla Diminuir volume
- 5 Porta de infravermelho
- 6 Compartimento do cartão de memória
- 7 Conector Micro-USB

# Configurar o seu dispositivo

Configure seu Nokia E71 seguindo estas instruções.

### Inserir o cartão SIM e a bateria

1. Pressione os botões de liberação e abra a tampa traseira.

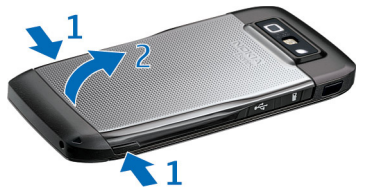

 Se a bateria estiver inserida, erga-a na direção da seta para removê-la.

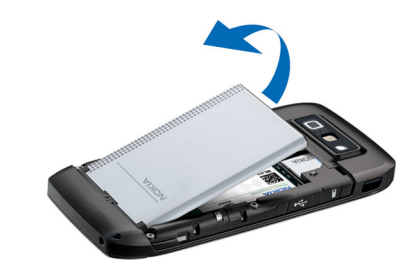

 Insira o cartão SIM. Certifique-se de que a área de contato no cartão esteja voltada para os conectores no dispositivo e de que o canto recortado esteja voltado para a parte superior do dispositivo.

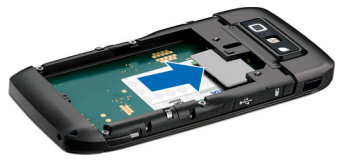

4. Insira a bateria. Alinhe os contatos da bateria com os conectores correspondentes no compartimento da bateria e insira-a na direção da seta.

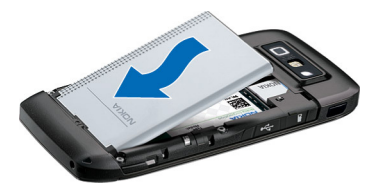

5. Feche a tampa traseira.

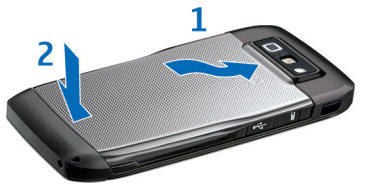

### Carregar a bateria

- 1. Conecte um carregador compatível a uma tomada comum.
- Conecte o cabo de energia no dispositivo. Se a bateria estiver completamente descarregada, talvez demore alguns minutos para que o indicador de carga comece a oscilar.

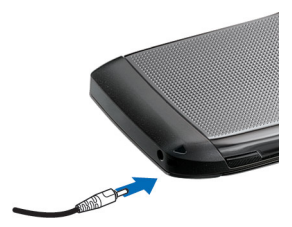

 Quando a bateria estiver totalmente carregada, desconecte o carregador do dispositivo e, em seguida, da tomada.

A bateria foi pré-carregada na fábrica, mas os níveis de carga podem variar. Para atingir o tempo total de operação, carregue a bateria até que ela esteja completamente carregada, de acordo com o indicador de nível de bateria.

0

**Dica:** Se você tiver carregadores Nokia antigos compatíveis, poderá usá-los com o Nokia E71 conectando o adaptador do carregador CA-44 ao carregador antigo. O adaptador está disponível como acessório separado.

### Inserir o cartão de memória

O pacote de vendas do dispositivo pode não incluir um cartão de memória. Cartões de memória estão disponíveis como acessórios separados.

1. Abra a tampa do compartimento do cartão de memória.

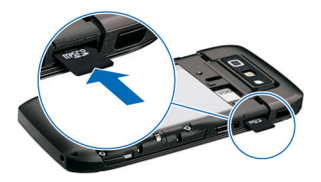

- Insira o cartão de memória no compartimento com a área de contato primeiro. Certifique-se de que a área de contato esteja voltada para os conectores no dispositivo.
- 3. Empurre o cartão até fixá-lo no lugar.
- 4. Feche a tampa.

### Retirar o cartão de memória

**Importante:** Não remova o cartão de memória durante uma operação em que o cartão esteja sendo acessado. Isso pode danificar o cartão de memória e o dispositivo, bem como corromper os dados armazenados no cartão.

- 1. Pressione o botão Liga/Desliga rapidamente e selecione Remover cartão.
- 2. Abra a tampa do compartimento do cartão de memória.
- 3. Pressione a extremidade do cartão de memória para liberá-lo do compartimento do cartão de memória.
- 4. Feche a tampa.

# Conectar o fone de ouvido

Aviso: Quando você usa um fone de ouvido, sua capacidade de ouvir sons externos pode ser afetada. Não use o fone de ouvido quando isso puder colocar a sua segurança em risco.

Conecte o fone de ouvido compatível ao conector do seu dispositivo.

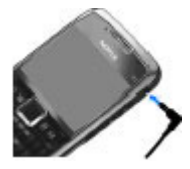

## Fixar a tira de pulso

Coloque a tira de pulso, conforme exibido, e aperte-a.

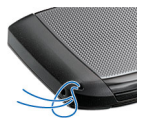

### Antenas

O seu dispositivo pode conter antenas internas e externas. Evite tocar na área da antena desnecessariamente enquanto a antena estiver transmitindo ou recebendo sinais. O contato com as antenas afeta a qualidade da comunicação e pode fazer com que o dispositivo opere em um nível de consumo de energia superior durante a operação e reduza a vida útil da bateria.

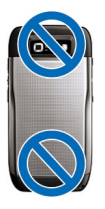

# Introdução

Saiba como começar a usar o dispositivo.

# Ligar o celular

- 1. Pressione e mantenha pressionado o botão Liga/Desliga até sentir o dispositivo vibrar.
- 2. Caso seja solicitado, digite o código PIN ou o código de bloqueio e selecione OK.
- Quando solicitado, digite o país no qual você está, bem como a hora e a data atuais. Para localizar o seu país, digite as primeiras letras do nome do país. É importante selecionar o país correto, pois as entradas de calendário programadas poderão mudar se você alterar o país posteriormente e o novo país estiver localizado em um fuso horário diferente.

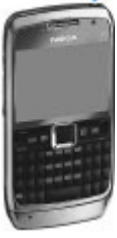

 O aplicativo Bem-vindo é aberto. Selecione entre as várias opções ou selecione Sair para fechar o aplicativo.

Para definir as diversas configurações do dispositivo, use os assistentes disponíveis na tela inicial e o aplicativo Assistente de configurações. Ao ligar o dispositivo, talvez ele reconheça a operadora do cartão SIM e defina automaticamente algumas configurações. Você também pode entrar em contato com a operadora para obter as configurações corretas. Você pode ligar o dispositivo sem inserir um cartão SIM. O dispositivo é inicializado no modo off-line, e você não pode usar as funções do telefone dependentes da rede.

Para desligar o dispositivo, pressione e mantenha pressionado o botão Liga/Desliga.

### **Bem-vindo**

Ao ligar o dispositivo pela primeira vez, o aplicativo Bemvindo abre. Selecione uma destas opções:

- Tutorial fornece informações sobre o dispositivo e mostra como usá-lo.
- Intercâmbio permite transferir conteúdo, como contatos e entradas de calendário, de um dispositivo Nokia compatível. <u>Consulte "Transferir conteúdo entre</u> <u>dispositivos", p. 23.</u>
- Configs. de e-mail ajuda você a definir as configurações de e-mail.
- Assist. confs. auxilia você a definir diversas configurações. <u>Consulte "Assistente de</u> <u>configurações"</u>, p. 21.

Para abrir o aplicativo Bem-vindo mais tarde, selecione Menu > Ajuda > Bem-vindo.

As opções disponíveis podem variar.

### Assistente de configurações 🤻

#### Selecione Menu > Ferramentas > Assist. confs..

O Assistente de configurações define o seu dispositivo com configurações baseadas nas informações da operadora. Para usar esses serviços, talvez seja preciso entrar em contato com a operadora para ativar uma conexão de dados ou outros serviços.

A disponibilidade dos diferentes itens de configuração no Assistente de configurações depende dos recursos do dispositivo, do cartão SIM, da operadora e dos dados disponíveis no banco de dados do Assistente de configurações.

Se o Assistente de configurações não estiver disponível pela sua operadora, ele poderá não aparecer no menu do dispositivo.

Para iniciar o assistente, selecione **Iniciar**. Ao usar o assistente pela primeira vez, você receberá orientações para a configuração das definições. Se não houver um cartão SIM inserido, será necessário selecionar o país de origem da operadora e a operadora. Se o país ou a operadora sugeridos pelo assistente não estiverem corretos, selecione a opção correta na lista. Se a definição das configurações for interrompida, as configurações não serão definidas.

Para acessar a exibição principal do Assistente de configurações, após o assistente finalizar a definição das configurações, selecione **OK**.

Na exibição principal, selecione uma destas opções:

- Operadora Definir as configurações específicas da operadora, tais como configurações de MMS, Internet, WAP e streaming.
- **Configur. e-mail** Defina as configurações de e-mail.
- PTT Defina as configurações do PTT.
- Compart. vídeo Defina as configurações do compartilhamento de vídeo.

Se não for possível usar o Assistente de configurações, visite o site de configurações de telefones da Nokia.

## Tela inicial

Por meio da tela inicial, você pode acessar rapidamente os recursos que mais usa e ver de imediato as chamadas não atendidas ou as novas mensagens.

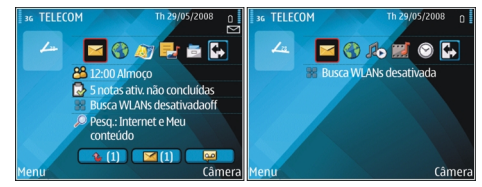

Você pode definir duas telas iniciais separadas para fins diferentes, como uma tela para mostrar seus e-mails e notificações de trabalho e outra para mostrar seus e-mails pessoais. Assim, você não precisa ver mensagens relacionadas aos negócios fora do horário de expediente.

### Menu

#### Selecione Menu.

O menu é um ponto de partida do qual é possível abrir todos os aplicativos no dispositivo ou em um cartão de memória.

O menu contém aplicativos e pastas, que são grupos de aplicativos semelhantes. Todos os

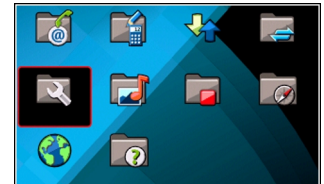

aplicativos que você instala no dispositivo são salvos por padrão na pasta Instalação.

Para abrir um aplicativo, vá até ele e pressione a tecla de navegação.

Para visualizar os aplicativos em uma lista, selecione **Opções > Alterar visualiz. do menu > Lista.** Para retornar à exibição em grade, selecione **Opções > Alterar visualiz. do menu > Grade.** 

Para visualizar o consumo de memória dos diferentes aplicativos e dados armazenados no dispositivo ou no cartão de memória, e para verificar a quantidade de memória livre, selecione **Opções > Detalhes da mem.** 

Para criar uma nova pasta, selecione **Opções** > **Nova** pasta.

Para renomear uma nova pasta, selecione **Opções** > **Renomear**.

Para reorganizar a pasta, vá até o aplicativo que deseja mover e selecione **Opções** > **Mover**. Uma marca de seleção é colocada ao lado do aplicativo. Vá até um novo local e selecione **OK**.

Para mover o aplicativo para uma pasta diferente, vá até o aplicativo que deseja mover e selecione Opções > Mover p/ pasta, a nova pasta e OK.

Para fazer download de aplicativos da Web, selecione Opções > Download aplicativos.

Para alternar entre vários aplicativos abertos, pressione e mantenha pressionada a tecla Home. Selecione um aplicativo e pressione a tecla de navegação para alternar até ele. O uso de aplicativos em segundo plano aumenta o consumo da bateria e reduz a sua vida útil.

### Transferir conteúdo a partir de outros dispositivos 📓

#### Selecione Menu > Ferramentas > Intercâmbio.

É possível transferir conteúdo, como contatos, a partir de um dispositivo Nokia compatível para o seu novo dispositivo Eseries usando diferentes métodos de conectividade. O tipo de conteúdo que pode ser transferido depende do modelo do dispositivo. Se o outro dispositivo suportar sincronização, também será possível sincronizar dados entre os dois dispositivos ou enviar dados deste dispositivo para o outro. Ao transferir dados de seu dispositivo anterior, pode ser necessário inserir um cartão SIM. O seu novo dispositivo Eseries não precisa que um cartão SIM esteja inserido para poder transferir dados.

O conteúdo é copiado da memória do outro dispositivo para o local correspondente no seu dispositivo. O tempo de cópia depende da quantidade de dados transferidos. Também é possível cancelar e continuar posteriormente.

As etapas necessárias para a transferência de dados pode variar dependendo do seu dispositivo e se você interrompeu a transferência de dados anteriormente. Os itens que podem ser transferidos variam dependendo do outro dispositivo.

# Transferir conteúdo entre dispositivos

Para conectar os dois dispositivos, siga as instruções na tela. Para alguns modelos de dispositivos, o aplicativo Intercâmbio é enviado para o outro dispositivo como uma mensagem. Para instalar o aplicativo Intercâmbio no outro dispositivo, abra a mensagem e siga as instruções na tela. No seu novo dispositivo Eseries, escolha o conteúdo que deseja copiar do outro dispositivo.

Após a transferência de dados, você poderá salvar o atalho com as configurações de transferência na tela principal para repetir a mesma transferência mais tarde. Para editar o atalho, selecione **Opções** > **Configurações do atalho**.

#### Ver registro de transferência

Um registro de transferência é exibido após cada transferência.

Para exibir os detalhes da transferência, vá para o item transferido no registro e selecione Opções > Detalhes.

Para exibir o registro de uma transferência anterior, vá até o atalho de transferência, se disponível, na tela principal e selecione **Opções** > **Ver log**.

Quaisquer conflitos de transferência não resolvidos também são exibidos na tela de registro. Para começar a solucionar os conflitos, selecione Opções > Resolver conflitos.

# Sincronizar, recuperar e enviar dados

Se você já transferiu dados anteriormente para o seu dispositivo com o aplicativo Intercâmbio selecione um dos seguinte ícones na tela principal do aplicativo Intercâmbio:

Sincronizar dados com um dispositivo compatível se o outro dispositivo suportar a sincronização. Com a sincronização, é possível manter os dados atualizados em ambos os dispositivos.

Recuperar dados do outro dispositivo para o seu novo dispositivo Eseries.

Enviar dados do seu novo dispositivo Eseries para o seu outro dispositivo.

# Indicadores de tela

- **3G** 0 dispositivo está sendo usado em uma rede UMTS (serviço de rede).
- O nível de carga da bateria. Quanto maior for a barra, maior será a carga da bateria.
- $\geq$
- Você tem uma ou mais mensagens não lidas na pasta Caixa de entrada em Mensagens.
- O Você recebeu um novo e-mail na caixa postal remota.
- Há mensagens a serem enviadas na pasta Caixa de saída em Mensagens.
- Você tem uma ou mais chamadas não atendidas.
- **--O** As teclas do dispositivo estão bloqueadas.
- 🛇 Um alarme está ativo.
- O perfil Silencioso está selecionado e o dispositivo não toca ao receber uma chamada ou uma mensagem.
- O Bluetooth está ativo.
- (\*) Dados estão sendo transmitidos por meio da conectividade Bluetooth. Quando o indicador está

piscando, o dispositivo está tentando se conectar a outro dispositivo.

- Uma conexão por infravermelho está ativa. Quando o indicador está piscando, o dispositivo está tentando se conectar ao outro dispositivo ou a conexão foi perdida.
- Uma conexão de dados de pacote GPRS está disponível (serviço de rede). Se o ícone for 基, a conexão está ativa. Se o ícone for 基, a conexão está em espera.
- Uma conexão de dados de pacote EGPRS está disponível (serviço de rede). Se o ícone for 長, a conexão está ativa. Se o ícone for 長, a conexão está em espera.
- Uma conexão de dados de pacote UMTS está disponível (serviço de rede). Se o ícone for 32, a conexão está ativa. Se o ícone for 32, a conexão está em espera.
- <sup>355</sup> O HSDPA (High-speed downlink packet access) é suportado e está disponível (serviço de rede). O ícone pode variar entre as regiões. Se o ícone for <sup>355</sup> a conexão está ativa. Se o ícone for <sup>355</sup>, a conexão está em espera.
- Você definiu o dispositivo para rastrear LANs semfio, e uma LAN sem-fio está disponível.

© 2010 Nokia. Todos os direitos reservados.

25

- Um TTY está conectado ao dispositivo.
- $\langle \mathbf{f} \rangle$
- **6**5 O dispositivo está sincronizando.
- Você tem uma conexão PTT em andamento. Ċ۵

Voltar Opcões Para salvar um arguivo, selecione Opcões > Salvar. Existem diferentes opcões para

salvar dependendo do aplicativo que você utiliza. Para enviar um arquivo, selecione Opcões > Enviar, É

possível enviar um arquivo em um e-mail ou uma mensagem multimídia, ou usando diferentes métodos de conectividade.

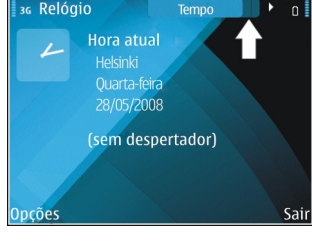

# aplicativos

Ações comuns em vários

A conexão PTT está no modo não perturbe, porque a configuração do tipo de toque do dispositivo está

definida como Um bipe ou Silencioso, ou você tem

As ações a seguir podem ser realizadas em vários aplicativos:

Para desligar ou bloquear o dispositivo ou alterar o perfil. pressione o botão Liga/Desliga brevemente.

Se um aplicativo contém diversas guias (veja figura), abra uma guia indo para a direita ou para

6)/

a esquerda. Para salvar as definicões que você configurou em

um aplicativo, selecione

36 Relógio

uma chamada telefônica entrante ou em andamento. Desse modo, não é possível fazer chamadas PTT.

#### ¥ Uma conexão LAN sem-fio está ativa em uma rede que não possui criptografia.

- θĦ Ilma conexão I AN sem-fio está ativa em uma rede que possui criptografia.
- O dispositivo está conectado a um PC com um cabo de dados USB.
- A segunda linha telefônica está sendo utilizada 2 (servico de rede).
  - Todas as chamadas são encaminhadas para outro número. Se houver duas linhas telefônicas, um número indicará a linha ativa.
- Um fone de ouvido está conectado ao dispositivo. ิด
- 2 A conexão com um fone de ouvido com conectividade Bluetooth foi perdida.
- Um kit veicular com viva-voz está conectado ao dispositivo.
- க Uma extensão indutiva está conectada ao dispositivo.

Para copiar, pressione e mantenha pressionada a tecla shift e selecione o texto com a tecla de navegação. Pressione e mantenha pressionada a tecla shift e selecione **Copiar**. Para colar, vá até onde deseja colar o texto, pressione e mantenha pressionada a tecla shift e selecione **Colar**. Este método pode não funcionar em aplicativos que possuem seus próprios comandos para copiar e colar.

Para selecionar diferentes itens, como mensagens, arquivos ou contatos, vá até o item que deseja selecionar. Selecione **Opções** > Marcar/Desmarcar > Marcar para selecionar um item ou **Opções** > Marcar/Desmarcar > Marcar todos para selecionar todos os itens.

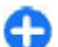

**Dica:** Para selecionar quase todos os itens, primeiro selecione **Opções** > **Marcar/Desmarcar** > **Marcar** todos e, em seguida, selecione os itens que você não deseja, e **Opções** > **Marcar/Desmarcar** > **Desmarcar**.

Para selecionar um objeto (por exemplo, um anexo em um documento) vá até o objeto de forma que marcas retangulares apareçam em cada lado do objeto.

## **Bloquear as teclas**

Mesmo com o dispositivo ou teclado bloqueado, talvez seja possível fazer chamadas para o número de emergência oficial programado no seu dispositivo.

O teclado do dispositivo é bloqueado automaticamente para evitar que as teclas sejam pressionadas acidentalmente. Para alterar o período após o qual o teclado será bloqueado, selecione Menu > Ferramentas > Configs. > Geral >

### Segurança > Telefone e cartão SIM > Per. trav. autom. teclado.

Para bloquear as teclas manualmente, na tela inicial, pressione a tecla de seleção esquerda e a tecla de função.

Para bloquear as teclas manualmente no menu ou em um aplicativo aberto, pressione o botão Liga/Desliga rapidamente e selecione Bloquear teclado.

Para desbloquear as teclas, pressione a tecla de seleção esquerda e a tecla de função.

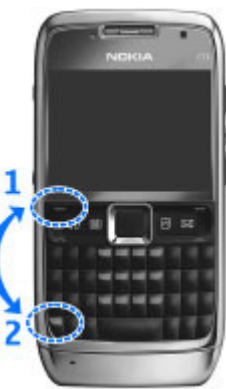

### Controle de volume

Para ajustar o volume do fone durante uma chamada ou o volume dos aplicativos de mídia, use os botões de volume.

# Relógio do descanso de tela

Quando o descanso de tela do seu dispositivo estiver ativado (a tela fica preta), pressione a tecla de navegação para ver a hora e a data.

# Memória

Há dois tipos de memória nos quais você pode salvar dados ou instalar aplicativos: memória do dispositivo e cartão de memória.

#### Liberar memória

Para ver a quantidade de memória em uso no momento, a quantidade de memória disponível e a quantidade consumida por cada tipo de dados, selecione Menu > Opções > Detalhes da mem. > Mem. telefone ou Cart. memória.

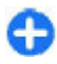

**Dica:** Para garantir que haja memória suficiente, transfira os dados regularmente para um cartão de memória ou PC, ou use o Gerenciador de arquivos para excluir os arquivos dos quais você não precisa mais.

Após a instalação dos aplicativos em um cartão de memória compatível, os arquivos de instalação (.sis, .sisx) permanecerão na memória do dispositivo. Os arquivos podem ocupar uma grande quantidade de memória e impedir que outros arquivos sejam armazenados. Para manter memória suficiente, use o Nokia PC Suite para fazer backup dos arquivos em um PC compatível e, em seguida, use o gerenciador de arquivos para remover os arquivos de instalação da memória do dispositivo. Se o arquivo .sis for um anexo de mensagem, exclua a mensagem da Caixa de entrada de Mensagens.

#### Cartão de memória 🗖

#### Selecione Menu > Ferramentas > Memória.

Se não for possível usar um cartão de memória no dispositivo, provavelmente o tipo de cartão de memória está errado, o cartão não está formatado para o dispositivo ou o cartão possui um sistema de arquivos corrompido. O dispositivo Nokia suporta os sistemas de arquivos FAT16 e FAT32 para cartões de memória.

#### **MicroSDHC**

Este dispositivo usa cartões de memória microSD

Para garantir a interoperabilidade, use somente cartões de memória compatíveis com este dispositivo. Verifique a compatibilidade de um cartão de memória com o seu fabricante ou sua operadora. Outros cartões de memória que não sejam microSD e microSDHC não são compatíveis com este dispositivo. O uso de cartão de memória incompatível pode danificar o cartão bem como o dispositivo, e os dados armazenados no cartão incompatível podem ficar corrompidos.

#### Usar cartão de memória

Para formatar um cartão de memória para o seu dispositivo, selecione **Opções** > **Formatar cart. mem.**. Quando um cartão de memória é formatado, todos os dados no cartão são permanentemente apagados. Consulte o seu revendedor para descobrir se é necessário formatar o cartão de memória antes que você possa utilizá-lo.

Para alterar o nome do cartão de memória, selecione **Opções > Nome do cart. mem.**.

### **Escrever texto**

Os métodos de entrada de texto fornecidos com o dispositivo podem variar de acordo com os diferentes mercados de venda.

#### Entrada de texto tradicional

O seu dispositivo tem um teclado completo. Você pode digitar sinais de pontuação pressionando a tecla correspondente ou uma combinação de teclas.

Para alternar entre os diferentes caracteres em maiúscula e minúscula, pressione a tecla Shift. Na tela, **ABC**, **abc** e **Abc** indicam se estão selecionadas maiúsculas ou minúsculas.

Para digitar os números ou caracteres impressos na parte superior das teclas, pressione e mantenha pressionada a tecla correspondente ou pressione e mantenha pressionada a de tecla função e pressione a tecla correspondente. Para somente digitar os caracteres impressos na parte superior das teclas, pressione a tecla de função rapidamente duas vezes.

Para apagar um caractere, pressione a tecla Backspace. Para apagar vários caracteres, mantenha pressionada a tecla Backspace.

Para inserir caracteres que não são mostrados no teclado, pressione a tecla chr.

Para copiar o texto, pressione e mantenha pressionada a tecla Shift e navegue para realçar a palavra, frase ou linha de texto que você deseja copiar. Pressione ctrl + c. Para inserir o texto em um documento, mova até o lugar correto e pressione ctrl + v.

Para alterar o idioma de escrita ou para ativar a entrada de texto previsto, pressione a tecla de função + barra de espaço e selecione uma das opções disponíveis.

#### Entrada de texto previsto

 palavra sugerida. Vá para cima para selecionar sua palavra. A palavra é adicionada ao dicionário quando você começa a escrever a próxima palavra.

Para desativar a entrada de texto previsto, pressione a tecla de função + barra de espaço e selecione Previsão de texto > Desativar.

Para definir as configurações de entrada de texto, selecione Opções > Opções de entrada > Configurações.

Para alterar o idioma de escrita, selecione Opções > Opções de entrada > Idioma de escrita.

## Nokia Ovi Suite

O Nokia Ovi Suite é um conjunto de aplicativos que você pode instalar em um PC compatível. O Ovi Suite agrupa todos os aplicativos disponíveis na janela de um iniciador, a partir da qual é possível abrir os aplicativos. O Ovi Suite pode estar incluído em um cartão de memória, caso tenha sido fornecido com o dispositivo.

Você pode usar o Ovi Suite para sincronizar contatos, calendário, notas de atividade e outras notas entre o dispositivo e um aplicativo de PC compatível. Também é possível usar o Ovi Suite para transferir marcadores entre o seu dispositivo e browsers compatíveis e transferir imagens e videoclipes entre o seu dispositivo e um PC compatível.

Preste atenção às configurações de sincronização. A exclusão de dados como parte de um processo normal de sincronização é determinada pelas configurações selecionadas.

Para usar o Ovi Suite, você precisa de um PC que execute o Microsoft Windows XP (SP2 ou superior) ou o Windows Vista (SP1 ou superior) e que seja compatível com um cabo de dados USB ou com a conectividade Bluetooth.

0 Ovi Suite não é compatível com computadores Apple Macintosh.

Para obter mais informações sobre o Ovi Suite, consulte a ajuda interna ou vá para www.nokia.com/support.

#### Instalar o Nokia Ovi Suite

- 1. Verifique se o cartão de memória está inserido no seu Nokia E71.
- 2. Conecte o cabo USB. Seu PC reconhece o novo dispositivo e instala os drivers necessários. Pode levar vários minutos para que essa ação seja concluída.
- Selecione Transferência dados como o modo de conexão USB no seu dispositivo. Seu dispositivo é exibido no browser de arquivos do Windows como um disco removível.
- 4. Abra a raiz da unidade do cartão de memória com o browser de arquivos do Windows e selecione o arquivo de instalação do Ovi Suite.
- 5. A instalação é iniciada. Siga as instruções.
- Dica: Para atualizar o Ovi Suite ou em caso de problemas ao instalar o Ovi Suite a partir do cartão de memória, copie o arquivo de instalação para o PC e faça a instalação a partir dele.

# **Novidades do Eseries**

O seu novo dispositivo Eseries contém novas versões dos aplicativos Calendário e Contatos, bem como uma nova tela inicial.

### Acessar tarefas rapidamente

Sempre que o ícone for exibido na tela principal, nos aplicativos Contatos ou Calendário, vá para a direita para acessar uma lista de ações disponíveis. Para fechar a lista, vá para a esquerda.

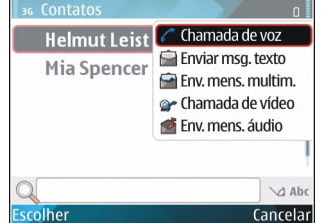

Ao navegar nesses aplicativos, para voltar

para o nível anterior, vá para a esquerda.

# Tela principal

Na tela principal, você pode acessar rapidamente os recursos que usa com mais frequência, e ver imediatamente todas as chamadas não atendidas ou as novas mensagens.

#### Navegar na tela principal

Para acessar a tela principal, pressione brevemente a tecla Home.

36 TELECOM

(1)

(2)

(3)

Th 29/05/2008

Câmera

🖂 🚱 🔊 📑 🔂

😓 5 notas ativ. não concluídas

🔎 Pesa.: Internet e Meu

**1** (1) **(**1)

Busca WI ANs desativada

2 12:00 Almoco

conteúdo

A tela principal consiste em:

- atalhos de aplicativo (1) Para acessar um aplicativo rapidamente, vá até seu atalho e pressione a tecla de navegação.
- área de informações (2) Menu Para verificar um item

exibido na área de informações, vá até o item e pressione a tecla de navegação.

 notificações (3) Para exibir as notificações, vá para uma caixa. Cada caixa é visível apenas se houver itens nela. Para ocultar as caixas, pressione a tecla Backspace.

#### Trabalhar na tela principal

Para procurar contatos na tela principal, inicie a digitação do nome do contato. O dispositivo sugere contatos correspondentes. Vá até o dispositivo desejado. Esse recurso talvez não esteja disponível em todos os idiomas.

Para chamar o contato, pressione a tecla Chamar.

Para desativar a busca de contatos, selecione **Opções** > **Busca contato desativ..** 

Para verificar suas mensagens recebidas, vá até a caixa de mensagens na área de notificação. Para ler uma mensagem, vá até ela e pressione a tecla de navegação. Para acessar outras tarefas, vá para a direita.

Para exibir suas chamadas não atendidas, vá até a caixa de chamadas na área de notificação. Para retornar uma chamada, vá até ela e pressione a tecla Chamar. Para enviar uma mensagem de texto para quem ligou, vá até uma chamada, vá para a direita e selecione Enviar msg. texto da lista de ações disponíveis.

Para ouvir seu correio de voz, vá até a caixa de correio de voz na área de notificação. Vá até a caixa postal de correio de voz desejada e pressione a tecla Chamar para chamá-la.

#### Alternar telas principais

Você pode definir dois modos de telas principais para finalidades diferentes, tais como um modo para mostrar os emails e notificações da sua empresa e outro para mostrar os seus e-mails pessoais. Assim, você não precisa ver mensagens relacionadas ao trabalho fora do horário de expediente.

A sua operadora pode ter definido uma terceira tela principal com itens específicos da operadora.

Para passar de um modo de tela principal para o outro, vá até 💽 e pressione a tecla de navegação.

# Teclas de discagem rápida

Com as teclas de Discagem rápida você pode acessar aplicativos e tarefas rapidamente. Cada tecla foi atribuída a um aplicativo e uma tarefa. Para alterar essas configurações, selecione Menu > Ferramentas > Configs. > Geral > Personalização > Tecl. disc. ráp.. Sua operadora pode ter atribuído aplicativos às teclas e, neste caso, não será possível alterá-las.

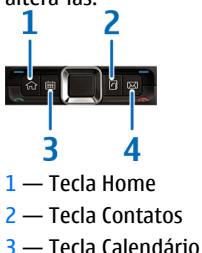

4 — Tecla E-mail

### Tecla Home

Para acessar a tela principal, pressione brevemente a tecla Home. Pressione rapidamente a tecla Home de novo para acessar o menu.

Para ver a lista de aplicativos ativos, pressione a tecla Home por alguns segundos. Quando a lista estiver aberta, pressione

rapidamente a tecla Home para percorrê-la. Para abrir o aplicativo selecionado, pressione a tecla Home por alguns segundos ou pressione a tecla de navegação. Para fechar o aplicativo selecionado, pressione a tecla Backspace.

O uso de aplicativos em segundo plano aumenta o consumo da bateria e reduz a sua vida útil.

#### **Tecla Contatos**

Para abrir o aplicativo Contatos, pressione rapidamente a tecla Contatos.

Para criar um novo contato, pressione a tecla Contatos por alguns segundos.

#### Tecla Calendário

Para abrir o aplicativo Calendário, pressione rapidamente a tecla Calendário.

Para criar uma nova entrada de reunião, pressione a tecla Calendário por alguns segundos.

#### Tecla Mensagens

Para abrir sua caixa de correio padrão, pressione rapidamente a tecla Mensagens.

Para criar uma nova mensagem de e-mail, pressione a tecla Mensagens por alguns segundos.

### Calendário da Nokia para Eseries 🖻

#### Selecione Menu > Escritório > Calendário.

Crie e exiba eventos e compromissos agendados e alterne entre diferentes exibições do calendário.

### Exibições do calendário

Você pode alternar entre as seguintes exibições:

- A exibição mensal mostra o mês atual e as entradas do calendário do dia selecionado em uma lista.
- A exibição semanal mostra os eventos da semana selecionada em caixas de sete dias.
- A exibição diária mostra os eventos do dia selecionado agrupados em intervalos de tempo, de acordo com seu horário de início.
- A exibição de atividades exibe todos os itens de atividade.
- A exibição da agenda mostra os eventos para o dia selecionado em uma lista.

Para alterar a exibição, selecione **Opções** > **Alterar** visualização e a exibição desejada.

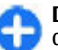

**Dica:** Para abrir a exibição semanal, vá até um número de semana e pressione a tecla de navegação.

Para ir para o próximo dia ou o dia anterior em uma exibição de mês, semana, dia e agenda, vá para a direita ou esquerda.

Para alterar a exibição padrão, selecione **Opções** > **Configurações** > **Visualização padrão**.

# Exibir informações do calendário

Na exibição mensal, as entradas de calendário são marcados com um triângulo. As entradas de Datas especiais também são marcadas com um ponto de exclamação. As entradas do dia selecionado são exibidas em uma lista.

| 36 | 36 Maio 2008 |    |           |    |    |    |    |                 |  |  |
|----|--------------|----|-----------|----|----|----|----|-----------------|--|--|
|    | S            | Τ  | Q         | Q  | S  | S  | D  | Q 28/05/2008    |  |  |
| 18 | 28           | 29 | 30        | 1  | 2  | 3  | 4  | 🕝 5 ativ. pend. |  |  |
| 19 | 5            | 6  | 7         | 8  | 9  | 10 | 11 | Fazer reservas  |  |  |
| 20 | 12           | 13 | 14        | 15 | 16 | 17 | 18 | -<br>Almoço     |  |  |
| 21 | 19           | 20 | 21        | 22 | 23 | 24 | 25 |                 |  |  |
| 22 | 26           | 27 | <u>28</u> | 29 | 30 | 31 | 1  |                 |  |  |
| 23 | 2            | 3  | 4         | 5  | 6  | 7  | 8  |                 |  |  |
| 0p | Opções Sai   |    |           |    |    |    |    |                 |  |  |

Para abrir as entradas do Calendário, abra a exibição do Calendário, vá até uma entrada e pressione a tecla de navegação.

#### Criar entradas de calendário

Você pode criar os seguintes tipos de entradas de calendário:

- As entradas de reunião o lembram de eventos que têm uma data e hora específicas.
- As entradas de memo são relativas ao dia inteiro, mas não a uma hora específica do dia.
- Entradas de datas especiais geram lembretes sobre aniversários e datas especiais. Elas referem-se a um determinado dia, mas não a uma hora específica do dia.

As entradas de datas especiais são repetidas todos os anos.

• As entradas de atividades lembram você sobre uma tarefa com data limite, mas não uma hora específica do dia.

Para criar uma entrada de calendário, vá até uma data, selecione **Opções > Nova entrada** e o tipo de entrada.

**Dica:** Para criar uma entrada de reunião, comece a digitar o assunto.

# Crie entradas de reunião, memo, data especial ou atividade

- 1. Digite o assunto.
- 2. Para entradas de reunião, digite as horas de início e término ou selecione **Even. dia inteiro.**
- 3. Para entradas de reunião e de memo, digite as datas de início e término. Para entradas de data especial, digite a data e, para entradas de atividade, digite a data limite.
- 4. Para entradas de reunião, digite o local.
- 5. Para entradas de reunião, data especial e atividade, você pode configurar um alarme.
- 6. Para entradas de reunião recorrente, defina a hora de recorrência.
- Para entradas de atividade, defina a prioridade. Para definir a prioridade para entradas de reunião, selecione Opções > Prioridade.
- 8. Para entradas de memo, data especial e atividade, defina como a entrada é manipulada durante a sincronização. Selecione Particular para ocultar a entrada dos visualizadores, se o calendário estiver disponível on-line,

#### © 2010 Nokia. Todos os direitos reservados.

Público para tornar a entrada visível para os visualizadores ou Nenhum para não copiar a entrada para o seu computador.

9. Digite uma descrição.

Para enviar a entrada, selecione **Opções** > **Enviar**.

### Configurações do calendário

Selecione **Opções** > **Configurações**.

Para alterar o toque do alarme, selecione **Toque alarme** calend.

Para alterar a visualização exibida ao abrir o calendário, selecione Visualização padrão.

Para alterar o primeiro dia da semana, selecione Semana inicia no dia.

Para alterar o título da visualização semanal, selecione Título visual. semanal e Nº da semana ou Dias da semana.

### Nokia Contacts para Eseries 🗃

#### Selecione Menu > Comunic. > Contatos.

Salve e atualize informações de contatos, como números de telefone, endereços residenciais ou endereços de e-mail dos seus contatos. É possível adicionar um toque musical pessoal ou uma imagem em miniatura a um contato. Também é possível criar grupos de contatos, que permitem a você se

comunicar com vários contatos ao mesmo tempo, e enviar ou receber informações de contato (cartões de visita) de dispositivos compatíveis.

Sempre que for exibido o ícone , pressione a tecla de navegação para a direita de modo a acessar uma lista de ações disponíveis. Para fechar a lista, pressione a tecla de navegação para a esquerda.

#### Adicionar contatos

Selecione **Opções** > **Novo contato** e digite as informações do contato.

Para copiar as informações de um contato do cartão de memória, selecione **Opções > Copiar > Do cartão de memória**.

#### Grupos de contatos

Selecione cada contato que deseja adicionar ao grupo de contatos, selecione Opções > Marcar/Desmarcar > Marcar para marcá-lo, selecione Opções > Grupo > Adicionar ao grupo > Criar grupo > Nome do grupo e digite um nome para o grupo.

Para fazer conferências telefônicas para o grupo, defina também o seguinte:

- Núm. serv. conferência Digite o número do serviço de conferência telefônica.
- ID serviço conferência Digite o número de identificação da conferência telefônica.

 PIN serv. conferência — Digite o número do código PIN da conferência telefônica.

Para fazer uma conferência telefônica para o grupo, selecione o grupo, **Opções > Chamar > Serv. confer. telef.**, e uma das opções da lista de ações disponíveis.

#### **Buscar contatos**

Para buscar contatos, comece a digitar o nome do contato no campo de busca.

### Gerenciar diretórios de contatos

Para alterar o diretório de contatos, vá para o topo da lista de nomes, pressione a tecla de navegação e selecione uma opção da lista de diretórios disponíveis.

Para organizar diretórios de contatos, selecione **Opções** > **Organizar lista contatos** e um diretório. Navegue para cima para movê-lo para o local desejado.

# Adicionar toques musicais para contatos

Você pode definir um toque musical para um contato ou grupo de contatos. O toque musical é emitido quando o contato faz uma chamada para você.

Para adicionar um toque musical para contatos, abra um contato, selecione **Opções** > **Toque musical** e um toque musical.

Para adicionar um toque musical para grupos de contatos, escolha um grupo de contatos, **Opções** > **Grupo** > **Toque musical** e um toque musical.

Para remover um toque musical atribuído, selecione **Toque padrão** na lista de toques musicais.

# Alterar configurações de contatos

#### Selecione **Opções** > **Configurações**.

Para alterar a maneira como os nomes dos contatos são exibidos, selecione **Exibição do nome**.

Para selecionar o diretório de contatos que é aberto quando você abre o aplicativo Contatos, selecione Lista contatos padrão.

### **Multitarefas**

Você pode ter vários aplicativos abertos ao mesmo tempo. Para alternar entre os aplicativos ativos, pressione e mantenha pressionada a tecla Home, vá até um aplicativo e pressione a tecla de navegação. Para fechar o aplicativo selecionado, pressione a tecla backspace.

Exemplo: Quando tiver uma chamada ativa e quiser verificar seu calendário, pressione a tecla Home para acessar o menu e abra o aplicativo Calendário. A chamada permanece ativa em segundo plano. Exemplo: Quando estiver escrevendo uma mensagem e quiser verificar um site da Web, pressione a tecla Home para acessar o menu e abra o aplicativo Web. Selecione um marcador ou digite o endereço da Web e selecione Ir para. Para retornar à sua mensagem, pressione e mantenha pressionada a tecla Home, vá até a mensagem e pressione a tecla de navegação.

# Abrir o Ovi

0 Ovi é sua porta de entrada para diferentes serviços da Nokia.

Para fazer um tour e obter mais informações, visite www.ovi.com (em inglês).

# Sobre a Loja Ovi

Na Loja Ovi, você pode fazer download de jogos, aplicativos, vídeos, imagens e toques no seu dispositivo. Alguns dos itens são gratuitos; outros você precisa comprar com seu cartão de crédito ou pela conta do telefone. A Loja Ovi oferece conteúdo compatível com o seu dispositivo móvel e pertinente para suas preferências e localização.

O conteúdo da Loja Ovi é classificado nas seguintes categorias:

- Recomendados
- Jogos
- Personalização
- Aplicativos

Áudio & vídeo

# Sobre o Ovi Contatos

Com o Ovi Contatos, você permanece conectado às pessoas mais importantes para você. Procure contatos e descubra amigos na comunidade Ovi. Mantenha contato com seus amigos - bata-papo, compartilhe informações de localização e presença e saiba o que eles estão fazendo e onde estão. Você pode até bater-papo com amigos que usam o Google Talk<sup>m</sup>.

Você pode também sincronizar contatos, calendários e outros tipos de conteúdo entre o seu dispositivo Nokia e o Ovi.com. Suas informações mais importantes são armazenadas e mantidas atualizadas no dispositivo e na Web. Com o Ovi Contatos, você pode tornar a sua lista de contatos dinâmica e ter a certeza de que seus contatos estão armazenados no Ovi.com.

Para usar o serviço, você deve ter uma Conta Nokia. Crie uma conta no seu celular ou visite www.ovi.com (em inglês) no seu PC.

O uso do Ovi Contatos pode envolver a transmissão de grandes volumes de dados pela rede da sua operadora. Entre em contato com a operadora para obter informações sobre as tarifas de transmissão de dados.
# Telefone

Para fazer e receber chamadas, o dispositivo deve estar ligado, ter um cartão SIM válido instalado e você deve estar dentro de uma área de serviço da rede celular.

Para fazer ou receber uma chamada de Internet, seu dispositivo deve estar conectado a um serviço de chamada de Internet. Para conectar-se ao serviço de chamada de Internet, seu dispositivo precisa estar dentro da área de cobertura de uma rede de conexão, como um ponto de acesso WLAN.

# Chamadas de voz

**Nota:** A fatura real cobrada pela operadora, correspondente a chamadas e serviços, pode variar dependendo dos recursos da rede, do arredondamento para faturamento, dos impostos e assim por diante.

## Atender uma chamada

Para atender uma chamada, pressione a tecla Chamar. Para recusar uma chamada, pressione a tecla Encerrar. Para silenciar o toque musical em vez de atender uma chamada, selecione Silenciar. Quando você está em uma chamada ativa e a função de chamada em espera (serviço de rede) está ativada, pressione a tecla Chamar para atender a nova chamada. A primeira chamada fica retida. Para encerrar a chamada ativa, pressione a tecla Encerrar.

## Fazer uma chamada

Digite 0 para chamadas DDD ou 00 para chamadas DDI, o código da operadora, o código do país ou da cidade e o número de telefone e pressione a tecla Chamar.

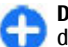

**Dica:** Observe que o símbolo + apenas funciona fora do país.

Para encerrar a chamada ou cancelar a tentativa de chamada, pressione a tecla Encerrar.

Para fazer uma chamada usando os contatos salvos, pressione a tecla Contatos. Digite as primeiras letras do nome, vá até o nome e pressione a tecla Chamar. <u>Consulte</u> <u>"Nokia Contacts para Eseries", p. 34.</u>

Para fazer uma chamada usando o log, pressione a tecla Chamar para exibir até os 20 últimos números chamados ou tentativas de chamada. Vá para o número ou nome desejado e pressione a tecla Chamar. <u>Consulte "Log", p. 48.</u>

Para ajustar o volume de uma chamada em andamento, utilize os botões de volume.

Para alternar de uma chamada de voz para uma chamada de vídeo, selecione **Opções** > **Alternar p/ cham. vídeo.** O dispositivo encerra a chamada de voz e faz uma chamada de vídeo para o destinatário.

### Fazer uma conferência telefônica

**Nota:** Essa função não está disponível em todos os países ou regiões. Consulte sua operadora local para saber sobre a disponibilidade dessa função.

- 1. Para fazer uma conferência telefônica, digite o número de telefone do participante e pressione a tecla Chamar.
- Quando o participante atender, selecione Opções > Nova chamada.
- Depois que você tiver feito uma chamada para todos os participantes, selecione Opções > Conferência para conectar as chamadas em uma conferência telefônica.

Para silenciar o microfone do seu dispositivo durante a chamada, selecione Opções > Mudo.

Para desconectar um participante da conferência telefônica, vá até o participante e selecione **Opções** > **Conferência** > **Excluir participante**.

Para conversar em particular com um participante da conferência telefônica, vá até o participante e selecione **Opções > Conferência > Particular**.

# Chamadas de vídeo

Nota: Essa função não está disponível em todos os países ou regiões. Consulte sua operadora local para saber sobre a disponibilidade dessa função.

Para fazer uma chamada de vídeo, você precisa estar dentro da área de cobertura de uma rede UMTS. Para obter detalhes sobre disponibilidade e assinatura de serviços de chamadas de vídeo, entre em contato com a operadora ou o provedor de serviços. Durante a conversa, você poderá ver um vídeo bidirecional em tempo real entre você e o destinatário da chamada, se o destinatário tiver um telefone celular compatível. A imagem de vídeo captada pela câmera no seu dispositivo é exibida para o destinatário da chamada de vídeo. Uma chamada de vídeo pode ser feita somente entre dois participantes.

## Fazer uma chamada de vídeo

Para fazer uma chamada de vídeo, digite o número de telefone ou selecione o destinatário da chamada em Contatos e selecione **Opções** > **Chamar** > **Chamada de vídeo**. Quando a chamada de vídeo iniciar, a câmera do dispositivo será ativada. Se a câmera já estiver em uso, o envio de vídeo será desativado. Se o destinatário da chamada não quiser enviar um vídeo para você, será exibida uma imagem fotográfica no lugar. Você pode definir a imagem fotográfica em Menu > Ferramentas > Configs. > Telefone > Chamada > Imagem na ch. vídeo. Para desativar o envio de áudio, vídeo ou vídeo e áudio, selecione Opções > Desativar > Enviando áudio, Enviando vídeo ou Enviando áudio/vídeo.

Para usar o alto-falante para ouvir o áudio, selecione **Opções** > **Ativar alto-falante**. Para silenciar o alto-falante e usar o fone, selecione **Opções** > **Ativar o fone**.

Para alternar os locais das imagens, selecione **Opções** > **Alt. ordem imagens**.

Para aplicar zoom na imagem exibida na tela, selecione Opções > Mais zoom ou Menos zoom.

Para encerrar a chamada de vídeo e fazer uma nova chamada de voz para o mesmo destinatário, selecione **Opções** > **Alternar para cham. voz**.

## Compartilhar um vídeo

**Nota:** Essa função não está disponível em todos os países ou regiões. Consulte sua operadora local para saber sobre a disponibilidade dessa função.

Use o Compartilhamento de vídeo (serviço de rede) para enviar um vídeo do seu dispositivo móvel para outro dispositivo móvel compatível durante uma chamada de voz. Para usar esse recurso, o dispositivo deve estar dentro da área de cobertura de uma rede UMTS.

 Faça uma chamada para o destinatário selecionado.Você poderá começar a compartilhar um vídeo depois que a chamada for estabelecida e o seu dispositivo tiver sido registrado no servidor SIP.

- Para enviar um vídeo do seu dispositivo, selecione Opções > Compartilhar vídeo, e uma opção de compartilhamento, se disponível. Para visualizar o clipe, selecione Opções > Reproduzir.
- Selecione o destinatário em Contatos ou digite o endereço SIP do destinatário para enviar um convite. O compartilhamento é iniciado automaticamente depois que o destinatário aceita o compartilhamento de vídeo.
- 4. Para encerrar o compartilhamento de vídeo, selecione Parar. A chamada de voz continua normalmente.

## Receber um convite para compartilhamento de vídeo

Quando você recebe um convite para compartilhamento de vídeo, uma mensagem é exibida mostrando o nome ou endereço SIP da pessoa que está chamando.

Para aceitar o convite e começar a sessão de compartilhamento, selecione Aceitar.

Para recusar o convite, selecione **Recusar**. A chamada de voz continua normalmente.

# Chamadas de Internet

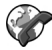

Nota: Essa função não está disponível em todos os países ou regiões. Consulte sua operadora local para saber sobre a disponibilidade dessa função.

#### Selecione Menu > Comunic. > Tel. Internet.

O dispositivo suporta chamadas de voz via Internet (chamadas de Internet). O dispositivo dá prioridade às chamadas de emergência, em relação às redes celulares. Caso uma chamada de emergência não seja possível utilizando as redes celulares, o seu dispositivo tentará fazer uma chamada de emergência através do seu provedor de chamada de Internet, Considerando a natureza da telefonia celular. utilize, quando possível, as redes de telefonia celular para fazer chamadas de emergência. Se você estiver dentro da área de cobertura da rede de telefonia celular, verifique se o aparelho celular está ligado e pronto para fazer chamadas, antes de tentar fazer uma chamada de emergência. A capacidade de uma chamada de emergência utilizando a telefonia da Internet depende da disponibilidade de uma rede WLAN e da implementação, por parte do provedor de chamadas de Internet, das possibilidades de chamada de emergência. Entre em contato com o seu provedor de chamadas de Internet para verificar a capacidade para chamadas de emergência pela telefonia da Internet.

Com o serviço de chamada de Internet (serviço de rede), você pode fazer e receber chamadas via Internet usando a tecnologia VoIP. As chamadas de Internet podem ser estabelecidas entre computadores, entre telefones celulares e entre o dispositivo VoIP e um telefone tradicional. Para fazer ou receber uma chamada de Internet, é necessário que seu dispositivo esteja, por exemplo, dentro da área de cobertura WLAN. A disponibilidade do serviço de chamada de Internet pode variar conforme o país ou a área de cobertura.

### Criar um perfil de chamada de Internet

Antes de fazer chamadas de Internet, é necessário criar um perfil de chamada de Internet.

- Selecione Menu > Ferramentas > Configs. > Conexão > Configuraçs. SIP > Opções > Novo perfil SIP e digite a informação solicitada. Para tornar automático o login para as chamadas de Internet, selecione Registro > Sempre ativado. Entre em contato com o seu provedor de chamadas de Internet para obter as configurações corretas.
- 2. Selecione Voltar até retornar à tela principal de configurações de Conexão.
- Selecione Tel. Internet > Opções > Novo perfil. Digite um nome para o perfil e selecione o perfil SIP recém criado.

Para definir que o perfil criado seja usado automaticamente quando conectar ao serviço de chamada de Internet, selecione Menu > Comunic. > Tel. Internet > Perfil preferencial.

Para fazer o login no serviço de chamada de Internet manualmente, selecione **Registro** > **Quando preciso** nas configurações SIP ao criar um novo perfil de chamada de Internet.

Para fazer chamadas de Internet seguras, solicite à operadora as configurações de chamadas de Internet seguras. É necessário que o servidor proxy selecionado para o perfil de chamada de Internet suporte chamadas de Internet seguras. Uma chamada de Internet segura é indicada por **A**.

### Conectar ao serviço de chamada de Internet

#### Selecione Menu > Comunic. > Tel. Internet.

Para fazer ou receber uma chamada de Internet, seu dispositivo deve estar conectado a um serviço de chamada de Internet. Se você selecionou o login automático, seu dispositivo conectará automaticamente ao serviço de chamada de Internet. Se você efetuar login manualmente no serviço, selecione uma rede disponível da lista e Escolher.

A lista de redes é atualizada automaticamente a cada 15 segundos. Para atualizar a lista manualmente, selecione **Opções** > **Atualizar**. Use essa opção se a sua rede WLAN não for exibida na lista.

Para selecionar um serviço de chamada de Internet para chamadas discadas se o dispositivo estiver conectado a mais de um serviço, selecione **Opções** > **Alterar serviço**.

Para configurar novos serviços, selecione **Opções** > **Configurar serviço**. Esta opção será exibida somente se houver serviços que não foram configurados.

Para salvar a rede com a qual você está conectado atualmente, selecione **Opções** > **Salvar rede**. As redes salvas são marcadas com um ícone de estrela na lista de redes.

Para conectar-se a um serviço de chamada de Internet usando uma WLAN oculta, selecione **Opções** > **Usar rede oculta**.

Para encerrar a conexão com o serviço de chamada de Internet, selecione Opções > Desconectar do serviço.

## Fazer chamadas de Internet

Você pode fazer uma chamada de Internet de todos os aplicativos nos quais é possível fazer uma chamada de voz normal. Por exemplo, em Contatos, vá até o contato desejado e selecione Chamar > Chamada de Internet.

Para fazer uma chamada de Internet na tela principal, digite o endereço SIP e pressione a tecla Chamar.

Para definir a chamada de Internet como o tipo de chamada preferido para as chamadas discadas, selecione Menu > Comunic. > Tel. Internet > Opções > Configurações > Tipo de chamada padrão > Chamada de Internet. Quando seu dispositivo estiver conectado a um serviço de chamada de Internet, todas as chamadas serão feitas como se fossem chamadas de Internet.

## Configurações do serviço de chamada de Internet

Selecione **Opções** > **Configurações**, vá até as configurações do dispositivo desejado e pressione a tecla de navegação.

Para efetuar login automaticamente no serviço de chamada de Internet, selecione **Tipo de login > Automático**. Se você utilizar o tipo automático de login para as WLANs, o dispositivo realizará verificações periódicas em WLANs, aumentando o consumo da bateria e reduzindo sua vida útil.

Para efetuar login manualmente no serviço de chamada de Internet, selecione Tipo de login > Manual.

Para ver as redes que você salvou para o serviço de chamada de Internet ou as redes detectadas pelo serviço de chamada de Internet, selecione **Redes conexão salvas.** 

Para definir as configurações específicas do serviço, selecione Editar configs. de serviço. Essa opção estará disponível apenas se um plug-in de software específico do serviço foi instalado no dispositivo.

# Discagem rápida 🜈

Selecione Menu > Ferramentas > Configs. > Telefone > Chamada > Discagem rápida > Ativado.

A discagem rápida permite fazer uma chamada pressionando e mantendo pressionada uma tecla numérica na tela inicial.

Para atribuir uma tecla numérica a um número de telefone, selecione Menu > Comunic. > Disc. rápid.. Vá até a tecla

numérica (2 - 9) na tela e selecione **Opções** > **Atribuir**. Escolha o número desejado em Contatos.

Para excluir o número de telefone atribuído a uma tecla numérica, vá até a tecla de discagem rápida e selecione **Opções > Remover**.

Para modificar um número de telefone atribuído a uma tecla numérica, vá até a tecla de discagem rápida e selecione Opções > Alterar.

# Desvio de chamada

Selecione Menu > Ferramentas > Configs. > Telefone > Desvio chamds..

Desvie as chamadas recebidas para sua caixa de correio de voz ou para outro número de telefone. Para obter detalhes, consulte a operadora.

Selecione para desviar chamadas de voz, de dados ou de fax e, em seguida:

- Todas as cham. voz, Todas cham. dados ou Todas cham. fax — Desvie todas as chamadas recebidas de voz, de dados ou de fax.
- Se ocupado Desvie as chamadas recebidas durante uma chamada ativa.
- Se não atendida Desvie as chamadas recebidas depois que o seu dispositivo tocar por um período de tempo especificado. Na lista Tempo de espera:, selecione o tempo durante o qual o telefone deve tocar antes de desviar a chamada.

- Se fora alcance Desvie as chamadas quando o dispositivo estiver desligado ou fora da área de cobertura da rede.
- Se não disponível Ative as últimas três configurações ao mesmo tempo. Essa opção desviará as chamadas se o dispositivo estiver ocupado, não for atendido ou estiver fora da área de alcance.

Para desviar chamadas para sua caixa de correio de voz, selecione um tipo de chamada e uma opção de desvio e, em seguida, selecione Opções > Ativar > Para correio de voz.

Para desviar chamadas para outro número de telefone, selecione um tipo de chamada e uma opção de desvio e, em seguida, selecione Opções > Ativar > Para outro número. Digite um número no campo Número: ou selecione Localizar para recuperar um número salvo em Contatos.

Para verificar o status atual de desvio, vá até a opção de desvio e selecione **Opções** > **Verificar status**.

Para interromper o desvio de chamadas, vá até uma opção de desvio e selecione Opções > Cancelar.

# Restrição de chamada

Selecione Menu > Ferramentas > Configs. > Telefone > Restrição a chs..

É possível restringir as chamadas que podem ser feitas ou recebidas no dispositivo (serviço de rede). Para alterar as configurações, é necessária a senha de restrição da operadora. A restrição de chamada afeta todos os tipos de chamada.

Para restringir chamadas, selecione uma das seguintes opções:

- Chamadas discadas Impede a realização de chamadas de voz com o dispositivo.
- Chamadas recebidas Impede chamadas entrantes.
- Chamd. internacionais Impede chamadas para países ou regiões no exterior.
- **Recebida em roaming** Impede chamadas entrantes quando você está fora de seu país de origem.
- Internc. exceto p/local Impede chamadas para países ou regiões no exterior, mas permite chamadas para seu país de origem.

Para verificar o status das restrições de chamadas de voz, selecione a opção de restrição e Opções > Verificar status.

Para interromper todas as restrições de chamadas de voz, selecione uma opção de restrição e **Opções** > **Canc. todas** restr..

Para alterar a senha usada para restringir chamadas de voz, de fax e de dados, selecione **Opções** > **Editar senha restr.**. Digite a senha atual e, em seguida, a nova senha duas vezes. A senha de restrição deve ter quatro dígitos. Para obter detalhes, entre em contato com a operadora.

## Restringir chamadas de Internet

Selecione Menu > Ferramentas > Configs. > Telefone > Restrição a chs. > Restrição chs. Internet.

Para recusar chamadas de Internet de pessoas anônimas, selecione **Restriç. chams. anônimas > Ativado**.

# **Enviar tons DTMF**

É possível enviar tons DTMF durante uma chamada ativa para controlar sua caixa de correio de voz ou outros serviços automatizados do telefone.

### Enviar uma sequência DTMF

- 1. Faça uma chamada e espere até que a pessoa atenda.
- 2. Selecione Opções > Enviar DTMF.
- Digite a sequência DTMF ou selecione uma sequência predefinida.

# Atribuir uma sequência DTMF a um cartão de contato

- Selecione Menu > Comunic. > Contatos. Abra um contato e selecione Opções > Editar > Opções > Adicionar detalhe > DTMF.
- Digite a sequência de tons. Para inserir uma pausa de aproximadamente 2 segundos antes ou entre os tons DTMF, selecione p. Para definir o dispositivo para que envie tons DTMF somente depois que você selecionar Enviar DTMF durante uma chamada, digite w.
- 3. Selecione Concluído.

# Correio de voz 🛥

Selecione Menu > Comunic. > Cx. post. chs..

Quando você abrir o aplicativo de correio de voz pela primeira vez, deverá digitar o número do seu correio de voz.

Para chamar seu correio de voz, selecione Opções > Chamar correio voz.

Se você tiver definido as configurações de chamadas de Internet e possuir uma caixa postal para chamadas de Internet, selecione Corr. voz int. > Opções > Cham. corr. voz int. para chamá-la.

Para chamar o correio de voz na tela inicial, pressione e mantenha pressionada a tecla 1 ou pressione 1 e a tecla Chamar. Se você tiver definido uma caixa postal de chamada de Internet, selecione se você deseja chamar seu correio de voz ou a caixa postal de chamada de Internet.

Para alterar o número da caixa de correio de voz, selecione a caixa de correio e Opções > Alterar número.

Para alterar o endereço da caixa postal de chamada de Internet, selecione a caixa postal e **Opções** > **Alterar endereço**.

# Ajuda de voz 🗓

Selecione Menu > Ferramentas > Ajuda voz.

O aplicativo Ajuda de voz lê o texto na tela, permitindo que você opere as funções básicas do dispositivo sem olhar para a tela.

Para ouvir as entradas na sua lista de contatos, selecione Contatos. Não use esta opção se você tiver mais de 500 contatos. Para ouvir as informações sobre chamadas não atendidas e recebidas, números discados e chamadas freqüentes, selecione Chams. recentes.

Para ouvir suas mensagens de voz, selecione Correio de voz.

Para discar um número de telefone, selecione Discador.

Para usar comandos de voz para fazer uma chamada, selecione **Comandos voz**.

Para que suas mensagens recebidas sejam lidas em voz alta, selecione Leitor de mensagens.

Para ouvir a hora atual, selecione **Relógio**. Para ouvir a data atual, vá para baixo.

Se o aplicativo Ajuda de voz estiver aberto quando um alarme de calendário expira, o aplicativo lê o conteúdo do alarme de calendário em voz alta.

Para ouvir mais opções, selecione **Opções**.

# Comandos de voz 🖫

### Selecione Menu > Ferramentas > Comand. voz.

Use comandos de voz para fazer chamadas e iniciar aplicativos, perfis ou outras funções do dispositivo.

O dispositivo cria uma marca vocal para as entradas em Contatos e para as funções designadas no aplicativo Comandos de voz. Quando um comando de voz é falado, o dispositivo compara as palavras ditas com a marca vocal existente no dispositivo. Os comandos de voz não dependem da voz de quem fala, no entanto, o reconhecimento de voz no dispositivo se adapta à voz do usuário principal para reconhecer melhor os comandos de voz.

## Fazer uma chamada

Uma marca vocal de um contato é o nome ou o apelido salvo no contato em Contatos.

**Nota:** O uso de marcas vocais pode ser difícil em ambientes barulhentos ou em casos de emergência; portanto, não dependa apenas da discagem de voz em todas as circunstâncias.

Para ouvir uma marca vocal, abra um contato e selecione Opções > Repr. marca vocal.

- 1. Para fazer uma chamada usando um comando de voz, pressione e mantenha pressionada a tecla de voz.
- 2. Ao ouvir o tom ou visualizar a exibição na tela, fale claramente o nome salvo no contato.
- 3. O dispositivo reproduz uma marca vocal sintetizada do contato reconhecido no idioma selecionado e exibe o nome e o número. Após um tempo limite de 1,5 segundos, o dispositivo disca o número. Se o contato reconhecido não estiver correto, selecione Avançar para visualizar uma lista de outras correspondências ou Encerrar para cancelar a discagem.

Caso existam vários números salvos para o mesmo contato, o dispositivo selecionará o número padrão, se estiver definido. Caso contrário, o dispositivo seleciona o primeiro número disponível a partir dos seguintes campos: Celular, Celular (resid.), Celular (comerc.), Telefone, Telefone (resid.) e Tel. (comercial).

## Iniciar um aplicativo

O dispositivo cria marcas vocais para os aplicativos listados no aplicativo Comandos de voz.

Para iniciar um aplicativo usando um comando de voz, pressione e mantenha pressionada a tecla de voz e fale claramente o nome do aplicativo. Se o aplicativo reconhecido não for o correto, selecione **Avançar** para ver uma lista de outras correspondências ou **Encerrar** para cancelar.

Para adicionar mais aplicativos à lista, selecione **Opções** > **Novo aplicativo**.

Para alterar o comando de voz de um aplicativo, selecione Opções > Alterar comando e digite o novo comando.

## **Alterar perfis**

O dispositivo cria uma marca vocal para cada perfil. Para ativar um perfil usando um comando de voz, pressione e mantenha pressionada a tecla de voz e diga o nome do perfil.

Para alterar o comando de voz, selecione **Perfis** > **Opções** > **Alterar comando**.

# Configurações de comando de voz

Para desligar o sintetizador que reproduz comandos de voz reconhecidos no idioma selecionado no dispositivo, selecione Opções > Configurações > Sintetizador > Desativado.

Para redefinir o aprendizado do reconhecimento de voz quando o usuário principal do dispositivo é alterado, selecione **Remover adaptações voz**.

# Push to talk 🛱

**Nota:** Essa função não está disponível em todos os países ou regiões. Consulte sua operadora local para saber sobre a disponibilidade dessa função.

Selecione Menu > Comunic. > PTT.

O PTT (Push to talk) (serviço de rede) permite comunicação de voz direta por meio de um único pressionamento de tecla. Com o PTT, você pode usar o seu dispositivo como se fosse um walkie-talkie.

Use o serviço PTT para conversar com uma pessoa ou com um grupo de pessoas, ou para entrar em um canal. Um canal é como uma sala de bate-papo: você pode fazer uma chamada para o canal para ver se há alguém on-line. A chamada de canal não alerta os outros usuários; ele apenas entram no canal e começam a conversar entre si. Durante a comunicação PTT, uma pessoa fala enquanto os outros usuários ouvem por meio do alto-falante integrado. Os usuários se alternam ao responderem uns aos outros. Como somente um membro do grupo pode falar de cada vez, a duração máxima de cada fala é limitada. Para obter detalhes sobre a duração da fala individual na rede, entre em contato com a sua operadora.

## Configurações PTT

Selecione **Opções** > **Configurações** e selecione **Configurações usuário** para definir suas preferências para o PTT ou **Configurações conexão** para alterar os detalhes da conexão. Entre em contato com a operadora para obter as configurações corretas.

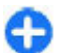

**Dica:** Você pode também receber as configurações em uma mensagem do provedor de serviços PTT.

## Efetuar login no serviço PTT

Se você ativou **Inicialização aplicativo** em **Configurações usuário**, o PTT fará login automaticamente no serviço ao ser iniciado. Caso contrário, efetue login manualmente.

Para fazer login manualmente no serviço PTT, selecione Opções > Fazer login no PTT.

Quando a configuração **Tipo de toque** do dispositivo estiver definida como **Um bipe** ou **Sem som** ou houver uma chamada telefônica em andamento, você não poderá fazer nem receber chamadas PTT.

## Fazer chamada PTT

Para fazer uma chamada PTT, selecione Opções > Contatos, selecione um ou diversos contatos da lista e pressione a tecla de voz. Lembre-se de manter o dispositivo à sua frente durante uma chamada PTT para que a tela possa ser visualizada. A tela informa a sua vez de falar. Fale na direção do microfone e não cubra o alto-falante com as mãos. Pressione e mantenha pressionada a tecla de voz enquanto estiver falando. Quando terminar de falar, solte a tecla.

Para encerrar a chamada PTT, pressione a tecla Encerrar.

Ao receber uma chamada PTT, pressione a tecla Chamar para atendê-la ou a tecla Encerrar para recusá-la.

## **Chamadas PTT criadas**

Selecione **Opções** > **Log de PTT** > **PTT criadas** e uma chamada.

Para fazer uma chamada PTT para um contato, selecione Opções > Fazer cham. privativa.

Para enviar uma solicitação para o contato ligar para você, selecione **Opções** > **Enviar solicit. de retorno.** 

Para criar um contato, selecione **Opções** > **Salvar em Contatos**.

## **Gerenciar contatos PTT**

Para ver, adicionar, modificar, excluir ou chamar contatos, selecione Opções > Contatos. Uma lista de nomes do

aplicativo Contatos é exibida com informações sobre o status de login.

Para chamar um contato escolhido, selecione **Opções** > **Fazer cham. privativa.** 

Para fazer uma chamada de grupo, selecione diversos contatos e Opções > Falar com vários.

Para enviar uma solicitação de retorno ao contato, selecione **Opções** > **Enviar solicit. de retorno**.

Para responder a uma solicitação de retorno, selecione Mostrar para abrir a solicitação de retorno. Para fazer uma chamada PTT para o remetente, pressione a tecla de voz.

## Criar um canal PTT

Para criar um canal, selecione **Opções** > **Novo canal** > **Criar novo**.

Para entrar em um canal, selecione o canal com o qual deseja conversar e pressione a tecla de voz.

Para convidar um usuário para um canal, selecione **Opções** > **Enviar convite**.

Para ver os participantes atualmente ativos de um canal, selecione **Opções** > **Membros ativos**.

Ao efetuar login no serviço PTT, você será automaticamente conectado aos canais que estavam ativos quando o aplicativo foi fechado pela última vez.

## **Encerrar PTT**

Para sair do PTT, selecione **Opções** > **Sair**. Selecione **Sim** para desconectar e fechar o serviço. Selecione **Não** se desejar manter o aplicativo ativo em segundo plano.

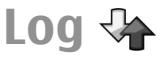

### Selecione Menu > Log.

O Log armazena informações sobre o histórico de comunicação do dispositivo. O dispositivo registrará as chamadas não atendidas e recebidas somente se a rede suportar essas funções e se o dispositivo estiver ligado e dentro da área de cobertura da rede.

# Registros de chamadas e de dados

Para visualizar chamadas não atendidas, recebidas e discadas recentemente, selecione Cham. recentes.

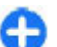

**Dica:** Para abrir N<sup>o</sup>s discados na tela inicial, pressione a tecla Chamar.

Para visualizar a duração aproximada das chamadas recebidas e discadas pelo dispositivo, selecione Duração da ch..

Para visualizar a quantidade de dados transferidos durante conexões de dados de pacote, selecione **Dados pacote**.

### Monitorar todas as comunicações

Para monitorar todas as chamadas de voz, mensagens de texto ou conexões de dados registradas pelo dispositivo, abra a guia de registro geral.

Para exibir informações detalhadas sobre um evento de comunicação, vá até ele e pressione a tecla de navegação.

**Dica:** Subeventos, como uma mensagem de texto enviada em mais de uma parte e conexões de dados de pacote, são registrados como um evento de comunicação. Conexões com a caixa postal, o centro de mensagens multimídia ou as páginas da Web são exibidas como conexões de dados de pacote.

Para adicionar o número de telefone de um evento de comunicação aos Contatos, selecione **Opções** > **Salvar em Contatos** e crie um novo contato ou adicione o número de telefone a um contato existente.

Para copiar e colar o número, por exemplo, em uma mensagem de texto, selecione **Opções** > **Copiar número**.

Para visualizar um único tipo de evento de comunicação ou eventos de comunicação com um outro participante, selecione **Opções** > **Filtrar** e o filtro desejado.

Para apagar o conteúdo do registro, o registro de chamadas recentes e os relatórios de entrega de mensagens permanentemente, selecione Opções > Limpar log.

## Chamar e enviar mensagens do Registro

Para retornar uma chamada a uma pessoa que chamou, selecione Cham. recentes e abra Não atendidas, Ch. recebidas ou №s discados. Selecione a pessoa que chamou e Opções > Chamar.

Para responder a uma pessoa que chamou com uma mensagem, selecione Cham. recentes e abra Não atendidas, Ch. recebidas ou Nºs discados. Selecione a pessoa que chamou e Opções > Criar mensagem. É possível enviar mensagens de texto e mensagens multimídia.

## Configurações de registro

Para definir o tempo durante o qual todos os eventos de comunicação serão mantidos no registro, selecione **Opções > Configurações > Duração do log** e selecione o tempo. Se você selecionar **Sem log**, todo o conteúdo do registro será permanentemente excluído.

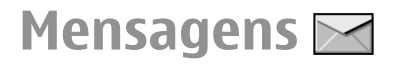

#### Selecione Menu > Comunic. > Mensags..

Em Mensagens (serviço de rede), é possível enviar e receber mensagens de texto, mensagens multimídia, mensagens de áudio e mensagens de e-mail. Também é possível enviar comandos de serviço e receber mensagens de serviço web, mensagens de difusão celular e mensagens especiais contendo dados.

Antes de enviar ou receber mensagens, talvez seja necessário fazer o seguinte:

- Insira um cartão SIM válido no dispositivo e se posicione dentro da área de serviço de uma rede celular.
- Verifique se a rede suporta os recursos de mensagens que você deseja utilizar e se eles estão ativos em seu cartão SIM.
- Defina as configurações de ponto de acesso à Internet no dispositivo. <u>Consulte "Pontos de acesso à</u> <u>Internet", p. 72.</u>
- Defina as configurações de conta de e-mail no dispositivo. <u>Consulte "Configurações de conta de e-mail", p. 67.</u>
- Defina as configurações de mensagem de texto no dispositivo. <u>Consulte "Configurações de mensagens de</u> <u>texto", p. 66.</u>
- Defina as configurações de mensagem multimídia no dispositivo. <u>Consulte "Configurações de mensagens</u> <u>multimídia", p. 66.</u>

O dispositivo pode reconhecer o provedor do cartão SIM e automaticamente definir algumas das configurações de mensagem. Caso isso não ocorra, será necessário definir as configurações manualmente ou entrar em contato com a sua operadora para definir essas configurações.

## Pastas de Mensagens

Mensagens e dados recebidos usando a conectividade Bluetooth ou infravermelho são armazenados na pasta Caixa entrada. As mensagens de e-mail são armazenadas em Caixa postal. As mensagens que você escreveu podem ser armazenadas na pasta Rascunhos. As mensagens que estão aguardando o envio são armazenadas na pasta Caixa de saída e as mensagens que foram enviadas, exceto mensagens Bluetooth ou por infravermelho, são armazenadas na pasta Enviadas.

0

**Dica:** As mensagens são colocadas na Caixa de saída, por exemplo, quando o dispositivo está fora da área de cobertura da rede. Também é possível agendar o envio das mensagens de e-mail para a próxima vez que você se conectar a sua caixa de correio remota.

**Nota:** 0 texto ou ícone de mensagem enviada que aparece na tela do dispositivo não indica que a mensagem foi recebida pelo destinatário.

Para solicitar que a rede envie um aviso de entrega das mensagens de texto e multimídia que você enviou (serviço de rede), selecione Opções > Configurações > Msg. txt. ou Mensagem multimídia > Receber aviso. Os avisos são salvos na pasta Relatórios.

# Organizar mensagens

Para criar uma nova pasta para organizar suas mensagens, selecione Minhas pastas > Opções > Nova pasta.

Para renomear uma pasta, selecione **Opções** > **Renomear pasta.** Somente é possível renomear pastas que tenham sido criadas por você.

Para mover uma mensagem para outra pasta, selecione a mensagem, Opções > Mover para pasta, a pasta e OK.

Para classificar as mensagens em uma ordem específica, selecione **Opções** > **Ordenar por**. É possível classificar as mensagens por **Data**, **Remetente**, **Assunto** ou **Tipo de mensagem**.

Para exibir as propriedades de uma mensagem, selecione a mensagem e **Opções** > **Detalhes mensagem**.

# Leitor de mensagens

O aplicativo está disponível no seu dispositivo em inglês. Para fazer download de idiomas adicionais, visite www.nokia.com (em inglês).

O leitor de mensagens lê em voz alta as mensagens de texto e multimídia recebidas.

Para reproduzir uma mensagem, pressione e mantenha pressionada a tecla de seleção ao receber uma mensagem.

Para ler a próxima mensagem na Caixa de entrada, vá para baixo. Para ler a mensagem novamente, vá para cima. No início da mensagem, vá para cima para ouvir a mensagem anterior.

Para pausar a leitura, pressione a tecla de seleção esquerda brevemente. Para continuar, pressione a tecla de seleção esquerda novamente.

Para encerrar a leitura, pressione a tecla Encerrar.

# Fala Ъ

#### Selecione Menu > Ferramentas > Fala.

Com o Fala, você pode definir o idioma, a voz e as propriedades da voz do leitor de mensagens.

## Editar as propriedades de voz

Para definir o idioma para o leitor de mensagens, selecione Idioma. Para fazer download de idiomas adicionais para o seu dispositivo, visite o site da Nokia.

Para definir a voz, selecione Voz. A voz depende do idioma.

Para definir a velocidade da voz, selecione Configurações de voz > Velocidade.

Para definir o volume da voz, selecione **Configurações de** voz > Volume.

Para ouvir uma voz, abra a guia de voz, escolha a voz e selecione Opções > Reproduzir voz.

# Mensagens de e-mail

#### Selecione Menu > Comunic. > Mensags. > Caixa postal.

Para receber e enviar e-mails, é necessário ter um serviço de caixa postal remoto. Esse serviço pode ser oferecido por um provedor de serviços da Internet, uma operadora ou a sua empresa. O seu dispositivo é compatível com padrões de Internet SMTP, IMAP4 (revisão 1) e POP3, bem como com diversas soluções de e-mail específicas do fornecedor. Outros provedores de e-mail podem oferecer serviços com configurações ou recursos diferentes dos que são descritos neste Manual do Usuário. Entre em contato com o provedor de e-mail ou a operadora para obter mais detalhes.

Você poderá instalar os seguintes e-mails no seu dispositivo:

- E-mail regular POP ou IMAP. Você precisa se conectar à caixa postal e fazer o download dos e-mails no seu dispositivo antes de poder lê-los.
- Nokia Messaging. O Nokia Messaging é usado com diferentes provedores de e-mail da Internet, como os serviços de e-mail do Google. O Nokia Messaging transfere os novos e-mails para o seu dispositivo desde que o aplicativo Nokia Messaging esteja aberto.
- Mail for Exchange. O Mail for Exchange é normalmente usado para acessar e-mails de trabalho. O departamento de TI da sua empresa pode ter instruções adicionais sobre como instalar e usar o Mail for Exchange com os servidores de e-mail da sua empresa.

Outras soluções de e-mail podem estar disponíveis.

Se você tiver definido várias caixas postais, por exemplo, um e-mail POP ou IMAP e o Mail for Exchange, selecione um deles como sua caixa postal padrão. Essa caixa postal será usada sempre que você começar a redigir uma nova mensagem de e-mail.

Para definir a caixa postal padrão em Mensagens, selecione Opções > Configurações > E-mail > Cx. de correio padrão e a caixa postal.

### E-mail na tela inicial

Para selecionar a caixa postal exibida na tela inicial, selecione Menu > Ferramentas > Configs. > Geral > Personalização > Tela inicial > Configs. de modo > Aplicativos da tela inicial > Notificação e-mail 1 > Correio e a conta de e-mail.

Para verificar se a caixa postal selecionada por você pode ser exibida na tela inicial, selecione Menu > Ferramentas > Configs. > Geral > Personalização > Tela inicial > Configs. de modo > Aplicativos da tela inicial > Aplicativos ativados e Notificação e-mail 1 ou Notificação e-mail 2.

### **Nokia Messaging**

**Nota:** Essa função não está disponível em todos os países ou regiões. Consulte sua operadora local para saber sobre a disponibilidade dessa função.

O serviço Nokia Messaging automaticamente transfere os emails do seu endereço de e-mail existente para o seu Nokia E71. Você pode ler, responder e organizar seus e-mails onde estiver. O serviço Nokia Messaging funciona com vários provedores de e-mail da Internet muitas vezes usados para e-mail pessoal, como os serviços de e-mail Google.

O serviço Nokia Messaging pode ser cobrado. Para obter informações sobre possíveis custos, entre em contato com sua operadora ou com o serviço Nokia Messaging.

O serviço Nokia Messaging deve ser suportado pela sua rede e pode não estar disponível em todas as regiões.

### Instalar o aplicativo Nokia Messaging

- 1. Selecione Menu > E-mail da Nokia > Novo.
- 2. Leia as informações exibidas na tela e selecione Iniciar.
- 3. Selecione **Conectar** para permitir que seu dispositivo acesse a rede.
- 4. Digite seu endereço de e-mail e senha.

O serviço Nokia Messaging poderá ser executado no seu dispositivo mesmo se você tiver instalado outros aplicativos de e-mail, como o Mail for Exchange.

## **Mail for Exchange**

Com o Mail for Exchange, você pode receber seus e-mails do trabalho no seu dispositivo. Você pode ler e responder e--mails, exibir e editar anexos compatíveis, visualizar informações de calendário, receber e responder solicitações de reunião, agendar reuniões e ver, adicionar e editar informações de contato.

#### Mail for Exchange

O uso do Mail for Exchange é limitado à sincronização via OTA de informações do PIM entre o dispositivo Nokia e o servidor Microsoft Exchange autorizado.

O Mail for Exchange só poderá ser configurado se a sua empresa tiver o Microsoft Exchange Server. Além disso, o administrador de TI da empresa deve ter ativado o Mail for Exchange para a sua conta.

Antes de começar a configurar o Mail for Exchange, verifique se você tem o seguinte:

- Uma ID de e-mail corporativo
- O nome do usuário de rede do seu escritório
- A senha de rede do seu escritório
- O nome de domínio da sua rede (contate o departamento de TI da empresa)
- O nome do servidor do Mail for Exchange (contate o departamento de TI da empresa)

Dependendo da configuração do servidor Mail for Exchange da sua empresa, pode ser necessário inserir outras informações, além das listadas acima. Se você não souber as informações corretas, contate o departamento de TI da sua empresa.

Com o Mail for Exchange, o uso do código de bloqueio pode ser obrigatório. O código de bloqueio padrão do seu dispositivo é 12345, mas o administrador de TI da empresa pode ter definido outro para você usar.

Você pode acessar e modificar o perfil e as configurações do Mail for Exchange nas configurações de Mensagens.

## E-mail POP ou IMAP normal

Seu dispositivo pode fazer o download de e-mails a partir de uma conta de e-mail POP ou IMAP.

O POP3 é uma versão do protocolo "Post Office Protocol" utilizada para armazenar e recuperar mensagens de e-mail ou de internet mail a partir de um servidor. O IMAP4 é uma versão do protoloco "Internet Message Access Protocol" que permite que você acesse e gerencie suas mensagens de email enquanto elas ainda estiverem no servidor de e-mail. É possível escolher quais mensagens devem ser transferidas por download para o seu dispositivo.

### Configurar e-mail POP ou IMAP

- 1. Vá até a tela inicial, até o assistente de e-mail e pressione a tecla de navegação.
- 2. Selecione Iniciar config. e-mail.
- 3. Leia as informações exibidas na tela e selecione Iniciar.
- 4. Selecione Sim para permitir que seu dispositivo acesse a rede.
- 5. Digite seu endereço de e-mail e senha.
- Leia as informações exibidas na tela e selecione OK para concluir a configuração de e-mail. O nome da sua nova caixa postal substitui Caixa postal na tela principal de Mensagens.

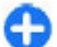

**Dica:** Após ter configurado o e-mail POP ou IMAP, na tela principal de Mensagens, selecione **Opções** > **Configurações** > **E-mail** e a caixa postal para editar as configurações, por exemplo, uma possível assinatura ou o nome da sua caixa postal.

### Conectar-se a uma caixa postal remota

Os e-mails endereçados a você não são recebidos automaticamente pelo dispositivo, mas sim por sua caixa postal remota. Para ler os e-mails, primeiro conecte-se à caixa postal remota e, em seguida, selecione as mensagens de e--mail a serem recuperadas no dispositivo.

- Para recuperar mensagens de e-mail recebidas para o seu dispositivo e visualizá-las, selecione a caixa postal na tela principal de Mensagem. Quando a pergunta Conectar à caixa postal? for exibida, selecione Sim.
- 2. Digite seu nome de usuário e a senha, se solicitados.
- Selecione Opções > Recuperar e-mail > Novas para recuperar novas mensagens que você não leu nem recuperou, Selecionadas para recuperar apenas mensagens selecionadas na caixa postal remota ou Todas para recuperar todas as mensagens não recuperadas anteriormente.
- 4. Para gerenciar o e-mail no modo off-line a fim de economizar custos de conexão e trabalhar em condições que não permitam uma conexão de dados, selecione Opções > Desconectar para desconectar-se da caixa postal remota. Todas as alterações feitas nas pastas da caixa postal remota, no modo off-line, irão vigorar na próxima vez em que você entrar no modo on-line e sincronizar.

### Ler e responder e-mail

**Importante:** Tenha cuidado ao abrir mensagens. As mensagens recebidas podem conter vírus ou ser de alguma forma prejudiciais ao dispositivo ou PC.

Para ler um e-mail recebido, abra-o na caixa de correio.

Para abrir um anexo, selecione **Opções** > **Anexos**. Vá para o anexo e pressione a tecla de navegação.

Para responder apenas ao remetente de um e-mail, selecione **Opções > Responder > Ao remetente**.

Para responder a todos os destinatários de um e-mail, selecione **Opções** > **Responder** > **A todos**.

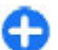

**Dica:** Se você responder um e-mail que contém arquivos anexados, os anexos não serão incluídos na resposta. Se você encaminhar o e-mail recebido, os anexos serão incluídos.

Para encaminhar um e-mail, selecione **Opções** > **Encaminhar**.

Para anexar um arquivo a uma mensagem de e-mail, selecione **Opções** > **Inserir** e o anexo que deseja adicionar.

Para excluir um anexo do e-mail que você está enviando, selecione o anexo e Opções > Remover.

Para definir a prioridade da mensagem, selecione **Opções** > **Opções de envio** > **Prioridade**.

Para definir a hora de envio da mensagem de e-mail, selecione **Opções > Opções de envio > Enviar** mensagem. Selecione **Imediatamente** ou selecione **Qdo.** con. dispon., se estiver trabalhando off-line.

Para chamar o remetente da mensagem de e-mail, se o remetente for localizado em Contatos, selecione Opções > Chamar.

Para responder ao remetente do e-mail com uma mensagem de áudio ou multimídia, selecione Opções > Criar mensagem.

### Escrever e enviar e-mail

- 1. Para escrever um e-mail, selecione Nova mens. > E--mail.
- Selecione Opções > Adic. destinatário para selecionar os endereços de e-mail dos destinatários a partir de Contatos ou digite os endereços de e-mail no campo Para. Use um ponto-e-vírgula para separar as entradas. Use o campo Cc para enviar uma cópia a outros destinatários ou o campo Cco para enviar uma cópia oculta aos destinatários.
- 3. No campo Assunto, digite o assunto do e-mail.
- 4. Digite a sua mensagem de e-mail na área de texto e selecione Opções > Enviar.

### **Excluir mensagens**

Para liberar espaço na memória do dispositivo, exclua regularmente as mensagens das pastas Caixa de entrada e Enviados, e exclua mensagens de e-mail recuperadas.

Para excluir e-mails apenas do dispositivo e manter o original no servidor, selecione Opções > Excluir > Tel. (manter cabeçalho).

Para excluir o e-mail do dispositivo e do servidor remoto, selecione **Opções** > **Excluir** > **Telefone e servidor**.

Para cancelar a exclusão, selecione **Opções** > **Desfazer** exclusão.

### Subpastas no seu e-mail remoto

Se você criar subpastas nas caixas de correio IMAP4 em um servidor remoto, será possível ver e gerenciar essas pastas com o dispositivo ao assiná-las. Você só pode assinar as pastas em suas caixas de correio IMAP4.

Para ver as pastas em sua caixa de correio IMAP4, estabeleça uma conexão e selecione Opções > Configs. de e-mail > Configs. recuperação > Assinaturas da pasta.

Para ver uma pasta remota, selecione uma pasta e **Opções** > **Assinar.** Sempre que você entrar no modo on-line, as pastas registradas serão atualizadas. Isso poderá demorar um pouco se as pastas forem grandes.

Para atualizar a lista das pastas, selecione uma pasta e **Opções > Atualiz. lista pastas.** 

# Mensagens de texto

Selecione Menu > Comunic. > Mensags..

# Escrever e enviar mensagens de texto

O seu dispositivo suporta o envio de mensagens de texto com um número de caracteres além do limite permitido por mensagem. As mensagens mais longas são enviadas como uma série de duas ou mais mensagens. A sua operadora poderá cobrar levando em conta o número total de mensagens. Os caracteres acentuados, outros símbolos ou algumas opções de idioma ocupam mais espaço, o que diminui o limite de caracteres que podem ser enviados em uma única mensagem.

- 1. Para escrever uma mensagem de texto, selecione Nova mens. > Mensagem de texto.
- No campo Para, digite o número do destinatário ou pressione a tecla de navegação para adicionar um destinatário de Contatos. Se você digitar mais de um número, separe-os com ponto-e-vírgula.
- 3. Digite o texto da mensagem. Para usar um modelo, selecione Opções > Inserir > Modelo.
- 4. Selecione **Opções** > **Enviar**.

# Opções de envio das mensagens de texto

Para selecionar um centro de mensagens para enviar a mensagem, selecione **Opções > Opções de envio > Centro mens. em uso.** 

Para que a rede envie avisos de entrega sobre suas mensagens (serviço de rede), selecione Opções > Opções de envio > Receber aviso > Sim.

Para definir por quanto tempo o centro de mensagens reenviará sua mensagem (serviço de rede) se a primeira tentativa falhar, selecione **Opções > Opções de envio > Validade mensagem.** Se a mensagem não for entregue ao destinatário durante o período de validade, a mensagem será excluída do centro de mensagens.

Para converter a mensagem para outro formato, selecione Opções > Opções de envio > Mens. enviada como > Texto, Fax, Pager ou E-mail. Altere essa opção somente se tiver certeza de que o centro de mensagens poderá converter mensagens de texto para outros formatos. Entre em contato com a operadora.

### Mensagens de texto no cartão SIM

Selecione Menu > Comunic. > Mensags. > Opções > Mensagens do SIM.

As mensagens de texto podem ser armazenadas no cartão SIM. Antes de ver as mensagens do SIM, é necessário copiar as mensagens em uma pasta do dispositivo. Depois de copiar as mensagens para uma pasta, será possível vê-las na pasta ou excluí-las do cartão SIM.

- 1. Selecione Opções > Marcar/Desmarcar > Marcar ou Marcar todos para marcar todas as mensagens.
- 2. Selecione **Opções** > **Copiar**.
- 3. Selecione uma pasta e OK para iniciar a cópia.

Para ver as mensagens no cartão SIM, abra a pasta na qual copiou as mensagens e abra uma mensagem.

## Ver mensagens gráficas

A aparência de uma mensagem com imagem pode variar, dependendo do dispositivo receptor.

Para ver uma mensagem gráfica, abra a mensagem na pasta Caixa de entrada. Para ver as informações sobre a mensagem gráfica, selecione Opções > Detalhes mensagem.

Para salvar uma mensagem em uma pasta diferente, selecione Opções > Mover para pasta.

Para adicionar o remetente da mensagem aos Contatos, selecione **Opções > Salvar em Contatos**.

## Encaminhar mensagens gráficas

- 1. Para encaminhar a mensagem, abra-a na pasta Caixa de entrada e selecione Opções > Encaminhar.
- No campo Para, digite o número do destinatário ou pressione a tecla de navegação para adicionar um destinatário dos Contatos. Caso você digite mais de um número, separe-os com um ponto-e-vírgula.
- 3. Digite o texto da sua mensagem. Para usar um modelo, selecione Opções > Inserir > Modelo.
- 4. Selecione **Opções** > **Enviar**.

# Mensagens multimídia

#### Selecione Menu > Comunic. > Mensags..

Somente dispositivos que possuam funções compatíveis poderão receber e exibir mensagens multimídia. A aparência de uma mensagem pode variar, dependendo do dispositivo receptor.

Uma mensagem multimídia (MMS) pode conter texto e objetos como imagens, clipes de som ou videoclipes. Antes de poder enviar ou receber mensagens multimídia em seu dispositivo, é necessário definir as configurações de mensagem multimídia. Seu dispositivo pode ter reconhecido o provedor do cartão SIM e automaticamente definido as configurações de mensagem multimídia. Caso isso não tenha acontecido, use o Assistente para Configurações ou entre em contato com a operadora para obter as configurações corretas. <u>Consulte "Configurações de mensagens multimídia", p. 66.</u>

## Criar e enviar mensagens multimídia

**Importante:** Tenha cuidado ao abrir mensagens. As mensagens recebidas podem conter vírus ou ser de alguma forma prejudiciais ao dispositivo ou PC.

- Para criar uma nova mensagem, selecione Nova mens. > Mensag. multimídia.
- No campo Para, digite o número do destinatário ou o endereço de e-mail, ou pressione a tecla de navegação para adicionar um destinatário dos Contatos. Se você digitar mais de um número ou endereço de e-mail, separe-os com ponto-e-vírgula.
- 3. No campo Assunto, digite o assunto da mensagem. Para alterar os campos visíveis, selecione Opções > Campos de endereço.

 Digite o texto da mensagem e selecione Opções > Inserir objeto para adicionar objetos de mídia. Você pode adicionar objetos como Imagem, Clipe de som ou Videoclipe.

A rede sem-fio poderá limitar o tamanho das mensagens MMS. Se a imagem inserida exceder o limite, o dispositivo poderá compactá-la, de modo que ela possa ser enviada via MMS.

- Cada slide da mensagem pode conter apenas um vídeo ou clipe de som. Para adicionar mais slides à mensagem, selecione Opções > Inserir novo > Slide. Para alterar a ordem dos slides na mensagem, selecione Opções > Mover.
- Para visualizar a mensagem multimídia antes de enviá-la, selecione Opções > Visualizar.
- 7. Selecione **Opções** > **Enviar**.

Para excluir um objeto de uma mensagem multimídia, selecione Opções > Remover.

Para definir as opções de envio da mensagem multimídia atual, selecione **Opções > Opções de envio**.

## Receber e responder mensagens multimídia

**Importante:** Tenha cuidado ao abrir mensagens. As mensagens recebidas podem conter vírus ou ser de alguma forma prejudiciais ao dispositivo ou PC.

Dica: Se você receber mensagens multimídia que contenham objetos não suportados pelo seu dispositivo, não será possível abri-las. Tente enviar esses objetos para outro dispositivo, por exemplo, um computador, e abra-os nesse dispositivo.

- 1. Para responder uma mensagem recebida, abra a mensagem e selecione Opções > Responder.
- Selecione Opções e Ao remetente para responder ao remetente com uma mensagem multimídia, Via mensagem texto para responder com uma mensagem de texto, Via mensagem áudio para responder com uma mensagem de áudio ou Via e-mail para responder com uma mensagem de e-mail.
- 3. Digite o texto da mensagem e selecione Opções > Enviar.

## Criar apresentações

A criação de apresentações multimídia não será possível se a configuração Modo de criação MMS estiver definida como Restrito. Para alterar a configuração, selecione Mensags. > Opções > Configurações > Mensagem multimídia > Modo de criação MMS > Livre.

- Para criar uma apresentação, selecione Nova mens. > Mensag. multimídia.
- No campo Para, digite o número do destinatário ou o endereço de e-mail, ou pressione a tecla de navegação para adicionar um destinatário dos Contatos. Se você digitar mais de um número ou endereço de e-mail, separe-os com ponto-e-vírgula.

- Selecione Opções > Criar apresentação e um modelo de apresentação. Um modelo pode definir quais objetos de mídia podem ser incluídos na apresentação, o local em que aparecerão e quais efeitos serão exibidos entre as imagens e os slides.
- 4. Vá até a área de texto e digite o texto.
- Para inserir imagens, som, vídeo ou notas na sua apresentação, vá até a área do objeto correspondente e selecione Opções > Inserir.
- 6. Para adicionar slides, selecione Inserir > Novo slide.

Para selecionar a cor de fundo da apresentação e as imagens de fundo para os diferentes slides, selecione **Opções** > **Configs. de fundo**.

Para definir os efeitos entre as imagens ou slides, selecione Opções > Configs. dos efeitos.

Para visualizar a apresentação, selecione **Opções** > **Visualizar**. As apresentações multimídia podem ser vistas apenas em dispositivos compatíveis que suportem apresentações. Elas podem parecer diferentes em outros dispositivos.

## Ver apresentações

Para ver uma apresentação, abra a mensagem multimídia na pasta Caixa de entrada. Vá até a apresentação e pressione a tecla de navegação.

Para pausar a apresentação, pressione uma tecla de seleção.

Para continuar reproduzindo a apresentação, selecione **Opções** > **Continuar**.

Se o texto ou imagens forem muito grandes para caber na tela, selecione **Opções** > **Ativar rolagem** e percorra para ver toda a apresentação.

Para localizar os números de telefone ou endereços de e-mail ou da Web na apresentação, selecione **Opções** > Localizar. Você pode usar esses números e endereços para fazer chamadas, enviar mensagens ou criar marcadores, por exemplo.

# Ver e salvar anexos de multimídia

Para ver mensagens multimídia como apresentações completas, abra a mensagem e selecione **Opções** > **Rep.** apresentação.

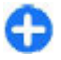

**Dica:** Para ver ou reproduzir um objeto multimídia em uma mensagem multimídia, selecione Ver imagem, Tocar clipe de som ou Reproduzir videoclipe.

Para ver o nome e o tamanho de um anexo, abra a mensagem e selecione **Opções** > **Objetos**.

Para salvar um objeto de multimídia, selecione **Opções** > **Objetos**, o objeto e **Opções** > **Salvar**.

# Encaminhar uma mensagem multimídia

Abra a Caixa de entrada, vá até uma notificação de multimídia e pressione a tecla de navegação. Para enviar a mensagem para um dispositivo compatível sem recuperá-la para o seu dispositivo, selecione **Opções** > **Encaminhar**. Essa opção não estará disponível se o servidor não oferecer suporte para encaminhar mensagens multimídia.

- No campo Para, digite o número do destinatário ou o endereço de e-mail, ou pressione a tecla de navegação para adicionar um destinatário dos Contatos. Se você digitar mais de um número ou endereço de e-mail, separe-os com ponto-e-vírgula.
- 2. Edite a mensagem, se desejar, e selecione Opções > Enviar.

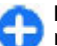

**Dica:** Para editar as configurações de entrega da mensagem, selecione **Opções** > **Opções de envio**.

## Enviar um clipe de som

- 1. Para compor uma mensagem de áudio, selecione Nova mens. > Mensagem de áudio.
- No campo Para, digite o número do destinatário ou o endereço de e-mail, ou pressione a tecla de navegação para adicionar um destinatário dos Contatos. Se você digitar mais de um número ou endereço de e-mail, separe-os com ponto-e-vírgula.
- Selecione Opções > Inserir clipe de som, selecione se deseja gravar um clipe de som ou escolha um da Galeria.
- 4. Selecione **Opções** > **Enviar**.

### Opções de envio para mensagens multimídia

Selecione Nova mens. > Mensag. multimídia > Opções > Opções de envio e uma das seguintes opções:

- Receber aviso Selecione Sim se deseja receber uma notificação quando a mensagem tiver sido enviada com êxito para o destinatário. Talvez não seja possível receber um aviso de entrega de uma mensagem multimídia enviada a um endereço de e-mail.
- Validade mensagem Selecione por quanto tempo o centro de mensagens deve tentar enviar a mensagem. Se a mensagem não chegar ao destinatário durante o período de validade, a mensagem será removida do centro de mensagens multimídia. A rede deve suportar esse recurso. Tempo máximo é a quantidade máxima de tempo permitido pela rede.
- Prioridade Defina a prioridade de envio para Alta, Normal ou Baixa.

# Mensagens instantâneas

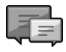

**Nota:** Essa função não está disponível em todos os países ou regiões. Consulte sua operadora local para saber sobre a disponibilidade dessa função.

Selecione Menu > Comunic. > MI.

O serviço de Mensagens instantâneas (MI) (serviço de rede) permite que você converse com outras pessoas através de mensagens instantâneas e participe de fóruns de discussão (grupos de MI) com tópicos específicos. Diversas operadoras mantêm servidores de MI aos quais é possível se conectar após se registrar a um serviço de MI. As operadoras podem variar no suporte aos recursos.

Se o serviço de MI não estiver disponível pela sua operadora, pode ser que ele não apareça no menu do seu dispositivo. Entre em contato com a sua operadora para obter mais informações sobre a assinatura de serviços de MI e os custos dos serviços. Para obter mais informações sobre as configurações de MI, entre em contato com a operadora.

Pode ser possível receber as configurações em uma mensagem de texto especial da sua operadora que oferece o serviço de MI. Caso não seja possível, insira as configurações manualmente.

Outras soluções de mensagens instantâneas, como o WindowsLive e o Yahoo, podem estar disponíveis através do aplicativo Downloads.

## Definir configurações de MI

Para definir as configurações do aplicativo de MI, selecione **Opções** > **Configurações** > **Preferências**. Você pode, por exemplo, definir o seu nome de tela ou toques de alerta de MI.

Para conversar com um usuário ou usuários de MI e para exibir e editar os seus contatos de MI, você deve se conectar a um servidor de mensagens instantâneas. Para adicionar um servidor de MI, selecione Opções > Configurações > Servidores. Para obter as configurações corretas, entre em contato com a operadora. Para definir o servidor como aquele no qual o dispositivo automaticamente faz login, selecione Opções > Configurações > Servidor padrão.

Para definir como o seu dispositivo se conecta ao servidor de MI, selecione **Opções** > **Configurações** > **Tipo de login de** MI. Para estabelecer uma conexão entre o seu dispositivo e o servidor padrão automaticamente, selecione **Automático**. Para automatizar a conexão apenas na sua rede doméstica, selecione **Aut. na rede local** Para se conectar ao servidor quando você abrir o aplicativo de MI, selecione**Ativ. aplic. iniciar**. Para se conectar ao servidor manualmente, selecione **Manual** e efetue login no servidor de MI na exibição principal selecionando **Opções** > **Fazer login**. Digite sua ID de usuário e senha no prompt. Você pode obter o nome de usuário, a senha e outras configurações de login da sua operadora ao se registrar para o serviço.

## Iniciar uma conversação

Abra Conversações.

Para procurar usuários de MI e IDs de usuário, selecione Contatos de MI > Opções > Novo contato de MI > Buscar. Você pode procurar por Nome do usuário, ID do usuário, Número do telefone e Endereço de e-mail.

Para ver uma conversação, selecione um participante.

Para continuar a conversação, digite sua mensagem e selecione **Opções** > **Enviar**.

Para retornar à lista de conversações sem fechar a conversação, selecione Voltar. Para fechar a conversação, selecione Opções > Encerrar convers.

Para iniciar uma nova conversação, selecione Opções > Nova conversação. É possível iniciar uma nova conversação com um contato durante uma conversação ativa. No entanto, não é possível manter duas conversações ativas com o mesmo contato.

Para inserir uma imagem na mensagem instantânea, selecione **Opções** > **Enviar imagem**, selecione a imagem que deseja enviar.

Para salvar um participante da conversação nos contatos de MI, selecione **Opções > Adic. à lista cont. MI**.

Para salvar uma conversação, durante a visualização da conversação, selecione **Opções** > **Gravar bate-papo**. A conversação é salva como um arquivo de texto que pode ser aberto e visualizado no aplicativo Notas.

## Grupos de MI

Abra **Grupos de MI. Grupos de MI** estará disponível apenas se você tiver efetuado login no servidor de MI e o servidor suportar grupos de MI.

Para criar um grupo de MI, selecione **Opções** > **Criar novo** grupo.

Para participar de um grupo de MI ou continuar uma conversação de grupo, vá até o grupo e pressione a tecla de navegação. Digite uma mensagem e selecione Opções > Enviar.

Para participar de um grupo de MI que não esteja na lista, mas cuja ID de grupo você conhece, selecione **Opções** > Entrar novo grupo.

Para sair de um grupo de MI, selecione Opções > Sair do grupo do MI.

Para procurar grupos de MI e IDs de grupo, selecione **Grupos de MI > Opções > Buscar**. Você pode procurar por **Nome do grupo**, **Tópico** e **Membros** (ID do usuário).

Para adicionar um usuário de MI ao grupo, selecione **Opções** > Adicionar membro. Selecione o usuário na sua lista de contatos de MI ou digite a ID do contato.

Para remover um membro do grupo de MI, selecione Opções > Remover.

Para conceder aos membros os direitos de edição do grupo, selecione **Opções** > **Adicionar editor**. Selecione um usuário em seus contatos de MI ou digite a ID de usuário. Os usuários de MI com direitos de edição podem editar as configurações do grupo, convidar outros usuários para participarem do grupo ou excluí-los do grupo.

Para retirar os direitos de edição de um membro do grupo, selecione **Opções > Remover**.

Para impedir a participação de alguns usuários de MI, selecione **Opções > Adic. à lista banidos.** Selecione um usuário em seus contatos de MI ou digite a ID de usuário.

Para permitir que um usuário banido participe do grupo, selecione **Opções** > **Remover**.

## **Bloquear usuários**

#### Selecione Contatos de MI > Opções > Opções de bloqueio > Ver lista bloqueados.

Para localizar um usuário de MI bloqueado, digite as iniciais do nome do usuário. Os nomes correspondentes aparecem em uma lista.

Para permtir o recebimento de mensagens de um usuário de MI bloqueado, selecione **Opções** > **Desbloquear**.

Para impedir o recebimento de mensagens de outros usuários de MI, selecione **Opções** > **Bloq. novos contatos**. Selecione o usuário de MI em seus contatos de MI ou digite a ID de usuário.

## Configurações do aplicativo de MI

Selecione **Opções > Configurações > Preferências** e defina as seguintes configurações:

- Usar nome exib. tela Altera o nome que o identifica nos grupos de MI.
- Mostrar minha dispon. Exibe o seu status on-line para todos os outros usuários de MI ou somente para seus contatos de MI, ou oculta o seu status on-line.
- Permitir mensagens de Selecione para receber mensagens instantâneas de todos os outros usuários de MI, apenas dos seus contatos de MI ou para não receber nenhuma mensagem.

- Permitir convites de Selecione para receber convites para grupos de MI de todos os usuários de MI, apenas dos seus contatos de MI ou para não receber nenhum convite.
- Veloc. rolagem mens. Para ajustar a velocidade na qual novas mensagens são exibidas, vá para a esquerda ou para a direita.
- Ordenar contatos MI Lista os seus contatos de MI por ordem alfabética ou pelo status on-line deles.
- Rec. disponibilidade Para atualizar automaticamente o status on-line dos seus contatos de MI, selecione Automaticamente.
- Contatos off-line Selecione se os contatos de MI com status off-line serão exibidos na lista de contatos de MI.
- Cor própria mensagem Selecione a cor das mensagens instantâneas que você envia.
- Cor de mens. recebida Selecione a cor das mensagens instantâneas que você recebe.
- Mostrar info. data/hora Visualize o tempo de recebimento ou de envio de cada mensagem em uma conversa por MI.
- Sinal de alerta de MI Selecione o toque reproduzido ao receber uma nova mensagem instantânea.

## Tipos de mensagens especiais

Selecione Menu > Comunic. > Mensags..

Você pode receber mensagens especiais que contêm dados, tais como logotipos da operadora, toques musicais,

marcadores ou configurações do acesso à Internet ou da conta de e-mail.

Para salvar o conteúdo dessas mensagens, selecione **Opções > Salvar**.

## Mensagens de serviço

As mensagens de serviço são enviadas para seu dispositivo pelas operadoras. As mensagens de serviço podem conter notificações, por exemplo, manchetes, serviços ou links por meio dos quais é possível fazer download do conteúdo da mensagem.

Para definir as configurações das mensagens de serviço, selecione Opções > Configurações > Mensag. de serviço.

Para fazer download do conteúdo da mensagem ou serviço, selecione **Opções** > **Download mensag.** 

Para ver as informações sobre o remetente, o endereço da Web, a data de expiração e outros detalhes da mensagem antes de fazer download, selecione **Opções** > **Detalhes mensagem**.

## Enviar comandos de serviço

É possível enviar uma mensagem de solicitação de serviço (também conhecida como comando USSD) para a operadora e solicitar a ativação de determinados serviços de rede. Entre em contato com sua operadora para obter o texto de solicitação de serviço. Para enviar uma mensagem de solicitação de serviço, selecione **Opções** > **Comandos serviço**. Digite o texto da solicitação de serviço e selecione **Opções** > **Enviar**.

# Difusão por célula

**Nota:** Essa função não está disponível em todos os países ou regiões. Consulte sua operadora local para saber sobre a disponibilidade dessa função.

Selecione Menu > Comunic. > Mensags. > Opções > Difusão por células.

Com o serviço de rede de difusão por célula, você pode receber mensagens sobre vários tópicos da sua operadora, por exemplo, as condições climáticas ou do trânsito em uma determinada região. Para obter os tópicos disponíveis e os números dos tópicos relevantes, entre em contato com a sua operadora. As mensagens de difusão por célula não poderão ser recebidas quando o dispositivo estiver no modo SIM remoto. Uma conexão de dados de pacote (GPRS) pode impedir a recepção de difusão por célula.

Não é possível receber as mensagens de difusão por célula nas redes UMTS (3G).

Para receber mensagens de difusão por célula, talvez você precise ativar a recepção de difusão por célula. Selecione **Opções > Configurações > Recebimento > Ativado.** 

Para ver as mensagens relacionadas a um tópico, selecione o tópico.

Para receber mensagens relacionadas a um tópico, selecione **Opções** > **Assinar**.

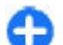

**Dica:** Você pode definir tópicos importantes como tópicos em destaque. Enquanto o dispositivo estiver no modo de espera, você será notificado quando receber uma mensagem relacionada a um tópico em destaque. Selecione um tópico e Opções > Marcar p/ notificaç..

Para adicionar, editar ou excluir tópicos, selecione **Opções** > **Tópico**.

## Configurações de mensagens

Selecione Menu > Comunic. > Mensags. > Opções > Configurações.

Preencha todos os campos marcados com **Deve ser** definido ou com um asterisco vermelho.

Seu dispositivo pode reconhecer o fornecedor do cartão SIM e configurar corretamente a mensagem de texto, a mensagem multimídia e as configurações GPRS automaticamente. Caso contrário, contate a operadora para obter as configurações corretas, orgazine as configurações da sua operadora em uma mensagem de configuração ou use o aplicativo Assistente de configurações.

# Configurações de mensagens de texto

## Selecione Menu > Comunic. > Mensags. > Opções > Configurações > Msg. txt.

Selecione uma das seguintes opções:

- Centros mensagens Veja os centros de mensagens disponíveis para seu dispositivo ou crie um novo.
- Centro mens. em uso Selecione um centro de mensagens para enviar a mensagem.
- Cód. caracteres Selecione Suporte reduzido para usar a conversão automática de caracteres para outro sistema de codificação, quando disponível.
- Receber aviso Selecione Sim se desejar que a rede envie avisos de entrega sobre suas mensagens (serviço de rede).
- Validade mensagem Selecione por quanto tempo o centro de mensagens reenviará a mensagem se a primeira tentativa falhar (serviço de rede). Se a mensagem não for entregue ao destinatário durante o período de validade, a mensagem será excluída do centro de mensagens.
- Mens. enviada como Converta a mensagem para outro formato, como Texto, Fax, Pager ou E-mail. Altere essa opção somente se tiver certeza de que o centro de mensagens poderá converter mensagens de texto para outros formatos. Entre em contato com a operadora.
- Conexão preferencial Selecione o método preferido de conexão ao enviar mensagens de texto do dispositivo.
- Resp. mesmo centro Selecione se deseja que a mensagem de resposta seja enviada usando o mesmo

número do centro de mensagens de texto (serviço de rede).

# Configurações de mensagens multimídia

Selecione Menu > Comunic. > Mensags. > Opções > Configurações > Mensagem multimídia.

Selecione uma das seguintes opções:

- Tamanho da imagem Selecione Pequeno ou Grande para dimensionar as imagens em mensagens multimídia. Selecione Original para manter o tamanho original da imagem.
- Modo de criação MMS Selecione Restrito para que o dispositivo evite que você inclua conteúdo em mensagens multimídia que talvez não seja suportado pela rede ou dispositivo receptor. Para receber avisos sobre a inclusão desse conteúdo, selecione Guiado. Para criar uma mensagem multimídia sem restrições de tipo de anexo, selecione Livre. Se você selecionar Restrito, não será possível criar apresentações multimídia.
- Ponto acesso em uso Selecione o ponto de acesso padrão para se conectar ao centro de mensagens multimídia. Talvez não seja possível alterar o ponto de acesso padrão caso ele tenha sido predefinido no dispositivo pela operadora.
- Recuper. multimídia Selecione Sempre automática para sempre receber mensagens multimídia automaticamente, Autom. rede local para receber notificação de uma nova mensagem multimídia que você pode recuperar do centro de mensagens (por exemplo,

durante uma viagem ao exterior e fora da sua rede local), Manual para recuperar mensagens multimídia do centro de mensagens manualmente ou Desativado para impedir o recebimento de mensagens multimídia.

- Perm. mens. anônim. Selecione se deseja receber mensagens de remetentes desconhecidos.
- Receber publicidade Selecione se deseja receber mensagens definidas como anúncios.
- Receber aviso Selecione Sim para que o status da mensagem enviada seja exibido no registro (serviço de rede). Talvez não seja possível receber um aviso de entrega de uma mensagem multimídia enviada a um endereço de e-mail.
- Negar envio de aviso Selecione Sim para não enviar avisos de entrega do dispositivo sobre mensagens multimídia recebidas.
- Validade mensagem Selecione por quanto tempo o centro de mensagens deve tentar enviar a mensagem (serviço de rede). Se a mensagem não chegar ao destinatário durante o período de validade, a mensagem será removida do centro de mensagens multimídia. Tempo máximo é a quantidade máxima de tempo permitido pela rede.

# Configurações de conta de e--mail

## Selecione Menu > Comunic. > Mensags. > Opções > Configurações > E-mail.

Se você tentar editar as configurações da caixa de correio, mas não tiver configurado uma conta de e-mail, será aberto um guia da caixa de correio que o ajudará na configuração da sua conta de e-mail.

Se você definiu uma caixa postal, vá até ela e pressione a tecla de navegação para editar as configurações.

As configurações disponíveis para edição podem variar. Algumas configurações podem ser pré-definidas pela sua operadora.

### Configurações de conexão

Para definir as configurações de conexão, selecione uma conta de e-mail e **Opções** > **Editar** > **Configs. conex.** Para editar as configurações para o e-mail que você recebe, selecione **E-mail recebido.** Para editar as configurações para o e-mail que você envia, selecione **E-mail enviado**.

### Configurações de usuário

Para definir as configurações de usuário para uma conta de e-mail, selecione a conta, selecione **Opções** > **Editar** > **Config. de usuário** e defina as seguintes configurações:

- Meu nome Digite um nome para ser exibido antes de seu endereço de e-mail quando você enviar e-mail.
- Responder para Selecione se deseja que as respostas sejam redirecionadas para um endereço diferente. Selecione Ativado e digite o endereço de e-mail para o qual você deseja direcionar as respostas. É possível digitar somente um endereço para o qual as respostas são direcionadas.
- Excluir e-mails de Selecione se deseja excluir as mensagens de e-mail somente do dispositivo ou se deseja excluir do dispositivo e do servidor. Selecione Sempre

perguntar se deseja confirmar, a cada vez que você excluir um e-mail, de onde o e-mail deve ser excluído.

- Enviar mensagem Selecione para enviar o e-mail imediatamente ou quando uma conexão estiver disponível.
- Env. cóp. p/ si mesmo Selecione se deseja salvar uma cópia do e-mail na sua caixa postal remota e para o endereço definido em Meu e-mail nas configurações de E-mail enviado.
- Incluir assinatura Selecione se deseja anexar uma assinatura às suas mensagens de e-mail.
- Alertas de novos e-mails Selecione se deseja ser notificado sobre uma nova mensagem de e-mail com um toque e uma nota.

### Configurações de recuperação

Para definir as configurações de recuperação, selecione uma conta de e-mail, selecione **Opções** > **Editar** > **Configs.** recuperação e defina as seguintes configurações:

- E-mail a recuperar Selecione se deseja recuperar somente as informações do cabeçalho do e-mail como o remetente, o assunto e a data, se deseja recuperar o e-mail ou o e-mail com anexos. Essa configuração é para caixas postais POP3 somente.
- Quantid. a recuperar Selecione o número de mensagens de e-mail que deseja recuperar do servidor remoto para a sua caixa postal.
- Caminh. pasta IMAP4 Defina o caminho para as pastas a serem assinadas. Essa configuração é para caixas postais IMAP4 somente.

 Assinaturas da pasta — Assine outras pastas na caixa postal remota e recupere o conteúdo dessas pastas. Essa configuração é para caixas postais IMAP4 somente.

### Configurações de recuperação automática

Para definir as configurações de recuperação automática para uma conta de e-mail, selecione a conta e **Opções** > **Editar** > **Recup. automática**, e defina uma das seguintes configurações:

- Recuperação de e-mail Selecione Ativado para recuperar automaticamente novas mensagens de e-mail da caixa postal remota, ou Só na rede local para recuperar novas mensagens de e-mail automaticamente da sua caixa postal somente quando você estiver na sua rede local e não se estiver viajando, por exemplo.
- Notificações e-mail Receber notificações sobre e-mail recebido.

# Configurações de mensagens de serviço

Selecione Menu > Comunic. > Mensags. > Opções > Configurações > Mensag. de serviço.

Para receber mensagens de serviço das operadoras, selecione Mensagens serviço > Ativada.

Para selecionar como fazer download dos serviços e do conteúdo da mensagem de serviços, selecione Download mensagens > Automaticamente ou Manualmente. Se você selecionar Automaticamente, ainda poderá ser necessário confirmar alguns downloads, já que nem todos os serviços podem ser transferidos por download automaticamente.

## Configurações de difusão por célula

Selecione Menu > Comunic. > Mensags. > Opções > Configurações > Difusão por células.

Para receber mensagens de difusão por célula, selecione **Recebimento > Ativado**.

Para selecionar os idiomas nos quais você deseja receber mensagens de difusão por célula, selecione Idioma.

Para exibir os novos tópicos na lista de tópicos de difusão por célula, selecione **Detecção de tópicos > Ligado**.

## Outras configurações

## Selecione Menu > Comunic. > Mensags. > Opções > Configurações > Outras.

Selecione uma das seguintes opções:

- Salv. msgs. enviadas Selecione se deseja armazenar as mensagens na pasta Enviados.
- Nº de msgs. salvas Digite o número de mensagens enviadas a serem salvas. Quando o limite é alcançado a mensagem mais antiga é excluída.
- Memória em uso Selecione onde deseja salvar suas mensagens. Você poderá salvar as mensagens no cartão de memória somente se um cartão estiver inserido.

 Visualização de pastas — Defina como deseja que as mensagens na Caixa de entrada sejam exibidas.

#### © 2010 Nokia. Todos os direitos reservados.

# Internet

Com o seu novo dispositivo Eseries, você pode navegar na Internet e na Intranet da sua empresa, além de fazer download de novos aplicativos e instalá-los em seu dispositivo. Também é possível usar o seu dispositivo como um modem e conectar o seu PC à Internet.

## Web 🛞

#### Selecione Menu > Web.

Para navegar na Web (serviço de rede), é necessário definir as configurações do ponto de acesso à Internet. Se você estiver usando uma chamada de dados ou uma conexão GPRS, será necessário que a rede sem-fio suporte as chamadas de dados ou GPRS e que o serviço de dados esteja ativado para o cartão SIM.

0

**Dica:** Você pode receber as configurações do ponto de acesso à Internet através da operadora como uma mensagem de texto especial ou pelas páginas da Web da operadora. As configurações também podem ser feitas manualmente. <u>Consulte "Pontos de acesso à Internet", p. 72.</u>

Verifique a disponibilidade de serviços, preços e taxas com sua operadora. Os provedores também fornecem instruções para o uso dos serviços.

## Segurança da conexão

Se o indicador de segurança ( ) for exibido durante uma conexão, a transmissão de dados entre o aparelho e o gateway ou servidor da Internet está criptografada. O ícone de segurança não indica que a transmissão de dados entre o gateway e o servidor de conteúdo (ou o local no qual o recurso solicitado está armazenado) é segura. A operadora assegura a transmissão de dados entre o gateway e o servidor de conteúdo.

Certificados de segurança podem ser solicitados para alguns serviços, como os serviços bancários. Você será notificado se a identidade do servidor não for autêntica ou se não tiver o certificado de segurança correto em seu dispositivo. Para obter mais informações, entre em contato com a operadora.

## Navegar na Web

Para navegar na Web, selecione um marcador ou digite um endereço na Web e selecione Ir para. Utilize apenas serviços de confiança que ofereçam segurança e proteção adequadas contra softwares prejudiciais.

C D

**Dica:** Quando você começa a digitar o endereço, são exibidos os endereços das páginas visitadas anteriormente que correspondem à sua entrada. Para abrir uma página, vá até o endereço e pressione a tecla de navegação. Para mover-se em uma página da Web, use a tecla de navegação exibida como um ponteiro na página. Ao mover o ponteiro sobre um link, ele se transforma em uma mão. Pressione a tecla de navegação para abrir o link. Em uma página da Web, os novos links, geralmente, aparecem sublinhados em azul e os links já visitados, em violeta. As imagens que agem como links apresentam uma borda azul.

Os endereços das páginas visitadas são salvos na pasta Marc. automático.

## Marcadores

Para acessar a tela dos marcadores quando estiver navegando, selecione **Opções** > Marcadores. Para exibir uma página da web marcada como favorita, selecione o marcador.

Para navegar para outra página da web, selecione **Opções** > Ir p/ endereço Web, digite o endereço da web e selecione Ir para.

Para adicionar um marcador quando estiver navegando, selecione **Opções** > **Salvar como marcador**.

Para organizar seus marcadores, na tela dos marcadores, selecione **Opções** > **Gerenc. marcadores.** É possível mover e editar marcadores e criar novas pastas.

## Limpar o cache

O cache é um local da memória usado para armazenar dados temporariamente. Se você tentou acessar ou acessou informações confidenciais que exigiam senhas, esvazie o cache após cada uso. As informações ou os serviços acessados são armazenados no cache.

Para esvaziar o cache, selecione Opções > Apagar dados privacid. > Limpar cache.

## Feeds e blogs

Selecione Menu > Web > Web feeds.

Os feeds geralmente contêm manchetes e artigos, muitas vezes sobre notícias recentes e outros tópicos. Blog é uma abreviação para weblog, que é um diário da Web atualizado diariamente.

Para fazer download de um feed ou blog, vá até ele e pressione a tecla de navegação.

Para adicionar ou editar um feed ou blog, selecione **Opções** > Gerenciar feed > Novo feed ou Editar.

## Encerrar uma conexão

Para encerrar uma conexão e ver a página do browser no modo off-line, selecione **Opções** > **Ferramentas** > **Desconectar**. Para encerrar a conexão e fechar o browser, selecione **Opções** > **Sair**.

## Configurações da Web

Selecione Menu > Web > Opções > Configurações. As configurações da web são divididas em quatro grupos:

- Geral contém as configurações do ponto de acesso, home page e segurança de navegação.
- Página contém as configurações de imagem, áudio e janelas pop-up.
- **Privacidade** contém as configurações relacionadas à sua privacidade.
- Conteúdo RSS contém as configurações relacionadas ao conteúdo RSS e blogs.

# Navegar na Intranet 🛞

Selecione Menu > Escritório > Intranet.

Para navegar na Intranet da sua empresa, crie uma diretiva VPN específica da empresa. Selecione Menu > Ferramentas > Configs. > Conexão > VPN.

Para conectar-se à Intranet, abra o aplicativo Intranet, selecione o método de conexão e Opções > Conectar.

Para definir qual perfil VPN será usado na conexão, selecione Opções > Usar outra política VPN.

Para definir as configurações para a conexão da Intranet, selecione **Opções** > **Configurações**.

## Pontos de acesso à Internet

Um ponto de acesso à Internet é um conjunto de configurações que definem como o dispositivo cria uma conexão de dados com a rede. Para usar os serviços de multimídia e de e-mail ou para navegar nas páginas da Web, é necessário primeiro definir os pontos de acesso para esses serviços.

Alguns ou todos os pontos de acesso podem ser predefinidos para o seu dispositivo pela operadora, e talvez não seja possível criá-los, editá-los ou removê-los.

### Configurar um ponto de acesso à Internet para dados de pacote (GPRS)

- 1. Selecione Menu > Ferramentas > Configs. > Conexão > Pontos acesso.
- Selecione Opções > Novo ponto de acesso para criar um novo ponto de acesso, ou selecione um ponto de acesso existente da lista e, em seguida, Opções > Duplicar ponto acesso para usar o ponto de acesso como base para o novo ponto.
- 3. Defina as seguintes configurações:
  - Nome da conexão Digite um nome descritivo para a conexão.
  - Portadora de dados Selecione Dados de pacote.
  - Nome do pt. acesso Digite o nome do ponto de acesso. Geralmente, o nome é fornecido pela operadora.
  - Nome do usuário Digite um nome de usuário, se exigido pela operadora. Os nomes de usuário geralmente fazem distinção entre letras maiúsculas e minúsculas e são fornecidos pela operadora.

### © 2010 Nokia. Todos os direitos reservados.
- Solicitar senha Selecione Sim para digitar sua senha cada vez que você fizer login em um servidor ou Não para salvar a senha na memória do dispositivo e automatizar o login.
- Senha Digite sua senha, se exigida pela operadora. Geralmente, a senha faz distinção entre letras maiúsculas e minúsculas e é fornecida pela operadora.
- Autenticação Selecione Segura para sempre enviar sua senha criptografada ou Normal para enviar sua senha criptografada sempre que possível.
- Homepage Digite o endereço da página na Web que deverá ser exibida como a página inicial quando você usar esse ponto de acesso.
- Após definir as configurações, selecione Opções > Configs. avançadas para definir as configurações avançadas ou Voltar para salvar as configurações e sair.

### Configurações avançadas do ponto de acesso à Internet para dados de pacote (GPRS)

## Selecione Menu > Ferramentas > Configs. > Conexão > Pontos acesso.

Após configurar um ponto de acesso à Internet básico para dados de pacote (GPRS), selecione **Opções** > **Configs.** avançadas e defina as seguintes configurações avançadas:

 Tipo de rede — Selecione IPv4 ou IPv6 como o tipo de protocolo de Internet. O IP define como os dados são transferidos para e do dispositivo.

- End. IP do telefone Digite o endereço IP do dispositivo. Selecione Automático para que a rede forneça o endereço IP do dispositivo. Essa configuração só estará disponível se você selecionar Tipo de rede > IPv4.
- Endereço DNS Selecione Ender. DNS primário e End. DNS secundário e digite os endereços IP, se solicitado pela operadora. Caso contrário, os endereços do servidor de nomes serão fornecidos automaticamente.
- Endereço do proxy Digite o endereço do servidor proxy. Os servidores proxy são servidores intermediários entre um serviço de browser e seus usuários, usados por algumas operadoras. Esses servidores podem fornecer segurança adicional e agilizar o acesso ao serviço.

### Configurar um ponto de acesso para WLAN manualmente

- 1. Selecione Menu > Ferramentas > Configs. > Conexão > Pontos acesso.
- Selecione Opções > Novo ponto de acesso para criar um novo ponto de acesso ou selecione um ponto de acesso existente a partir da lista e, em seguida, Opções > Duplicar ponto acesso para usar o ponto de acesso como base para o novo.
- 3. Defina as seguintes configurações:
  - Nome da conexão Digite um nome descritivo para a conexão.
  - Portadora de dados Selecione Wireless LAN.
  - Nome da rede WLAN Para inserir o SSID (service set identifier), ou seja, o nome que identifica a WLAN em questão, selecione Inserir manual.. Para

selecionar a rede a partir das WLANs próximas, selecione **Buscar nomes rede**.

- Status da rede Selecione Oculta caso a rede à qual você está se conectando esteja oculta ou selecione Pública caso ela não esteja oculta.
- Modo de rede WLAN Caso você selecione Infraestrutura, os dispositivos poderão se comunicar um com o outro e com outros dispositivos na LAN com fio através de um ponto de acesso WLAN. Caso você selecione Ad-hoc, os dispositivos poderão enviar e receber dados diretamente entre eles e nenhum ponto de acesso WLAN será necessário.
- Modo seg. WLAN É necessário selecionar o mesmo modo de segurança utilizado no ponto de acesso WLAN. Caso você selecione WEP (wired equivalent privacy), 802.1x, ou WPA/WPA2 (Wi-Fi protected access), será necessário também definir as configurações adicionais relevantes.
- Configs. seg. WLAN Edite as configurações de segurança para o modo de segurança selecionado.
- Homepáge Digite o endereço web da página que você deseja exibir como sua página inicial ao usar esse ponto de acesso.

Para configurar um ponto de acesso WLAN automaticamente, use o Assistente de WLAN. Selecione Menu > Conectiv. > Assist. WLAN.

# Configurações avançadas do ponto de acesso para WLAN

Selecione Menu > Ferramentas > Configs. > Conexão > Pontos acesso.

Após configurar um ponto de acesso básico para WLAN, selecione **Opções** > **Configs. avançadas** e defina as seguintes configurações avançadas:

- Configs. de IPv4 Digite o endereço IP e os endereços do servidor de nomes para o Protocolo de Internet IPv4.
- **Configs. de IPv6** Selecione ou digite os endereços do servidor de nomes para o Protocolo de Internet IPv6.
- Canal ad-hoc Em geral, o canal é escolhido automaticamente. Para digitar um número de canal (1-11), selecione Definido pelo usuário.
- Endereço do proxy Digite o endereço do servidor proxy.
- Número porta proxy Digite o número da porta do servidor proxy.

## Conectar o PC à Web

Você pode usar o seu dispositivo para conectar o seu PC à Web.

- 1. Conecte o cabo de dados aos conectores USB do seu dispositivo e seu PC.
- Selecione Conec. PC à Internet. O software necessário é instalado automaticamente do seu dispositivo no PC.

3. Aceite a instalação no seu PC. Aceite também a conexão, se solicitado. Quando a conexão à web estiver estabelecida, o browser da web do PC será aberto.

Você deve ter direitos de administrador para o seu PC, e a opção de execução automática deve estar habilitada no PC.

## Viagem

Precisa de instruções? Procurando um restaurante? Seu dispositivo Eseries possui as ferramentas para fazer com que você chegue aonde deseja.

## GPS e sinais de satélite

**Nota:** Essa função não está disponível em todos os países ou regiões. Consulte sua operadora local para saber sobre a disponibilidade dessa função.

O Sistema de Posicionamento Global, GPS (Global Positioning System), é um sistema mundial de radionavegação que contém 24 satélites e estações terrestres que monitoram a operação dos satélites. Seu dispositivo possui um receptor GPS interno.

Um terminal GPS recebe sinais de rádio de baixa potência dos satélites e mede o tempo de percurso dos sinais. Do tempo de percurso, o receptor GPS pode calcular sua localização com a precisão de metros.

O governo dos Estados Unidos opera o Sistema de Posicionamento Global, GPS (Global Positioning System), sendo responsável exclusivamente pela precisão e manutenção do sistema. A precisão dos dados de localização pode ser afetada devido aos ajustes feitos nos satélites GPS pelo governo dos Estados Unidos e está sujeita a mudanças que seguem a política civil de GPS do Departamento de Defesa dos Estados Unidos e o Plano Federal de Radionavegação. A precisão também poderá ser afetada por uma geometria inadequada do satélite. A sua localização, bem como prédios, obstáculos naturais e condições climáticas podem afetar a disponibilidade e a qualidade dos sinais GPS. Os sinais de GPS talvez não estejam disponíveis nas áreas internas de instalações ou em áreas subterrâneas e podem ser afetados por materiais como concreto e metal.

Não utilize o sistema GPS para obter medidas precisas de localização nem dependa exclusivamente dos dados de localização provenientes do receptor GPS e de redes de rádio celular para se posicionar ou navegar.

O medidor de distância tem precisão limitada e podem ocorrer erros de arredondamento. A precisão também pode ser afetada pela disponibilidade e qualidade dos sinais GPS.

Para habilitar ou desabilitar os diferentes métodos de posicionamento, como o GPS Bluetooth, selecione Menu > Ferramentas > Configs. > Geral > Posicion. > Métds. posicionamento.

#### Sinais de satélite

Se o seu dispositivo não conseguir encontrar o sinal do satélite, faça o seguinte:

- Se você estiver em um ambiente interno, saia para receber um sinal melhor.
- Se você estiver ao ar livre, mova-se para um espaço mais aberto.

- Se as condições climáticas estiverem desfavoráveis, a intensidade do sinal poderá ser afetada.
- Estabelecer uma conexão GPS pode levar de alguns segundos a vários minutos.

### Status do satélite

Para verificar quantos satélites foram encontrados pelo seu dispositivo e se o dispositivo está ou não recebendo sinais do satélite, selecione Menu > GPS > Dados GPS > Posição > Opções > Status do satélite. Caso ele tenha encontrado satélites, é mostrada uma barra para cada um na exibição das informações sobre o satélite. Quanto maior for a barra, mais intenso será o sinal do satélite. Quando o dispositivo tiver recebido dados suficientes do sinal de satélite, a barra ficará preta.

## Configurações de posicionamento

## Selecione Menu > Ferramentas > Configs. > Geral > Posicion.

Para usar um método de posicionamento específico que detecta a localização do seu dispositivo, selecione Métds. posicionamento.

Para selecionar um servidor de posicionamento, selecione Posicionando servidor.

## Mapas

## Visão geral do aplicativo Mapas

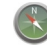

Selecione Menu > GPS > Mapas.

**Nota:** Essa função não está disponível em todos os países ou regiões. Consulte sua operadora local para saber sobre a disponibilidade dessa função.

Bem-vindo ao aplicativo Mapas.

O aplicativo Mapas mostra o que existe nas proximidades, ajuda você a planejar sua rota e o guia até o seu destino.

- Encontre cidades, ruas e serviços.
- Encontre seu caminho com orientações curva a curva.
- Sincronize suas localizações e rotas favoritas entre o celular e o serviço de internet Ovi Mapas.

**Nota:** O download de conteúdo como mapas, imagens de satélite, arquivos de voz, guias ou informações de tráfego pode envolver a transmissão de grandes quantidades de dados (serviço de rede).

Alguns serviços podem não estar disponíveis em todos os países e podem ser oferecidos somente em alguns idiomas. Os serviços podem depender da rede. Para obter mais informações, entre em contato com o provedor de serviço da rede. Até certo ponto, a cartografia digital é geralmente inexata e incompleta. Nunca dependa exclusivamente da cartografia transferida por download para uso neste dispositivo.

Conteúdo como imagens de satélite, guias, informações meteorológicas e de tráfego e serviços relacionados são gerados por terceiros independentes da Nokia. Até certo ponto, o conteúdo pode ser impreciso e incompleto e está sujeito à disponibilidade. Nunca dependa exclusivamente do conteúdo mencionado anteriormente e dos serviços relacionados a ele.

### **Minha posição** Exibir sua localização e o mapa

Veja sua localização atual no mapa e navegue em mapas de diferentes cidades e países.

Selecione Menu > GPS > Mapas e Minha posição.

Quando a conexão GPS está ativa, • marca sua localização atual ou a última localização conhecida no mapa. Se o ícone tiver a cor esmaecida, significa que não há sinal GPS disponível.

Se somente o posicionamento baseado em ID celular estiver disponível, uma auréola vermelha em torno do ícone de posicionamento indicará a área geral onde você pode se encontrar. A precisão da estimativa aumenta em áreas densamente povoadas.

**Mover-se no mapa** — Use a tecla de navegação. Por padrão, o mapa é orientado no sentido norte.

## Ver sua localização atual ou a última posição conhecida — Pressione O.

#### Aumentar ou diminuir o zoom — Pressione \* ou #.

Se você navegar até uma área sem cobertura pelos mapas armazenados no dispositivo e tiver uma conexão de dados ativa, novos mapas serão baixados automaticamente.

A cobertura de mapa varia por país e região.

### Exibição do mapa

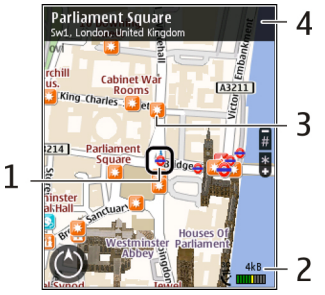

- 1 Local selecionado
- 2 Área do indicador
- 3 Ponto de interesse (por exemplo, uma estação ferroviária ou um museu)
- 4 Área de informações

### Alterar a aparência do mapa

Veja o mapa em modos diferentes para identificar facilmente onde você está.

#### Selecione Menu > GPS > Mapas e Minha posição.

Pressione 1 e selecione uma destas opções:

- Mapa Na exibição de mapa padrão, os detalhes como nomes de locais e números de autoestradas podem ser lidos facilmente.
- Satélite Para obter uma exibição detalhada, utilize as imagens de satélites.
- Terreno Veja rapidamente o tipo de solo, por exemplo, quando estiver viajando em um local sem estradas pavimentadas.

#### Alterar entre exibições 2D e 3D — Pressione 3.

### Fazer download e atualização de mapas

Para evitar custos de transferência de dados móveis, faça download dos mapas e arquivos de orientação por voz mais recentes em seu computador usando o aplicativo Nokia Ovi Suite e, em seguida, transfira-os para seu dispositivo e salve--os.

Para fazer download do Nokia Ovi Suite e instalá-lo em seu computador compatível, acesse www.ovi.com (em inglês).

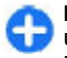

**Dica:** Salve novos mapas em seu dispositivo antes de uma viagem para que possa navegar nos mapas sem uma conexão com a Internet quando estiver no exterior.

Para se certificar de que seu dispositivo não use uma conexão com a Internet, no menu principal, selecione Opções > Configurações > Internet > Conexão > Off-line.

### Sobre os métodos de posicionamento

O aplicativo Mapas exibe a sua localização no mapa usando GPS, A-GPS ou posicionamento baseado em ID celular.

O Sistema de Posicionamento Global, GPS (Global Positioning System) é um sistema de navegação baseado em satélite usado para calcular sua localização. O GPS Assistido, A-GPS (Assisted GPS) é um serviço de rede que envia seus dados de GPS, aumentando a velocidade e a precisão do posicionamento.

Quando você usar o aplicativo Mapas pela primeira vez, será solicitado que defina um ponto de acesso à Internet para fazer download de informações de mapas ou usar o A-GPS.

windica a disponibilidade dos sinais de satélite. Uma barra é um satélite. Quando o dispositivo está procurando sinais de satélite, a barra fica amarela. Quando há dados suficientes disponíveis para calcular sua localização, a barra fica verde. Quanto mais barras verdes, mais confiável é o cálculo da localização.

O governo dos Estados Unidos opera o Sistema de Posicionamento Global, GPS (Global Positioning System), sendo responsável exclusivamente pela precisão e manutenção do sistema. A precisão dos dados de localização pode ser afetada devido aos ajustes feitos nos satélites GPS pelo governo dos Estados Unidos e está sujeita a mudanças que seguem a política civil de GPS do Departamento de Defesa dos Estados Unidos e o Plano Federal de Radionavegação. A precisão também poderá ser afetada por uma geometria inadequada do satélite. A sua localização, bem como prédios, obstáculos naturais e condições climáticas podem afetar a disponibilidade e a qualidade dos sinais GPS. Os sinais de GPS talvez não estejam disponíveis nas áreas internas de instalações ou em áreas subterrâneas e podem ser afetados por materiais como concreto e metal.

Não utilize o sistema GPS para obter medidas precisas de localização nem dependa exclusivamente dos dados de localização provenientes do receptor GPS e de redes de rádio celular para se posicionar ou navegar.

O medidor de distância tem precisão limitada e podem ocorrer erros de arredondamento. A precisão também pode ser afetada pela disponibilidade e qualidade dos sinais GPS.

Com o posicionamento baseado em ID celular, a posição é determinada de acordo com a torre de antena à qual seu celular está conectado no momento.

Dependendo do método de posicionamento disponível, a precisão pode variar de alguns metros a vários quilômetros.

## **Encontrar locais**

### Encontrar um local

O aplicativo Mapas ajuda a encontrar locais e tipos de empresas específicos que você esteja procurando.

Selecione Menu > GPS > Mapas e Encontrar lugares.

- 1. Digite termos de busca, como um endereço ou CEP. Para limpar o campo de busca, selecione Apagar.
- 2. Selecione Ir.
- Na lista de correspondências propostas, vá até o item desejado. Para exibir o local no mapa, selecione Mapa.

Para ver os outros locais da lista de resultados da busca no mapa, vá para cima e para baixo com a tecla de navegação. **Retornar à lista de correspondências propostas** — Selecione Lista.

**Buscar diferentes tipos de locais nas proximidades** — Selecione Navegar por categorias e escolha uma categoria, como compras, hospedagem ou transporte.

Se não for encontrado nenhum resultado de busca, verifique se a grafia dos termos de busca está correta. Problemas na sua conexão com a Internet também podem afetar os resultados das buscas on-line.

Para evitar os custos da transferência de dados, você também pode obter resultados de busca sem uma conexão ativa com a Internet, se tiver mapas da área pesquisada armazenados no dispositivo.

### Ver detalhes do local

Veja mais informações sobre um local específico, como um hotel ou um restaurante, se estiverem disponíveis.

Selecione Menu > GPS > Mapas e Minha posição.

Ver os detalhes de um lugar — Selecione um lugar, pressione a tecla de navegação e selecione Mostrar detalhes.

## Gerenciar locais e rotas

#### Salvar lugares e rotas

Salve endereços, locais de interesse e rotas para que eles possam ser rapidamente utilizados mais tarde.

Selecione Menu > GPS > Mapas.

#### Salvar um lugar

- 1. Selecione Minha posição.
- 2. Vá até o local. Para procurar um endereço ou local, selecione Pesquisar.
- 3. Pressione a tecla de navegação.
- 4. Selecione Salvar local.

#### Salvar uma rota

- 1. Selecione Minha posição.
- 2. Vá até o local. Para procurar um endereço ou local, selecione Pesquisar.
- 3. Para adicionar outro ponto de rota, pressione a tecla de navegação e selecione Adicionar à rota.
- 4. Selecione Adic. novo ponto rota e a opção apropriada.
- 5. Selecione Ver rota > Opções > Salvar rota.

## Exibir seus lugares e rotas salvos — Selecione Favoritos > Locais ou Rotas

### Exibir e organizar lugares ou rotas

Utilize os Favoritos para acessar rapidamente os lugares e as rotas que você salvou.

Agrupe os lugares e as rotas em uma coleção, por exemplo, ao planejar uma viagem.

Selecione Menu > GPS > Mapas e Favoritos.

### Exibir um lugar salvo no mapa

- 1. Selecione Locais.
- 2. Vá até o lugar.

3. Selecione Mapa.

Para retornar à lista de lugares salvos, selecione Lista.

**Criar uma coleção** — Selecione **Criar nova coleção** e digite o nome de uma coleção.

### Adicionar um lugar salvo a uma coleção

- 1. Selecione Locais e o lugar.
- 2. Selecione Organizar coleções.
- 3. Selecione Nova coleção ou uma coleção existente.

Se você precisar excluir lugares ou rotas, ou adicionar uma rota a uma coleção, acesse o serviço de internet do Ovi Mapas no site www.ovi.com (em inglês).

### Enviar lugares para seus amigos

Quando você desejar compartilhar informações sobre um lugar com seus amigos, envie esses detalhes diretamente para seus dispositivos.

Selecione Menu > GPS > Mapas e Minha posição

Enviar um lugar para o dispositivo compatível de um amigo — Selecione um local, pressione a tecla de navegação e selecione Enviar.

### Sincronizar seus favoritos

Planeje uma viagem no computador no site do Ovi Mapas, sincronize os lugares, rotas e coleções salvos com o celular e acesse o plano quando estiver em trânsito.

Para sincronizar lugares, rotas ou coleções entre o celular e o serviço da internet Ovi Mapas, você precisa de uma conta Nokia. Se você não tiver uma, selecione **Opções** > **Conta** > **Conta Nokia** > **Criar nova conta** na exibição principal. Sincronizar lugares, rotas e coleções salvos — Selecione Favoritos > Sincronizar com o Ovi. Se não possuir uma conta Nokia, será solicitado que você crie uma.

#### Configurar o dispositivo para sincronizar os favoritos automaticamente — Selecione Opções > Configurações > Sincronização > Alterar > Na inicializ. e no desl.

A sincronização requer uma conexão de internet ativa e pode envolver a transmissão de grandes volumes de dados pela rede da operadora. Entre em contato com a sua operadora para obter informações sobre os custos de transmissão de dados.

Para usar o serviço de rede do Ovi Mapas, acesse www.ovi.com (em inglês).

### Dirigir e caminhar Obter orientação por voz

A orientação por voz, se estiver disponível no seu idioma, ajuda a encontrar seu caminho para um destino, deixando-o livre para aproveitar a viagem.

Selecione Menu > GPS > Mapas e Dirigir ou Caminhar.

Quando usar a navegação para dirigir ou andar pela primeira vez, você receberá uma solicitação para selecionar o idioma da orientação por voz e fazer download dos arquivos apropriados.

Se você selecionar um idioma que inclua os nomes de ruas, eles também serão falados em voz alta. A orientação por voz pode não estar disponível para o seu idioma. Alterar o idioma da orientação por voz — Na exibição principal, selecione Opções > Configurações > Navegação > Orientação para direção ou Orient. p/ caminhada e a opção apropriada.

**Repetir a orientação por voz para a navegação em automóvel** — Na exibição de navegação, selecione **Opções > Repetir.** 

Ajustar o volume da orientação por voz para a navegação em automóvel — Na exibição de navegação, selecione Opções > Volume.

### Dirigir até seu destino

Quando você precisar de direções passo a passo quando estiver dirigindo, o aplicativo Mapas o ajudará a chegar ao seu destino.

Selecione Menu > GPS > Mapas e Dirigir.

**Dirigir até um destino** — Selecione **Definir destino** e a opção apropriada.

**Dirigir até sua casa** — Selecione **Dirigir para casa**.

Quando você selecionar **Dirigir para casa** ou **Caminhar para casa** pela primeira vez, será solicitado a definir a localização de sua casa. Para alterar a localização de sua casa posteriormente, proceda da seguinte maneira.

- 1. Na exibição principal, selecione Opções > Configurações > Navegação > Localização > Alterar > Redefinir.
- 2. Selecione a opção apropriada.

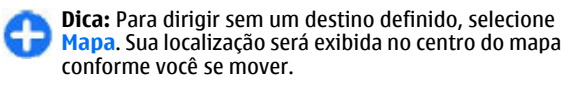

Alterar as exibições durante a navegação — Pressione a tecla de navegação e selecione Visualização 2D, Visualização 3D, Exibição de seta ou Visão geral da rota.

Obedeça todas as leis locais. Sempre mantenha as mãos desocupadas para operar o veículo enquanto estiver dirigindo. Ao dirigir, a segurança ao volante deve ser sempre a sua primeira preocupação.

### Exibição de navegação

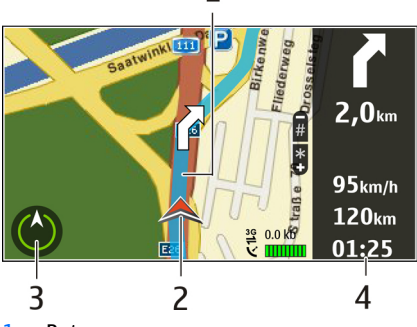

<mark>1</mark> — Rota

- 2 Seu local e direção
- 3 Bússola

4 — Barra de informações (velocidade, distância, tempo)

# Obter informações sobre tráfego e segurança

Tenha uma experiência melhor na direção com informações em tempo real sobre eventos de tráfego, assistência na escolha da rota e avisos de limite de velocidade, se disponíveis no seu país ou região.

Selecione Menu > GPS > Mapas e Dirigir.

**Ver eventos de tráfego no mapa** — Durante a navegação em automóvel, selecione **Opções** > **Inf. tráfego.** Os eventos são exibidos como triângulos e linhas.

Atualizar informações sobre tráfego — Selecione Opções > Inf. tráfego > Atualizar inf. tráfego.

Ao planejar uma rota, você pode configurar o dispositivo para evitar eventos de tráfego como engarrafamentos ou obras em estradas.

**Evitar eventos de tráfego** — Na tela principal, selecione **Opções** > **Configurações** > **Navegação** > **Refazer rota dev. tráfego**.

A localização de câmeras de velocidade poderá ser exibida em sua rota durante a navegação se esse recurso estiver habilitado. Algumas jurisdições proíbem ou regulamentam o uso de dados de locais de alertas de radar. A Nokia não é responsável pela precisão ou pelas consequências do uso de dados de localização de câmeras de velocidade.

### Caminhar até seu destino

Quando você precisa de direções para seguir uma rota a pé, o aplicativo Mapas o orienta por quarteirões, parques, zonas de pedestres e até mesmo em shoppings.

#### Selecione Menu > GPS > Mapas e Caminhar.

**Andar até um destino** — Selecione **Definir destino** e a opção apropriada.

Andar até sua casa — Selecione Caminhar para casa.

Quando você selecionar **Dirigir para casa** ou **Caminhar para casa** pela primeira vez, será solicitado a definir a localização de sua casa. Para alterar a localização de sua casa posteriormente, proceda da seguinte maneira.

- 1. Na exibição principal, selecione Opções > Configurações > Navegação > Localização > Alterar > Redefinir.
- 2. Selecione a opção apropriada.

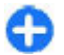

**Dica:** Para andar sem um destino definido, selecione Mapa. Sua localização será exibida no centro do mapa conforme você se mover.

### Planejar uma rota

Planeje sua viagem, crie sua rota e a veja no mapa antes de partir.

Selecione Menu > GPS > Mapas e Minha posição.

#### Criar uma rota

- 1. Vá para o ponto inicial.
- 2. Pressione a tecla de navegação e selecione Adicionar à rota.
- 3. Para adicionar outro ponto da rota, selecione Adic. novo ponto rota e a opção apropriada.

### Alterar a ordem dos pontos da rota

1. Vá para um ponto da rota.

- 2. Pressione a tecla de navegação e selecione Mover.
- 3. Vá até o local para o qual deseja mover o ponto da rota e selecione OK.

Editar o local de um ponto da rota — Para ir para o ponto da rota, pressione a tecla de navegação, selecione Editar e a opção apropriada.

Exibir a rota no mapa — Selecione Ver rota.

Navegar até o destino — Selecione Ver rota > Opções > Começar a dirigir ou Começar a caminhar.

#### Alterar as configurações de uma rota

As configurações da rota afetam a orientação de navegação e a maneira como a rota é exibida no mapa.

- Na exibição do planejador de rotas, abra a guia Configurações. Para obter a exibição do planejador de rotas na exibição de navegação, selecione Opções > Pts. da rota ou Lista de pontos da rota.
- Defina o modo de transporte para Dirigir ou Caminhar. Se você selecionar Caminhar, as ruas de mão única serão consideradas ruas normais, e as passarelas e rotas que estão em parques e shoppings, por exemplo, poderão ser usadas.
- 3. Selecione a opção desejada.

Selecionar o modo de caminhada — Abra a guia Configurações e selecione Caminhar > Rota preferida > Ruas ou Linha reta. Linha reta é útil em terrenos não pavimentados pois ele indica a direção da caminhada.

Utilizar a rota de direção mais rápida ou mais curta — Abra a guia Configurações e selecione Dirigir > Seleção de rota > Rota mais rápida ou Rota mais curta. **Utilizar a rota de direção otimizada** — Abra a guia Configurações e selecione **Dirigir** > **Seleção de rota** > **Otimizada**. A rota de direção otimizada combina as vantagens das rotas mais curtas e mais rápidas.

Você pode também escolher entre permitir e evitar o uso, por exemplo, de autoestradas, rodovias com pedágio ou balsas.

## Atalhos do aplicativo Mapas

### **Atalhos gerais**

Para aplicar mais ou menos zoom ao mapa, pressione \* ou #.

Para retornar ao local atual, pressione **0**.

Para alterar o tipo de mapa, pressione 1.

Para inclinar o mapa, pressione 2 ou 8.

Para girar o mapa, pressione **4** ou **6**. Para voltar o mapa para a posição em que o norte está para cima, pressione **5**.

### Atalhos para navegação a pé

Para salvar um local, pressione 2.

Para procurar locais por categorias, pressione 3.

Para ajustar o volume da orientação de navegação a pé, pressione **6**.

Para ver a lista de pontos de rota, pressione 7.

Para ajustar o mapa para ser usado à noite, pressione **8**. Para ver o painel, pressione **9**.

### Atalho para navegação de carro

Para ajustar o mapa para ser usado de dia ou à noite, pressione  ${\bf 1}.$ 

Para salvar o local atual, pressione 2.

Para procurar locais por categorias, pressione 3.

Para repetir a orientação por voz, pressione 4.

Para encontrar uma rota diferente, pressione 5.

Para ajustar o volume da orientação por voz, pressione **6**.

Para adicionar uma parada à rota, pressione **7**.

Para ver as informações de tráfego, pressione 8.

Para ver o painel, pressione 9.

## Dados GPS 📎

**Nota:** Essa função não está disponível em todos os países ou regiões. Consulte sua operadora local para saber sobre a disponibilidade dessa função.

Selecione Menu > GPS > Dados GPS.

Com os dados GPS, é possível visualizar sua localização atual, encontrar o caminho para um local desejado e controlar a distância.

Selecione Navegação para ver informações de navegação para seu destino de viagem, Posição para ver informações de posicionamento sobre sua localização atual ou Distância para ver informações de viagem, tais como a duração e a distância percorridas e suas velocidades média e máxima.

O aplicativo deverá receber informações de posicionamento de, no mínimo, quatro satélites para serem utilizadas como ajuda na viagem.

O medidor de percurso tem precisão limitada e podem ocorrer erros de arredondamento. A precisão também pode ser afetada pela disponibilidade e qualidade dos sinais GPS.

### **Usar dados GPS**

Para verificar a intensidade do sinal dos satélites que fornecem as informações de posicionamento necessárias para a navegação, abra uma das três exibições e selecione **Opções** > **Status do satélite.** 

Para definir um ponto de referência ou local como o destino da sua viagem, selecione Navegação > Opções > Definir destino. Você também pode digitar as coordenadas de latitude e longitude do destino.

Para remover o destino definido para a sua viagem, selecione Navegação > Opções > Parar navegação.

Para salvar a posição atual como um ponto de referência, selecione Navegação ou Posição e Opções > Salvar posição.

Para ativar o medidor de distância, selecione **Dist.** viagem > Opções > Iniciar. Para parar o medidor de distância, selecione Opções > Parar.

Para redefinir todos os campos e iniciar o cálculo da viagem novamente, selecione Dist. viagem > Opções > Reiniciar.

Para alterar o sistema de medição em uso, selecione Opções > Configurações > Sistema de medida > Métrica ou Imperial.

Para digitar a calibragem de altitude para corrigir a altitude recebida dos satélites de posicionamento, selecione **Opções > Configurações > Calibrag. altitude**.

## Pontos de referência 📝

**Nota:** Essa função não está disponível em todos os países ou regiões. Consulte sua operadora local para saber sobre a disponibilidade dessa função.

Selecione Menu > GPS > Pts. referênc..

Os pontos de referência são coordenadas de localizações geográficas que você pode salvar no seu dispositivo para uso futuro em diferentes serviços baseados em localização. É possível criar pontos de referência usando o receptor GPS interno do seu dispositivo ou rede (serviço de rede).

### Criar um ponto referência

Para criar um ponto de referência, selecione **Opções** > **Novo pt. referência**. Selecione **Posição atual** para solicitar à rede as coordenadas de latitude e longitude de sua localização atual, **Selecionar no mapa** para selecionar a localização em um mapa ou **Inserir manualmente** para preencher as informações de localização necessárias, tais como nome, categoria, endereço, latitude, longitude e altitude. Para mostrar o ponto de referência no mapa, selecione **Opções** > **Mostrar no mapa**.

### Editar pontos de referência

Para editar um ponto de referência, selecione Opções > Editar > Opções e uma das seguintes opções:

- Selecion. categorias Organize o ponto de referência em um grupo de pontos de referência semelhantes. Selecione uma categoria para modificar as informações do ponto de referência, tais como nome, categoria, endereço, latitude, longitude e altitude.
- Recuperar posiç. atual Solicite e preencha automaticamente as coordenadas geográficas de latitude e longitude para criar um ponto de referência da sua localização atual.
- Excluir Remova o ponto de referência.
- Ícone pt. referência Altere o ícone do ponto de referência.
- Mostrar no mapa Exiba o ponto de referência no mapa.
- Enviar Envie o ponto de referência para dispositivos compatíveis.
- Opções de entrada Modifique as configurações de entrada de texto, como o idioma de escrita.
- Opções de edição Edite os números de telefone e endereços da Web atribuídos ao ponto de referência.

# Categorias de ponto de referência

Você pode ver as categorias de ponto de referência em duas exibições: uma lista as categorias que já contêm pontos de referência e a outra lista todas as categorias que o dispositivo tem.

Para exibir os pontos de referência de uma categoria, vá até a categoria e pressione a tecla de navegação.

Para criar uma nova categoria, selecione **Opções** > **Editar** categorias > **Opções** > **Nova** categoria.

Para alterar as categorias às quais pertence um ponto de referência, abra a guia Pontos de referência. Vá até o ponto de referência e selecione Opções > Editar > Opções > Selecion. categorias. Selecione a categoria ou as categorias nas quais deseja incluir o ponto de referência e OK.

## Receber pontos de referência

#### Selecione Menu > Comunic. > Mensags..

Abra uma mensagem que contém um ponto de referência recebido de outro dispositivo. Vá até o ponto de referência e pressione a tecla de navegação.

Para salvar o ponto de referência no dispositivo, selecione **Opções** > **Salvar**.

Para encaminhar o ponto de referência para dispositivos compatíveis, selecione **Opções** > **Enviar**.

Para exibir o ponto de referência recebido no mapa, selecione Opções > Mostrar no mapa. Para descobrir como navegar até o ponto de referência recebido, selecione Opções > Mostrar rota.

## **Nokia Office Tools**

O Nokia Office Tools suporta mobile business e permite uma comunicação mais eficaz com as equipes de trabalho.

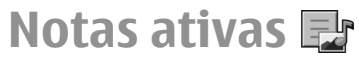

#### Selecione Menu > Escritório > Notas ativas.

As notas ativas permitem que você crie, edite e visualize diferentes tipos de notas, por exemplo, memos de reunião, notas de hobby e listas de compras. Você pode inserir imagens, vídeos e som nas notas. É possível atribuir notas a outros aplicativos, tais como Contatos, e enviar notas para outros.

### Criar e editar notas

Para criar uma nota, comece a escrever.

Para editar uma nota, vá até ela e pressione a tecla de navegação.

Para inserir imagens, clipes de som, cartões de visita, marcadores da web e arquivos, selecione **Opções** > **Inserir**.

Para adicionar novos itens à nota, selecione **Opções** > **Inserir novo.** É possível gravar sons e videoclipes e capturar imagens.

Para alterar a cor da fonte ou adicionar negrito ou itálico ao seu texto ou sublinhá-lo, pressione e mantenha pressionada a tecla shift e use a tecla de navegação para selecionar o texto. Em seguida, selecione **Opções** > **Texto**.

Para enviar a nota, selecione **Opções** > **Enviar**.

Para vincular uma nota a um contato, selecione Opções > Vincul. nota a chamada > Adicionar contatos. É possível exibir a nota na tela do seu dispositivo quando estiver fazendo uma chamada ou recebendo uma chamada do contato.

## Configurações para Notas ativas

Selecione **Configurações**.

Para salvar notas na memória do seu dispositivo, selecione Memória em uso > Memória telefone. Para salvá-las no cartão de memória, selecione Memória em uso > Cartão de memória.

Para alterar o layout das notas ativas, selecione Alterar visualização > Grade. Para ver as notas em uma lista, selecione Alterar visualização > Lista.

Para ver uma nota em segundo plano ao fazer ou receber chamadas telefônicas, selecione Mostrar nota dur. cham. > Sim.

Dica: Se, temporariamente, você não deseja ver as notas durante as chamadas telefônicas, selecione Mostrar nota dur. cham. > Não. Dessa forma, você não terá que remover os links entre as notas e os cartões de contato.

## Calculadora 🖩

#### Selecione Menu > Escritório > Calculadora.

A calculadora tem uma precisão limitada e foi projetada para cálculos simples.

Para fazer um cálculo, digite o primeiro número do cálculo. Selecione uma função, por exemplo, adição ou subtração, no mapa de funções. Digite o segundo número do cálculo e selecione =. O cálculo realiza as operações na ordem em que elas são digitadas. O resultado do cálculo permanece no campo do editor e pode ser usado como o primeiro número de um novo cálculo.

O resultado do último cálculo é salvo na memória do dispositivo. Sair do aplicativo Calculadora ou desligar o dispositivo não limpa a memória. Para que o último resultado salvo seja recuperado na próxima vez em que o aplicativo Calculadora for aberto, selecione Opções > Último resultado.

Para salvar os números ou resultados de um cálculo, selecione Opções > Memória > Salvar.

Para recuperar os resultados de um cálculo da memória e usálos em um outro cálculo, selecione **Opções** > **Memória** > **Reutilizar.** 

## Gerenciador de arquivos

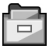

Com o Gerenciador de Arquivos, é possível gerenciar o conteúdo e as propriedades de arquivos e pastas na memória do seu dispositivo e cartão de memória. É possível abrir, criar, mover, copiar, renomear, enviar e procurar por arquivos e pastas. A proteção de direitos autorais pode impedir o envio de alguns arquivos.

Abra a guia do dispositivo ou a guia do cartão de memória.

Para selecionar vários itens, vá até cada um deles e selecione Opções > Marcar/Desmarcar > Marcar.

Para enviar os arquivos selecionados, selecione **Opções** > **Enviar**.

Para mover ou copiar arquivos ou pastas para outra pasta, selecione **Opções** > **Mover p/ pasta** ou **Copiar para pasta**. As pastas padrão, como a pasta Clipes de som na Galeria, não podem ser movidas.

Para procurar arquivos, selecione **Opções** > **Localizar**. Digite o texto da pesquisa e pressione a tecla de navegação. As pastas e arquivos cujos nomes contenham o texto da pesquisa são exibidos.

Para exibir informações sobre o arquivo selecionado, selecione **Opções** > **Ver detalhes**.

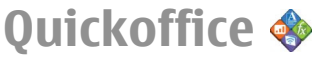

### Sobre o Quickoffice

Selecione Menu > Escritório > Quickoffice.

O Quickoffice consiste do Quickword para exibir documentos do Microsoft Word, Quicksheet para exibir planilhas do Microsoft Excel, Quickpoint para apresentações do Microsoft PowerPoint e Quickmanager para comprar software. Com o Quickoffice, é possível ver documentos (formatos de arquivos DOC, XLS e PPT) do Microsoft Office 2000, XP, 2003 e 2007. Se você tiver a versão do editor do Quickoffice, também será possível editar arquivos.

Não há suporte para todos os formatos de arquivo ou recursos.

## Conversor 😓

#### Selecione Menu > Escritório > Conversor.

O conversor tem precisão limitada e podem ocorrer erros de arredondamento.

### Medidas de conversão

- Vá até o campo Tipo e selecione Opções > Tipo de conversão para abrir uma lista de medidas. Selecione a medida a ser usada e, em seguida, OK.
- Vá até o primeiro campo Unidade e selecione Opções > Selecionar unidade. Selecione a unidade da qual deseja converter e selecione OK. Vá até o próximo campo

**Unidade** e selecione a unidade para a qual deseja converter.

3. Vá até o primeiro campo **Quantid.** e digite o valor a ser convertido. O outro campo **Quantid.** é alterado automaticamente para exibir o valor convertido.

# Definir moeda base e taxa de câmbio

Ao alterar a moeda base, digite as novas taxas de câmbio, pois todas as taxas previamente configuradas serão zeradas.

Antes de fazer conversões monetárias, é necessário escolher uma moeda base e adicionar taxas de câmbio. A taxa da moeda base é sempre 1. A moeda base determina as taxas de conversão das outras moedas.

- Para definir a taxa de câmbio para a unidade monetária, vá até o campo Tipo e selecione Opções > Taxas de câmbio.
- 2. Vá até o tipo de moeda e digite a taxa de câmbio que deseja definir por unidade monetária.
- 3. Para alterar a moeda base, vá até a moeda e selecione Opções > Definir moeda base.
- 4. Selecione **Concluído** > **Sim** para salvar as alterações.

Depois que todas as taxas de câmbio necessárias forem inseridas, as conversões monetárias poderão ser feitas.

#### © 2010 Nokia. Todos os direitos reservados.

## Gerenciador de zip 🕏

Com o Gerenciador de zip, é possível criar novos arquivos para armazenar arquivos compactados no formato ZIP; adicionar um ou vários arquivos compactados ou diretórios a uma pasta; definir, limpar ou alterar a senha de arquivos protegidos, bem como alterar configurações, tais como nível de compactação e codificação de nome do arquivo.

É possível armazenar os arquivos na memória do dispositivo ou em um cartão de memória.

## Leitor de PDF 🖪

#### Selecione Menu > Escritório > Adobe PDF.

Com o Leitor PDF, você pode ler documentos PDF na tela do seu dispositivo, pesquisar texto nos documentos, modificar configurações, como nível de zoom e exibições de páginas; e enviar arquivos PDF por e-mail.

## Impressão 🖶

Você pode imprimir documentos, como arquivos, mensagens ou páginas da Web por meio do dispositivo, visualizar um trabalho de impressão, definir as opções de layout da página, selecionar uma impressora ou imprimir em um arquivo. Talvez você não possa imprimir todos os tipos de documentos.

## Imprimir arquivos

Para configurar uma impressora para o seu dispositivo, selecione Menu > Escritório > Impressor. > Opções > Adicionar. Para definir a impressora como a impressora padrão, selecione Opções > Opções de impressão > Impressoras, vá até a impressora e selecione Opções > Definir como padrão.

Antes de imprimir, certifique-se de que o dispositivo esteja corretamente conectado à impressora.

Para imprimir um documento, selecione Opções > Opções de impressão > Imprimir.

Para imprimir em um arquivo, selecione **Opções** > **Opções de impressão** > **Imprimir** > **Imprimir no arquivo** e determine a localização do arquivo.

Para alterar as opções de impressão, selecione **Opções** > **Opções de impressão**. Você pode selecionar a impressora que deseja utilizar, o número de cópias e a extensão das páginas que deseja imprimir.

Para alterar o layout da página antes de imprimir, selecione **Opções > Opções de impressão > Configurar página.** Você pode alterar o tamanho e a orientação do papel, definir as margens e inserir um cabeçalho ou um rodapé. O comprimento máximo do cabeçalho e do rodapé é de 128 caracteres.

Para visualizar um arquivo ou uma mensagem antes de imprimir, selecione **Opções > Opções de impressão > Visualizar**.

## Opções de impressão

Abra um documento, como um arquivo ou uma mensagem, e selecione **Opções > Opções de impressão > Imprimir**. Defina o seguinte:

- Impressora Selecione uma impressora disponível na lista.
- Imprimir Selecione Todas as páginas, Páginas pares ou Páginas ímparescomo a faixa de impressão.
- Intervalo de impressão Selecione Todas págs. intervalo ou Páginas definidas como a faixa de página.
- Número de cópias Selecione o número de cópias para imprimir.
- Imprimir no arquivo Imprima em um arquivo e determine a localização do arquivo.

As opções disponíveis podem variar.

## Configurações da impressora

Selecione Menu > Escritório > Impressor..

Para adicionar uma nova impressora, selecione **Opções** > **Adicionar**.

Defina o seguinte:

- Impressora Digite um nome para a impressora.
- Driver Selecione um driver para a impressora.
- **Portadora** Selecione uma portadora para a impressora.
- Orientação Selecione a orientação.
- Tamanho Selecione o tamanho do papel.
- Tipo de mídia Selecione o tipo de mídia.

- Modo de cor Selecione o modo de cor.
- Modelo de impressora Selecione o modelo da impressora.

As opções disponíveis podem variar.

## Relógio 😁

#### Selecione Menu > Escritório > Relógio.

Em Relógio, você pode ver a hora local e as informações do fuso horário, definir e editar alarmes ou modificar configurações de data e hora.

### Despertador

Abra a guia Despertador.

Para definir um alarme, selecione Opções > Novo alarme. Quando um alarme está ativo,  $\Im$  é exibido.

Para desativar o alarme, selecione **Parar** ou para interromper o alarme por 5 minutos, selecione **Soneca**. Se no horário do alarme o dispositivo estiver desligado, ele ligará automaticamente e começará a soar o alarme. Se você selecionar **Parar**, o dispositivo oferecerá a opção de ligar ou não o aparelho para chamadas. Selecione **Não** para desligar o aparelho ou **Sim** para fazer e receber chamadas. Não selecione **Sim** quando o uso de celulares oferecer perigo ou houver possibilidade de interferência.

Para alterar a hora do alarme, selecione **Opções** > **Redef.** despertador.

Para remover o alarme, selecione **Opções** > **Remov. despertador.** 

## **Relógio mundial**

Abra a guia Relógio mundial para verificar a hora em diferentes cidades.

Para adicionar uma cidade à visualização do relógio mundial, selecione **Opções** > **Adicionar cidade**.

Para alterar a cidade que determina a hora e a data no seu dispositivo, selecione **Opções** > **Defin. como cidade atual**. A cidade é exibida na visualização principal do relógio, e a hora em seu dispositivo é alterada de acordo com a cidade selecionada. Verifique se a hora está correta e se corresponde ao seu fuso horário.

## Configurações do relógio

Selecione **Opções** > **Configurações**.

Para alterar a hora ou a data, selecione Hora ou Data.

Para alterar o relógio mostrado na tela inicial, selecione **Tipo de relógio > Analógico** ou **Digital**.

Para permitir que a rede de telefonia móvel atualize as informações de hora, data e fuso horário em seu dispositivo (serviço de rede), selecione Hora da operadora > Atualizar autom..

Para alterar o toque do alarme, selecione **Toque do despertador**.

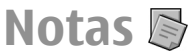

#### Selecione Menu > Escritório > Notas.

Você pode criar e enviar notas para outros dispositivos compatíveis e salvar os arquivos de texto simples (formato .txt) recebidos em Notas.

### Escrever e enviar notas

Para escrever uma nota, comece a digitar o texto. O editor de texto é aberto automaticamente.

Para abrir uma nota, vá até ela e pressione a tecla de navegação.

Para enviar uma nota para outros dispositivos compatíveis, selecione **Opções** > **Enviar**.

Para sincronizar ou definir as configurações de sincronização da nota, selecione **Opções** > **Sincronização**. Selecione **Iniciar** para inicializar a sincronização ou **Configurações** para definir as configurações de sincronização para a nota.

## Teclado sem-fio Nokia

Teclados sem-fio estão disponíveis como acessórios separados. Para configurar o Teclado sem-fio Nokia ou outros teclados sem-fio compatíveis que suportem o perfil Bluetooth Human Interface Devices (HID) para uso com o seu dispositivo, utilize o aplicativo Teclado sem-fio.

1. Ative a conectividade Bluetooth no seu dispositivo: selecione Menu > Conectiv. > Bluetooth > Bluetooth > Ativado. Verifique se definiu Visib.do meu telefone > Visto por todos.

- 2. Ligue o teclado.
- 3. Selecione Menu > Escritório > Tecl. sem-fio.
- Para iniciar a busca de dispositivos com conectividade Bluetooth, selecione Opções > Localizar teclado.
- 5. Selecione o teclado da lista e pressione a tecla de navegação para iniciar a conexão.
- Para associar o teclado com o seu dispositivo, digite uma senha de sua escolha (1 a 9 dígitos) no dispositivo e a mesma senha no seu teclado.
- 7. Se for solicitado um layout de teclado, selecione-o de uma lista no seu dispositivo.

Quando o nome do teclado é exibido, o seu status muda para Teclado conectado e o indicador do teclado pisca lentamente; o teclado está pronto para ser utilizado.

Para obter mais informações sobre o funcionamento e a manutenção do seu teclado, consulte o seu manual do usuário.

## Mídia

O seu dispositivo contém diversos aplicativos de mídia para uso comercial e de lazer.

## Câmera

Selecione Menu > Mídia > Câmera.

## Capturar uma imagem

O dispositivo suporta uma resolução de captura de imagem de até 2048 x 1536 pixels. A resolução de imagem neste manual pode parecer diferente.

Para capturar uma imagem, use a tela como um visor e pressione a tecla de navegação. O dispositivo salva a imagem na Galeria.

Para aumentar ou diminuir o zoom antes de capturar uma imagem no modo de paisagem, pressione a tecla de navegação para cima ou para baixo. Essa função encontra-se disponível somente quando a barra de ferramentas não é mostrada.

Para focalizar o assunto antes de capturar a imagem, pressione a tecla T.

A barra de ferramentas fornece atalhos para diferentes itens e configurações, antes e depois da captura de uma imagem ou da gravação de um vídeo. Vá até um item da barra de ferramentas e pressione a tecla de navegação. 😪 Alternar entre os modos de vídeo e de imagem.

A Selecionar a cena.

- Selecionar o modo de flash (somente imagens).
- Ativar o contador automático (somente imagens).

Ativar o modo de sequência (somente imagens).

Selecionar um efeito de cor.

Exibir ou ocultar a grade do visor (somente imagens).

Ajustar o balanço de branco.

Ajustar a compensação de exposição (somente imagens).

As opções disponíveis variam dependendo do modo de captura e da exibição em que você está. As configurações retornam ao padrão depois que você fecha a câmera.

### Cenas

Uma cena ajuda você a encontrar as configurações de cor e iluminação adequadas para o ambiente atual. As configurações de cada cena foram definidas de acordo com um determinado estilo ou ambiente.

Para alterar a cena, selecione Modos de cena na barra de ferramentas.

Para criar sua própria cena, vá para **Defin. usuário** e selecione **Opções** > **Alterar**.

Para copiar as configurações de outra cena, selecione Baseado no modo cena e a cena desejada.

Para ativar sua própria cena, vá para **Defin. usuário**, pressione a tecla de navegação e selecione **Selecionar**.

## Capturar imagens em sequência

Para capturar várias imagens em uma sequência, se houver memória suficiente disponível, selecione Alternar para modo de sequência na barra de ferramentas e pressione a tecla de navegação.

As imagens capturadas são mostradas em uma grade na tela. Para ver uma imagem, vá até ela e pressione a tecla de navegação. Caso você tenha utilizado um intervalo de tempo, apenas a última imagem será exibida na tela, e as outras imagens estarão disponíveis na Galeria.

Para enviar a imagem, selecione **Opções** > **Enviar**.

Para desativar o modo de sequência, selecione Alternar para modo normal na barra de ferramentas.

## Exibir imagem capturada

A imagem capturada é automaticamente salva na Galeria. Caso não queira manter a imagem, selecione Excluir na barra de ferramentas.

Selecione um destes itens da barra de ferramentas:

- Enviar Envie a imagem aos dispositivos compatíveis.
- Post para Envie a imagem ao seu álbum on-line compatível (serviço de rede).

Para usar a imagem como a imagem de fundo, selecione Opções > Definir como pap. parede.

Para adicionar a imagem a um contato, selecione Opções > Definir img. ch. contato > Designar a contato.

## Gravar vídeos

- 1. Caso a câmera esteja no modo de imagem, selecione o modo de vídeo na barra de ferramentas.
- 2. Para iniciar a gravação, pressione a tecla de navegação.
- 3. Para pausar a gravação a qualquer momento, selecione Pausa. Selecione Continuar para continuar a gravação.
- 4. Para interromper a gravação, selecione **Parar**. O videoclipe será automaticamente salvo na Galeria. O tamanho máximo do videoclipe depende da memória disponível.

## Reproduzir um videoclipe

Para reproduzir um videoclipe gravado, selecione **Reproduzir** na barra de ferramentas.

Na barra de ferramentas, selecione uma das seguintes opções:

- Enviar Envie o videoclipe a outros dispositivos compatíveis.
- Enviar a quem chama Envie o videoclipe para quem faz a chamada durante a chamada ativa.
- Post para Envie o videoclipe para um álbum on-line compatível (serviço de rede).
- Excluir Exclua o videoclipe.

Para renomear um videoclipe, selecione **Opções** > **Renomear vídeo**.

## Configurações de imagem

Para alterar as configurações do modo de foto, selecione **Opções** > **Configurações** e uma destas opções:

- Qualidade da imagem Defina a qualidade da imagem. Quanto melhor a qualidade da imagem, mais memória será consumida.
- Mostrar imagem gravada Para ver a imagem após a captura, selecione Ativada. Para continuar a captura de fotos imediatamente, selecione Desativada.
- Nome padrão da imagem Defina o nome padrão das imagens capturadas
- Zoom digital estendido Ativado (contínuo) permite que os incrementos de zoom sejam suaves e contínuos entre o zoom digital e o zoom digital estendido e Desativada permite uma ampliação de zoom limitada enquanto mantém a resolução da imagem.
- Toque de captura Selecione o toque que você quer ouvir ao tirar uma foto.
- Memória em uso Selecione o local para armazenar as imagens.
- Girar imagem Gire as imagens.
- Restaur. configs. câmera Para retornar aos valores padrão das configurações da câmera, selecione Sim.

## Configurações de vídeo

Para alterar as configurações do modo de vídeo, selecione Opções > Configurações e uma destas opções:

- Qualidade de vídeo Defina a qualidade do videoclipe. Selecione Compartilhamento para enviar o videoclipe utilizando uma mensagem multimídia. O clipe é gravado com resolução QCIF, no formato de arquivo 3GPP, e o tamanho é limitado a 300 KB (aproximadamente 20 segundos). Pode não ser possível enviar videoclipes salvos no formato MPEG-4 em uma mensagem multimídia.
- Gravação de áudio Selecione Sem áudio caso não queira gravar som.
- Mostrar vídeo gravado Exiba o primeiro quadro do videoclipe gravado depois que a gravação for interrompida. Para exibir o videoclipe inteiro, selecione Reproduzir na barra de ferramentas.
- Nome padrão do vídeo Defina o nome padrão para os videoclipes gravados.
- Memória em uso Selecione o local para armazenar seus videoclipes.
- **Restaur. configs. câmera** Restaure as configurações da câmera para os valores padrão.

## Nokia Podcasting 🖗

Selecione Menu > Mídia > Podcasting.

Faça o download de podcasts no seu dispositivo e ouça-os.

## Reproduzir e gerenciar podcasts

O Podcasting fornece conteúdo de áudio ou vídeo via Internet para a reprodução em celulares e PCs.

Com o aplicativo Nokia Podcasting, você pode procurar, encontrar, assinar e fazer o download de podcasts via OTA (Over The Air), além de reproduzir, gerenciar e compartilhar podcasts com seu dispositivo.

Defina as configurações de conexão e download antes de usar o aplicativo. Selecione Opções > Configurações > Conexão e Fazer download.

Para procurar novos episódios de podcasts para serem assinados, selecione **Diretórios**.

Para procurar podcasts usando palavras-chave e títulos de apresentação de podcasts, selecione **Buscar**.

Para exibir os episódios disponíveis do podcast selecionado, abra a pasta **Podcasts** e selecione **Abrir**.

Para fazer download do episódio escolhido, selecione Fazer download.

Para reproduzir o episódio transferido por download, selecione Reproduzir.

Para atualizar o podcast selecionado ou os podcasts marcados, para um novo episódio, selecione **Opções** > **Atualizar**.

Para abrir o site do podcast (serviço de rede), selecione Opções > Abrir página da web.

Alguns podcasts oferecem a você a oportunidade de interagir com os criadores por meio de comentários e votações. Para conectar-se à Internet para fazer isso, selecione **Opções** > **Ver comentários**.

## Diretórios

Selecione Diretórios.

O menu Diretórios ajuda você a encontrar novos episódios de podcasts para serem assinados.

Os conteúdos dos diretórios são alterados. Selecione a pasta de diretórios desejada para atualizá-la (serviço de rede). A cor da pasta muda quando a atualização é concluída.

Para assinar um podcast, vá para o título do podcast e selecione Atualizar. Depois de assinar episódios de um podcast, você poderá fazer download de episódios, gerenciá-los e reproduzi-los no menu Podcasts.

Para adicionar um novo diretório ou pasta, selecione **Opções** > **Novo** > **Diretório da web** ou **Pasta**. Selecione um título, o URL do arquivo .opml (outline processor markup language) e **Concluído**.

Para importar um arquivo .opml armazenado no dispositivo, selecione **Opções** > **Importar arquivo OPML**.

Para salvar um arquivo .opml recebido, abra o arquivo para salvá-lo na pasta **Recebidos** em Diretórios. Abra a pasta para assinar qualquer um dos links para adicionar aos seus podcasts.

### **Buscar podcasts**

A Busca ajuda você a localizar podcasts por palavra-chave ou título.

0 mecanismo de busca usa o serviço de busca por podcasts configurado em Podcasting > Opções > Configurações > Conexão > URL do serviço de busca.

Para procurar podcasts, selecione **Buscar** e digite as palavraschave desejadas.

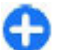

**Dica:** A Busca procura títulos e palavras-chaves de podcasts em descrições, não em episódios específicos. Tópicos gerais, como futebol ou hip-hop, sempre fornecem melhores resultados do que um time ou um artista específico.

Para assinar os canais marcados e adicioná-los aos seus podcasts, selecione Assinar.

Para iniciar uma nova busca, selecione **Opções** > **Nova busca**.

Para ver os detalhes de um podcast, selecione Opções > Descrição.

### Configurações de Podcast

Para editar as configurações de conexão, selecione **Opções** > **Configurações** > **Conexão**.

Para editar as configurações de download, selecione Opções > Configurações > Fazer download.

Para restaurar as configurações padrão, abra as configurações correspondentes e selecione **Opções** > **Restaurar padrão.** 

## Music player 🔈

#### Selecione Menu > Mídia > Music player.

O Music player suporta formatos de arquivos AAC, AAC+, eAAC +, MP3 e WMA. O Music player não suporta necessariamente todos os recursos de um formato de arquivo ou todas as variações de formatos de arquivo.

Também é possível usar o Music player para ouvir episódios de podcast. Podcasting é um método que fornece conteúdo de áudio ou vídeo via Internet usando as tecnologias RSS ou Atom para reprodução em celulares e PCs.

É possível transferir músicas de outros dispositivos compatíveis para o seu dispositivo. <u>Consulte "Transferir músicas de um computador", p. 101.</u>

# Reproduzir uma música ou um episódio de podcast

Para adicionar todas as músicas e podcasts disponíveis à biblioteca de músicas, selecione **Opções** > **Atualizar**.

Para reproduzir uma música ou um episódio de podcast, selecione Música ou Podcasts e a categoria desejada, vá até a música ou o episódio de podcast e pressione a tecla de navegação.

Para pausar a reprodução, pressione a tecla de navegação; para continuar, pressione a tecla de navegação novamente. Para parar a reprodução, vá para baixo.

Para avançar ou retroceder, pressione e mantenha pressionada a tecla de navegação para a direita ou esquerda.

Para ir para o próximo item, vá para a direita. Para retornar ao início do item, vá para a esquerda. Para ir para o item anterior, vá para a esquerda novamente dentro de dois segundos depois que uma música ou um podcast tiver começado.

Para modificar o som da reprodução da música, selecione **Opções** > **Equalizador**.

Para modificar o balanço e a imagem estéreo ou para reforçar os tons graves, selecione **Opções** > **Configurações de** áudio.

Para retornar à tela inicial e manter o player funcionando em segundo plano, pressione a tecla Encerrar.

### Listas de reprodução

Para exibir e gerenciar listas de reprodução, selecione Música > Listas de reprodução.

Para criar uma nova lista de reprodução, selecione **Opções** > **Criar lista de reprodução.** 

Para adicionar músicas à lista de reprodução, selecione a música e Opções > Adic. a uma lista reprod. > Lista reprodução salva ou Nova lista reprodução.

Para reorganizar as músicas em uma lista de reprodução, vá até a música que você deseja mover e selecione **Opções** > **Reordenar lista.** 

Nokia Music Store 🛒

Selecione Menu > Mídia > Loja música.

Na Nokia Music Store (serviço de rede), é possível procurar, navegar e adquirir músicas para fazer download em seu dispositivo. Para comprar uma música, você precisa se registrar no serviço.

A Nokia Music Store não está disponível em todas as regiões e países.

Para localizar mais músicas nas diferentes categorias, selecione **Opções** > **Buscar na Loja de música**.

Para selecionar o ponto de acesso a ser usado com o Music Store, selecione **Pt. aces. padrão**.

# Transferir músicas de um computador

É possível usar os seguintes métodos para transferir música:

- Para instalar o Nokia Ovi Player para gerenciar e organizar seus arquivos de música, faça o download do software para PC em www.ovi.com (em inglês) e siga as instruções.
- Para exibir seu dispositivo em um computador como um dispositivo de memória de massa para o qual você pode transferir quaisquer arquivos de dados, faça a conexão com um cabo de dados USB compatível ou via conectividade Bluetooth. Se estiver usando um cabo de dados USB, selecione Transferência dados como o modo de conexão. Um cartão de memória compatível deve ser inserido no dispositivo.
- Para sincronizar músicas com o Windows Media Player, conecte um cabo de dados USB compatível e selecione Transferência mídia como o modo de conexão. Um

cartão de memória compatível deve ser inserido no dispositivo.

Para alterar o modo de conexão USB padrão, selecione Menu > Conectiv. > USB e Modo de conexão USB.

### Configurações de frequência predefinidas

Selecione Menu > Mídia > Music player > Opções > Ir para Em reprodução > Opções > Equalizador.

Para usar uma configuração de frequência predefinida ao reproduzir uma música, escolha a configuração de frequência que deseja utilizar e selecione **Opções** > **Ativar**.

Para modificar a frequência de uma configuração predefinida, selecione **Opções** > **Editar**, selecione uma faixa de frequência e vá para cima ou para baixo para aumentar ou diminuir o seu valor. Você ouvirá o ajuste de frequência imediatamente na reprodução.

Para restaurar as faixas de frequência aos valores originais, selecione **Opções** > **Restaurar padrões**.

Para criar sua própria configuração de frequência, selecione **Opções** > **Nova programação**. Digite um nome para a configuração de frequência. Vá para cima ou para baixo para mover-se entre as faixas de frequência e defina a frequência em cada faixa.

## Compartilhamento on--line @

**Nota:** Essa função não está disponível em todos os países ou regiões. Consulte sua operadora local para saber sobre a disponibilidade dessa função.

#### Selecione Menu > Mídia > Cmp. on-line.

Você pode compartilhar imagens e videoclipes em álbuns online compatíveis, blogs ou em outros serviços de compartilhamento on-line compatíveis na Web. Você pode fazer upload de conteúdo, salvar publicações inacabadas como rascunhos para continuar mais tarde e exibir o conteúdo dos álbuns. Os tipos de conteúdo suportados podem variar de acordo com a operadora.

Para compartilhar arquivos on-line, é necessário ter uma conta com um serviço de compartilhamento de imagens online. Normalmente, é possível assinar esse serviço na página da Web da operadora. Para obter mais informações, entre em contato com a operadora.

## Compartilhar imagens on-line

**Nota:** Essa função não está disponível em todos os países ou regiões. Consulte sua operadora local para saber sobre a disponibilidade dessa função.

Para fazer o carregamento de um arquivo da Galeria para o serviço on-line, selecione Menu > Galeria, selecione o

arquivo desejado e **Opções** > **Enviar** > **Enviar para a** web.

## Gravador 🔦

#### Selecione Menu > Mídia > Gravador.

Com o Gravador, você pode gravar até 60 minutos de memo de voz, salvar a gravação de voz como um clipe de som e reproduzi-lo. O gravador suporta o formato de arquivos AMR.

Também é possível pressionar a tecla de voz para abrir o aplicativo Gravador. Se você estiver conectado ao PTT, a tecla de voz funcionará como uma tecla PTT e não abrirá o Gravador.

### Gravar um clipe de som

Para gravar um clipe de som, selecione **Opções** > **Gravar clipe de som**. Selecione **Pausa** para pausar a gravação, selecione **Gravar** para continuar a gravação. Quando concluir a gravação, selecione **Parar**. O clipe de som será automaticamente salvo na pasta Clipes de som na Galeria.

### Reproduzir uma gravação

Para ouvir o clipe de som que você acabou de gravar, selecione **Reproduzir**. A barra de progresso exibe o tempo de reprodução, a posição e a duração do clipe. Selecione **Parar** para cancelar a reprodução. Para pausar a reprodução de um clipe gravado, selecione Pausa. A reprodução continua quando você seleciona Reproduzir.

### Configurações do Gravador

As gravações são automaticamente salvas na memória do dispositivo, a não ser que você altere o local padrão. As gravações criadas ou recebidas após a alteração das definições serão afetadas.

Para alterar o local padrão das gravações salvas, selecione Opções > Configurações > Memória em uso.

Para definir a qualidade de gravação, selecione Opções > Configurações > Qualidade de gravação. Se você selecionar Alta, o clipe de som que você gravar estará no formato de arquivo .wav (waveform), e o comprimento máximo para o clipe será de 60 minutos. Se você selecionar Compatível c/ MMS, o clipe de som que você gravar estará no formato de arquivo .amr (adaptive multirate), e o comprimento máximo para o clipe será de um minuto.

## Galeria 📰

#### Selecione Menu > Mídia > Galeria.

Use a Galeria para acessar e usar diferentes tipos de mídia, incluindo imagens, vídeos, música e sons. Todas as imagens e os vídeos exibidos, bem como todas as músicas e os sons recebidos são automaticamente salvos na Galeria. Os clipes de som são abertos no Music player e os videoclipes e links de streaming no aplicativo RealPlayer. As imagens são abertas no visualizador de imagens.

# Trabalhar com arquivos e pastas de mídia

Para abrir um arquivo ou uma pasta, selecione o arquivo ou a pasta.

Para criar uma nova pasta, selecione um arquivo e **Opções** > **Organizar** > **Nova pasta**. Não é possível criar pastas dentro de pastas.

Para copiar ou mover arquivos, selecione um arquivo e Opções > Organizar > Mover para pasta, Nova pasta, Mover p/ cart. mem., Copiar p/ cart. mem., Copiar p/ mem. telef., ou Mover p/ mem. telef.

Para fazer o download de arquivos na Galeria usando o browser, selecione **Dnwld. gráficos, Downl. vídeos** ou **Download sons.** O browser abre e você pode escolher um marcador ou digitar o endereço para fazer o download do site.

Para pesquisar um arquivo, selecione **Opções** > **Localizar**. Escreva o item que está procurando. Os arquivos correspondentes à pesquisa são exibidos.

### Ver imagens

Para abrir uma imagem para visualização, selecione **Opções > Abrir**.

Para abrir a próxima imagem ou a imagem anterior para visualização, vá para a direita ou para a esquerda.

Para ampliar a imagem exibida na tela, selecione **Opções** > Mais zoom. Para reduzir a imagem exibida na tela, selecione Menos zoom.

Para visualizar a imagem em tela inteira, selecione **Opções** > **Tela inteira**. Para retornar à visualização normal, selecione **Opções** > **Tela normal**.

Para girar a imagem, selecione **Opções** > **Girar**. Selecione **Direita** para girar a imagem em 90 graus no sentido horário ou selecione **Esquerda** para girar a imagem em 90 graus no sentido anti-horário.

### Gerenciar arquivos de imagem

Para ver informações detalhadas sobre a imagem, selecione **Opções** > **Ver detalhes**.

Para enviar a imagem, selecione **Opções** > **Enviar** e o método de envio.

Para renomear a imagem, selecione **Opções** > **Renomear**.

Para definir a imagem como a tela de fundo, selecione Opções > Usar imagem > Def.como papel parede.

Para adicionar a imagem a um contato, selecione **Opções** > **Usar imagem** > **Designar a contato**. O aplicativo Contatos será aberto e você poderá selecionar o contato para a imagem.

## RealPlayer 🏈

#### Selecione Menu > Mídia > RealPlayer.

O RealPlayer reproduz videoclipes e arquivos de áudio armazenados na memória do dispositivo ou em um cartão de memória, transferidos para o seu dispositivo de um e-mail ou de um computador compatível ou transmitidos para seu dispositivo pela Web. Os formatos suportados incluem MPEG-4, MP4 (não streaming), 3GP, RV, RA, AMR e Midi. O RealPlayer não aceita, necessariamente, todas as variações dos formatos de um arquivo de mídia.

### Reproduzir videoclipes e carregar links

Para reproduzir um videoclipe ou um arquivo de áudio, selecione **Opções** > **Abrir** > **Clipes mais recent.** para reproduzir um dos seis clipes reproduzidos mais recentemente ou selecione **Clipe salvo** para reproduzir um clipe ou abrir um link da web. Selecione **Reproduzir**.

Para reproduzir streaming de mídia, selecione um link da web que aponte para um clipe e selecione **Reproduzir**; ou conecte à web, navegue até um videoclipe ou arquivo de áudio e selecione **Reproduzir**. O RealPlayer reconhece dois tipos de links: um URL rtsp:// e um URL http:// que aponte para um arquivo RAM. Antes de o conteúdo começar a ser enviado por streaming, seu dispositivo deve conectar a um site da web e armazenar o conteúdo em buffer. Se um problema de conexão de rede causar um erro de reprodução, o RealPlayer tenta reconectar automaticamente ao ponto de acesso à Internet.

Para ajustar o volume durante a reprodução, utilize os botões de volume.

Para avançar durante a reprodução, vá para cima e mantenha pressionado. Para retroceder durante a reprodução, vá para baixo e mantenha pressionado.

Para interromper a reprodução ou o streaming, selecione Parar. O armazenamento em buffer ou conexão ao site de streaming é interrompido, a reprodução do clipe é interrompida e o clipe retorna ao início.

Para fazer download dos videoclipes da web, selecione Opções > Download de vídeos.

Para exibir o videoclipe em tela inteira, selecione **Opções** > **Reprod. tela cheia.** O modo de tela inteira aumenta o tamanho do vídeo para cobrir a maior área de vídeo possível mantendo a proporção.

# Enviar arquivos de áudio e videoclipes

Para transferir um clipe de mídia para um dispositivo compatível, selecione **Opções** > **Enviar**. Selecione o método de envio.

Para enviar um clipe de mídia em uma mensagem, crie uma mensagem multimídia, selecione o clipe a ser anexado e **Inserir objeto > Videoclipe** ou **Clipe de som.** 

# Ver informações sobre um clipe de mídia

Para ver as propriedades de um videoclipe, clipe de som ou link da Web, selecione **Opções** > **Detalhes do clipe**. As informações podem incluir exemplos de taxa de bits ou o link da Internet de um arquivo de streaming.

## Configurações do RealPlayer

É possível receber as configurações do RealPlayer em uma mensagem da operadora.

Para definir manualmente as configurações, selecione **Opções** > **Configurações** > **Vídeo** ou **Streaming**.

## Flash player Ø

Selecione Menu > Mídia > Flash player.

Com o Flash player, você pode ver, reproduzir e interagir com arquivos flash criados para dispositivos móveis.

### Gerenciar arquivos flash

Para otimizar o uso do Flash Player, insira um cartão de memória no dispositivo.

Para reproduzir um arquivo flash, vá até ele e pressione a tecla de navegação.

Para enviar um arquivo flash para dispositivos compatíveis, selecione **Opções** > **Enviar**. A proteção a direitos autorais pode impedir o envio de alguns arquivos flash.

Para alternar entre os arquivos flash salvos na memória do dispositivo ou no cartão de memória, vá até as guias correspondentes.

Para alterar a qualidade do arquivo flash, selecione **Opções** > **Qualidade** quando você estiver reproduzindo o arquivo flash. Se você selecionar Alta, a reprodução de alguns arquivos flash poderá parecer irregular e lenta devido às suas configurações originais. Altere a configuração de qualidade desses arquivos para **Normal** ou **Baixa** para melhorar a reprodução.

Para organizar os seus arquivos flash, selecione **Opções** > **Organizar**.

## Rádio 📄

Selecione Menu > Mídia > Radio.

A qualidade da transmissão de rádio depende da cobertura da estação de rádio naquela área em particular.

Além da antena do dispositivo sem-fio, o rádio FM depende de uma outra antena. Para que a rádio FM funcione corretamente, conecte um fone de ouvido ou acessório compatível ao dispositivo.

## Ouvir o rádio

Para procurar uma estação, selecione 🔽 ou 🚬 Para definir a frequência manualmente, selecione Opções > Sintonia manual.

Para ver as estações disponíveis com base na localização, selecione **Opções** > **Diretório de estações** (serviço de rede).

Para salvar a estação atual em sua lista de estações, selecione Opções > Salvar estação.

Para selecionar uma estação de rádio previamente salva, selecione 💌 ou 📧.

Para ajustar o volume, utilize os botões de volume.

Para alternar do fone de ouvido para ouvir o rádio por meio do alto-falante, selecione **Opções** > **Ativar alto-falante**.

Para retornar à tela inicial e deixar o rádio FM ativado em segundo plano, selecione Opções > Reprodução 2º plano.

## Ver conteúdo visual

**Nota:** Essa função não está disponível em todos os países ou regiões. Consulte sua operadora local para saber sobre a disponibilidade dessa função.

Entre em contato com a operadora para verificar a disponibilidade, os custos e para assinar o serviço.

Antes de poder ver o conteúdo visual, você deve ter um ponto de acesso à Internet definido em Menu > Ferramentas > Configs. > Conexão > Pontos acesso.

- Para ver o conteúdo visual disponível para uma estação sintonizada, selecione Opções > Iniciar serviço visual. Se a identificação (ID) de serviço do visual radio não foi salva para a estação, digite-a ou selecione Recuperar para procurá-la no diretório de estações (serviço de rede).
- Selecione o local mais próximo a você do diretório de estações. Se o dispositivo encontrar uma estação que corresponda à frequência sintonizada, a ID de serviço visual dela será exibida. Para ver o conteúdo visual, selecione OK.

## Estações salvas

Para abrir a lista das suas estações salvas, selecione Opções > Estações.

Para ouvir uma estação salva, selecione **Opções** > **Estação** > **Ouvir**.

Para ver o conteúdo visual disponível para uma estação com o serviço Visual Radio, selecione Opções > Estação > Iniciar serviço visual.

Para alterar os detalhes da estação, selecione **Opções** > **Estação** > **Editar**.

## Configurações do rádio

Selecione **Opções** > **Configurações** e escolha uma destas opções:

- **Toque inicial** Selecione se deseja que um toque seja reproduzido quando o aplicativo for iniciado.
- Inic. automática serviço Selecione Sim para que o serviço Visual Radio seja iniciado automaticamente quando você selecionar uma estação salva que ofereça o serviço Visual Radio.
- Ponto de acesso Selecione o ponto de acesso usado para a conexão de dados. Para usar o aplicativo como uma rádio FM comum não é necessário ter um ponto de acesso.

## Rádio na Internet

**Nota:** Essa função não está disponível em todos os países ou regiões. Consulte sua operadora local para saber sobre a disponibilidade dessa função.

Selecione Menu > Mídia > Rádio na Internet.

# Ouvir as estações de rádio na internet

Aviso: Mantenha o volume em um nível moderado. A exposição contínua a volumes muito altos poderá causar danos à sua audição. Não coloque o dispositivo perto do ouvido quando o alto-falante estiver em uso, pois o volume pode estar extremamente alto.

Para ouvir uma estação de rádio pela Internet, selecione uma estação a partir do diretório de estações, procure pelas

estações por nome a partir do serviço de Rádio por Internet da Nokia, ou selecione **Opções** > **Adic. estação manualm.**. Ao encontrar a estação correta, selecione **Ouvir**.

Para parar a reprodução, pressione a tecla de navegação. Para retomar a reprodução, pressione a tecla de navegação novamente.

Para ajustar o volume, utilize os botões de volume.

Para exibir as informações da estação, selecione **Opções** > **Inform. sobre a estação** (não disponível caso você tenha salvo a estação manualmente).

Se você estiver ouvindo uma estação salva em seus favoritos, vá para a esquerda ou direita para ouvir a próxima estação salva ou a anterior.

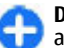

**Dica:** É possível navegar pelos links da estação com um aplicativo Web. Os links compatíveis são abertos automaticamente no aplicativo de rádio por Internet.

### Procurar por estações

Para procurar por estações de rádio por nome através do serviço Nokia Internet Radio, selecione **Procurar**. Digite o nome da estação ou as primeiras letras dele no campo de pesquisa e selecione **Procurar**.

Para ouvir uma estação, selecione Ouvir.

Para salvar a estação em seus favoritos, selecione Opções > Adicionar a Favoritos.

Para fazer outra pesquisa, selecione **Opções** > **Procurar novamente**.
### Salvar estações

Para visualizar e ouvir suas estações favoritas, selecione Favoritos.

Para adicionar uma estação manualmente aos favoritos, selecione **Opções > Adic. estação manualm.**. Digite o endereço da web da estação e um nome que deseja que apareça na lista de favoritos.

Para adicionar a estação em reprodução aos favoritos, selecione **Opções** > **Adicionar a Favoritos**.

Para exibir as informações da estação, mover uma estação para baixo ou para cima na lista ou excluir uma estação dos favoritos, selecione **Opções** > **Estação** e a opção desejada.

Para exibir somente estações começando com letras ou números específicos, comece a digitar os caracteres. As estações correspondentes serão exibidas.

### Configurações do Rádio na Internet

Para selecionar o ponto de acesso padrão para se conectar à rede, selecione **Opções** > **Configurações** > **Ponto de acesso padrão**. Selecione **Sempre perguntar** se desejar que o dispositivo solicite o ponto de acesso a cada vez que o aplicativo for aberto.

Para alterar a velocidade de conexão para as conexões de pacote de dados GPRS, selecione Opções > Configurações > Taxa bits conexão GPRS. Para alterar a velocidade de conexão para as conexões de pacote de dados 3G, selecione Opções > Configurações > Taxa de bits conexão 3G.

Para alterar a velocidade de conexão para as conexões WLAN, selecione **Opções** > **Configurações** > **Taxa bits conexão Wi-Fi**.

A qualidade da difusão do rádio depende da velocidade de conexão selecionada. Quanto maior a velocidade, melhor a qualidade. Para evitar o armazenamento em buffer, use a qualidade máxima somente com conexões de alta velocidade.

# Personalização

Você pode personalizar seu dispositivo ajustando diversos toques, imagens de fundo e proteções de tela, por exemplo.

## Perfis 🕀

### Selecione Menu > Ferramentas > Perfis.

É possível ajustar e personalizar os toques musicais, os sinais de alerta e outros sinais do dispositivo para diferentes eventos, ambientes ou grupos de chamadas. O perfil em uso é exibido na parte superior do visor, na tela principal. No entanto, se o perfil ativo for Geral, somente a data atual será exibida.

Para criar um novo perfil, selecione **Opções** > **Criar novo** e defina as configurações.

Para personalizar um perfil, selecione um perfil e **Opções** > **Personalizar**.

Para alterar um perfil, selecione um perfil e **Opções** > **Ativar.** O perfil Offline impede que o seu dispositivo seja ligado acidentalmente, envie ou receba mensagens ou utilize LAN sem-fio, Bluetooth, GPS ou rádio FM; ele também encerra qualquer conexão com a Internet que possa estar em andamento quando o perfil é selecionado. O perfil Offline não impede que você estabeleça uma conexão de LAN sem-fio ou Bluetooth posteriormente, ou que reinicie o GPS ou rádio FM, portanto obedeça quaisquer exigências de segurança aplicáveis ao estabelecer e utilizar esses recursos. Para excluir um perfil criado por você, selecione **Opções** > **Excluir perfil**. Não é possível excluir os perfis pré-definidos.

## Selecionar toques musicais

Para definir um toque musical de um perfil, selecione **Opções** > **Personalizar** > **Toque musical**. Selecione um toque musical da lista ou selecione **Download de sons** para abrir uma pasta de marcadores contendo uma lista de marcadores para download de toques, utilizando o browser. Os toque transferidos por download são salvos na Galeria.

Para reproduzir o toque musical de um grupo de contatos selecionado, selecione **Opções > Personalizar > Alerta para** e o grupo desejado. As chamadas telefônicas não originadas desse grupo terão um alerta silencioso.

Para alterar o sinal de mensagem, selecione Opções > Personalizar > Sinal de alerta mens.

## Perfis personalizados

Selecione **Opções** > **Personalizar** e defina o seguinte:

 Toque musical — Selecione um toque musical da lista ou selecione Download de sons para abrir uma pasta de marcadores contendo uma lista de marcadores para download de toques, utilizando o browser. Se houver duas linhas de telefone alternativas em uso, será possível especificar um toque musical para cada uma delas.

- Toque cham. vídeo Selecione um toque musical para chamadas de vídeo.
- Falar nome q. chama Quando você seleciona essa opção e alguém da sua lista de contatos liga para você, o dispositivo emite um toque musical que é uma combinação do nome falado do contato e o toque musical selecionado.
- **Tipo de toque** Selecione o toque musical que você quer usar para alertá-lo.
- Volume do toque Selecione o nível do volume do toque musical.
- Sinal de alerta mens. Selecione um toque para mensagens de texto recebidas.
- Sinal alerta e-mail Selecione um toque para mensagens de e-mail recebidas.
- Alerta vibratório Defina o dispositivo para vibrar quando você receber uma chamada.
- Sons do teclado Defina o nível do volume dos sons do teclado do dispositivo.
- Sinais de aviso Ative ou desative os toques de aviso.
   Essa configuração também afeta os sons de alguns jogos e aplicativos Java.
- Alerta para Defina o dispositivo para tocar somente em chamadas provenientes de números de telefone que pertencem a um grupo de contatos selecionado. As chamadas não originadas desse grupo terão um alerta silencioso.

 Nome do perfil — Você pode atribuir um nome a um novo perfil ou renomear um perfil existente. Os perfis Geral e Off-line não podem ser renomeados.

# Personalizar a tela inicial

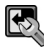

#### Selecione Menu > Ferramentas > Modos.

Para alterar o nome da tela inicial atual, selecione **Nome do modo**.

Para selecionar os aplicativos e as notificações que você deseja ver na tela inicial, selecione Aplicativos da tela inicial.

Para alterar o tema da tela inicial atualmente em uso, selecione Tema.

Para alterar a imagem de fundo da tela inicial atualmente em uso, selecione Papel de parede.

Para alterar de uma tela inicial para outra, selecione Alternar modo.

# Alterar os temas de exibição 🌚

#### Selecione Menu > Ferramentas > Temas.

Para alterar o tema usado em todos os aplicativos, selecione a pasta Geral.

Para alterar o tema usado no menu principal, selecione a pasta Visual. menu.

Para alterar o tema de um aplicativo específico, selecione a pasta do aplicativo em questão.

Para alterar a imagem de fundo da tela principal, selecione a pasta Papel parede.

Para selecionar uma animação para a proteção de tela, selecione a pasta Econ. energia.

## Download de tema

Para fazer download de um tema, selecione Geral ou Visual. menu > Download de temas. Digite o link de onde você quer fazer download do seu tema. Após o download, o tema pode ser visualizado, ativado ou editado.

Para visualizar um tema, selecione **Opções** > **Visualizar**.

Para começar a usar o tema escolhido, selecione Opções > Definir.

## Toques musicais 3D 🕼

Selecione Menu > Mídia > Toques 3D.

Para habilitar efeitos de som 3D para toques musicais, selecione Efeitos de toques 3D > Ativados. Nem todos os toques musicais oferecem suporte para efeitos 3D.

Para alterar o efeito 3D aplicado ao toque musical, selecione Trajetória do som e o efeito desejado.

Para selecionar a velocidade na qual um som se move de uma direção para outra, selecione Velocidade da trajetória. Essa configuração não está disponível para todos os efeitos.

Para ajustar a quantidade de eco, selecione **Reverberação** e o efeito desejado.

Para ouvir o toque musical com efeito 3D, selecione Opções > Reproduzir toque.

Para ajustar o volume do toque musical, selecione Menu > Ferramentas > Perfis > Opções > Personalizar > Volume do toque.

# Conectividade

Seu dispositivo oferece diversas opções para conexão com a Internet, com uma intranet corporativa ou com outro dispositivo ou computador.

## Fazer download rápido

HSDPA (também chamado 3.5G, indicado por **3.5**G) é um serviço de rede em redes UMTS e oferece downloads de dados em alta velocidade. Quando o suporte HSDPA do dispositivo estiver ativado e o dispostivio estiver conectado a uma rede UMTS que suporta HSDPA, o download de dados, tais como mensagens, e-mail e páginas do browser, por meio da rede celular poderá ser mais rápido. Uma conexão HSDPA ativa é indicada por <sup>35</sup>/<sub>2</sub> O ícone pode variar entre as regiões.

Para ativar ou desativar o HSDPA, selecione Menu > Ferramentas > Configs. > Conexão > Pacote de dados > Acesso pacote alta veloc. Algumas redes celulares não permitem chamadas de voz recebidas quando o HSDPA está ativo; nesse caso, você precisa desativar o HSDPA para receber chamadas. Contate a sua operadora para obter detalhes.

Para obter detalhes sobre a disponibilidade e a assinatura nos serviços de conexão, entre em contato com a operadora.

HSDPA somente afeta a velocidade do download; o envio de dados para a rede, tais como mensagens e e-mails, não é afetado.

# Conexões do PC

É possível usar seu dispositivo móvel com vários aplicativos de conectividade com o PC compatível e aplicativos de comunicações de dados. Com o Nokia Ovi Suite você pode, por exemplo, transferir arquivos e imagens entre seu dispositivo e um computador compatível.

Para usar o Ovi Suite com o modo de conexão USB, selecione PC Suite.

Para obter mais informações sobre o Ovi Suite, consulte a área de suporte em www.ovi.com (em inglês).

## Cabo de dados

Não remova o cabo de dados durante uma transferência de dados pois isso poderá danificar o cartão de memória.

### Transferir dados entre o dispositivo e um PC

- 1. Insira um cartão de memória no seu dispositivo e conecte o dispositivo a um PC compatível com o cabo de dados USB.
- Quando o dispositivo solicitar qual modo será usado, selecione Transferência dados. Neste modo, você pode usar seu dispositivo como um disco rígido removível no seu computador.

3. Encerre a conexão no PC (por exemplo, com um assistente para desconectar ou ejetar hardware no Windows) para evitar que o cartão de memória seja danificado.

Para usar o Nokia Ovi Suite com o seu dispositivo, instale o Nokia Ovi Suite no seu PC, conecte o cabo de dados e selecione PC Suite.

Para usar o seu dispositivo para conectar seu PC à internet, conecte o cabo de dados e selecione Conec. PC à Internet.

Para sincronizar as músicas no seu dispositivo com o Ovi Player, instale o software Ovi Player no seu PC, conecte o cabo de dados e selecione Transferência mídia.

Para alterar o modo USB que você normalmente usa com o cabo de dados, selecione Menu > Conectiv. > USB > Modo de conexão USB e a opção desejada.

Para configurar o dispositivo para perguntar o modo cada vez que você conectar o cabo de dados USB, selecione Menu > Conectiv. > USB > Pergunt. ao conectar > Sim.

# Infravermelho 😭

Não aponte o feixe do raio infravermelho (IV) para os olhos de alguém, nem permita que ele interfira com outros dispositivos de infravermelho. Este dispositivo é um produto Laser Classe 1.

Use o infravermelho para conectar dois dispositivos e transferir dados entre eles. Com o infravermelho, você pode transferir dados, tais como cartões de visita, notas de calendário e arquivos de mídia, para um dispositivo compatível.

- 1. Verifique se as portas infravermelho dos dispositivos estão voltadas uma para a outra. O posicionamento dos dispositivos é mais importante do que o ângulo ou a distância.
- 2. Selecione Menu > Conectiv. > Infraverm. para ativar o infravermelho no seu dispositivo.
- 3. Ative o infravermelho no outro dispositivo e espere alguns segundos até que a conexão por infravermelho seja estabelecida.
- Localize o arquivo desejado em um aplicativo ou no Gerenciador de arquivos e selecione Opções > Enviar > Via IV.

Se a transferência de dados não for iniciada em 1 minuto após a ativação da porta infravermelho, a conexão será cancelada e deverá ser iniciada novamente.

Todos os itens recebidos por meio de infravermelho são colocados na pasta Caixa de entrada em Mensagens.

Posicionar os dispositivos afastados um do outro encerrará a conexão, mas o feixe de luz infravermelho permanecerá ativo no dispositivo até ser desativado.

# Bluetooth 🚷

Selecione Menu > Conectiv. > Bluetooth.

### **Sobre Bluetooth**

A tecnologia Bluetooth do seu dispositivo permite conexões sem-fio entre dispositivos eletrônicos a uma distância de até

10 metros. Uma conexão Bluetooth pode ser usada para enviar imagens, vídeos, textos, cartões de visita, notas de calendário ou para conectar remotamente com dispositivos que usam a tecnologia Bluetooth.

Como os dispositivos que usam a tecnologia Bluetooth se comunicam por ondas de rádio, seu dispositivo não precisa estar na mesma linha de visão dos outros. Os dois dispositivos precisam apenas estar a uma distância máxima de 10 metros um do outro, embora a conexão possa sofrer interferência de obstruções, como paredes ou outros dispositivos eletrônicos.

Várias conexões Bluetooth podem estar ativas ao mesmo tempo. Por exemplo, se o seu dispositivo estiver conectado a um fone de ouvido, será possível também transferir, simultaneamente, arquivos para outro dispositivo compatível.

Este dispositivo está em conformidade com a Especificação Bluetooth 2.0 + EDR e suporta os seguintes perfis: Rede dial--up, Envio de objeto, Transferência de arquivo, Viva-voz, Fone de ouvido, Imagens básicas, Acesso de SIM remoto, Streaming de áudio estéreo, Distribuição de áudio/vídeo genérico, Controle remoto de áudio/vídeo e Distribuição avançada de áudio. Para garantir a interoperabilidade com outros dispositivos que oferecem suporte à tecnologia Bluetooth, utilize acessórios Nokia aprovados para este modelo. Consulte os fabricantes de outros dispositivos para determinar a compatibilidade com este dispositivo.

O uso de recursos que utilizam a tecnologia Bluetooth aumenta o consumo da bateria e reduz a sua vida útil.

### Enviar e receber dados com Bluetooth

- 1. Quando você ativar o Bluetooth pela primeira vez, será solicitado a fornecer um nome para o dispositivo. Atribua ao dispositivo um nome exclusivo para facilitar o seu reconhecimento caso haja vários dispositivos Bluetooth por perto.
- 2. Selecione **Bluetooth** > **Ativado**.
- Selecione Visib.do meu telefone > Visto por todos ou Definir período. Se você selecionar Definir período, será preciso definir o tempo durante o qual o dispositivo ficará visível para os outros. O dispositivo e o nome digitado podem agora ser vistos por outros usuários com dispositivos que usam a tecnologia Bluetooth.
- 4. Abra o aplicativo onde está armazenado o item que você deseja enviar.
- Selecione o item e Opções > Enviar > Via Bluetooth. O dispositivo procura por outros dispositivos próximos usando a tecnologia Bluetooth e lista-os.

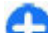

Dica: Caso você tenha enviado dados usando Bluetooth anteriormente, uma lista com os resultados da busca anterior é exibida. Para procurar por mais dispositivos Bluetooth, selecione Mais dispositivos.

6. Selecione o dispositivo com o qual você deseja se conectar. Se o outro dispositivo exigir associação antes de poder transmitir dados, será solicitada uma senha.

Quando a conexão é estabelecida, a mensagem Enviando dados é exibida.

A pasta Enviados no aplicativo Mensagens não armazena mensagens enviadas usando a conectividade Bluetooth.

Para receber dados via Bluetooth, selecione Bluetooth > Ativado e Visib.do meu telefone > Visto por todos para receber dados de um dispositivo não-associado ou Oculto para receber dados somente de um dispositivo associado. Ao receber dados via Bluetooth, dependendo das configurações do perfil ativo, é emitido um som e você deve confirmar se deseja aceitar a mensagem na qual os dados estão inseridos. Caso você aceite, a mensagem é colocada na pasta Caixa de Entrada no aplicativo Mensagens.

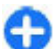

**Dica:** É possível acessar os arquivos no dispositivo ou no cartão de memória usando um acessório compatível que suporte o serviço Cliente de Perfil de Transferência de Arquivos (por exemplo, um laptop).

Uma conexão Bluetooth é desconectada automaticamente após o envio ou o recebimento de dados. Somente o Nokia PC Suite e alguns acessórios, como fones de ouvido, podem manter uma conexão mesmo que não esteja sendo usada ativamente.

### Parear dispositivos

Abra a guia Dispositivos pareados.

Antes de parear, defina sua própria senha (de 1 a 16 dígitos) e combine com o usuário do outro dispositivo para usar a mesma senha. Os dispositivos que não possuem interface de usuário possuem uma senha fixa. A senha será necessária somente ao conectar os dispositivos pela primeira vez. Após o pareamento, é possível autorizar a conexão. O pareamento e a autorização da conexão tornam muito mais fácil e rápido se conectar uma vez que você não precisa aceitar a conexão entre os dispositivos pareados todas as vezes que estabelecer uma conexão.

A senha para acesso SIM remoto deve conter 16 dígitos.

- Selecione Opções > Novo disp. pareado. O dispositivo começa a procurar por dispositivos Bluetooth dentro da área de alcance. Caso você tenha enviado dados via Bluetooth anteriormente, uma lista dos resultados da pesquisa anterior é exibida. Para procurar por outros dispositivos Bluetooth, selecione Mais dispositivos.
- 2. Selecione o dispositivo com o qual deseja parear e digite a senha. A mesma senha deve ser digitada no outro dispositivo.
- Selecione Sim para tornar automática a conexão entre o seu dispositivo e o outro, ou Não para confirmar a conexão manualmente todas as vezes que uma tentativa de conexão for feita. Após o pareamento, o dispositivo é salvo na página de dispositivos pareados.

Para dar um apelido ao dispositivo pareado, selecione **Opções** > **Atribuir abreviação**. O apelido é exibido somente em seu dispositivo.

Para excluir um pareamento, selecione o dispositivo cujo pareamento você deseja excluir e selecione **Opções** > **Excluir**. Para excluir todos os pareamentos, selecione **Opções** > **Excluir todos**. Caso você esteja conectado a um dispositivo e cancele o pareamento com este dispositivo, o pareamento é removido imediatamente e a conexão é encerrada.

Para permitir que um dispositivo se conecte automaticamente ao seu dispositivo, selecione Def. como

autoriz. As conexões entre o seu dispositivo e o outro podem ser feitas sem o seu conhecimento. Nenhuma aceitação ou autorização é necessária. Use esse status para os seus próprios dispositivos, como um fone de ouvido ou computador compatível, ou dispositivos que pertençam a uma pessoa em que você confia. Caso queira aceitar solicitações de conexão do outro dispositivo separadamente todas as vezes, selecione Def. não autorizado.

Para usar um acessório de áudio Bluetooth, como um fone de ouvido ou um viva-voz Bluetooth, é necessário parear seu dispositivo com o acessório. Consulte o manual do usuário do acessório para obter a senha e instruções adicionais. Para conectar ao acessório de áudio, ligue o acessório. Alguns acessórios de áudio se conectam automaticamente ao seu dispositivo. Se este não for o caso, abra a guia de dispositivos pareados, vá até o acessório e selecione **Opções** > **Conect.** a **disposit.** áudio.

### Dicas de segurança

Quando você não estiver usando a conectividade Bluetooth, selecione Bluetooth > Desativado ou Visib.do meu telefone > Oculto.

Não faça pareamento com um dispositivo desconhecido.

## Perfil de acesso SIM

Com o perfil de acesso SIM, é possível acessar o cartão SIM do dispositivo de um telefone do kit veicular compatível. Desse modo, não é necessário um cartão SIM separado para acessar os dados do cartão SIM e se conectar à rede GSM.

Para usar o perfil de acesso SIM, são necessários:

- Kit veicular compatível que suporte a tecnologia Bluetooth
- Cartão SIM válido no dispositivo

Quando o dispositivo sem-fio estiver no modo SIM remoto, você poderá utilizar somente acessórios compatíveis conectados, por exemplo, um kit veicular, para fazer ou receber chamadas.

Enquanto estiver nesse modo, este dispositivo sem-fio não fará nenhuma chamada, exceto para os números de emergência programados no dispositivo.

Você deverá primeiramente sair do modo SIM remoto para poder fazer chamadas. Se o dispositivo estiver bloqueado, digite o código de bloqueio para desbloqueá-lo primeiro.

Para obter mais informações sobre kits veiculares e sobre a compatibilidade com o seu dispositivo, consulte o site da Nokia e o Manual do Usuário do kit veicular.

### Usar o perfil de acesso SIM

- 1. Selecione Menu > Conectiv. > Bluetooth > Modo SIM remoto > Ativado.
- 2. Ative o Bluetooth no kit veicular.
- Use o seu kit veicular para iniciar uma busca de dispositivos compatíveis. Para obter instruções, consulte o Manual do Usuário do kit veicular.
- 4. Selecione seu dispositivo na lista de dispositivos compatíveis.
- 5. Para parear os dispositivos, digite a senha Bluetooth exibida na tela do kit veicular.

© 2010 Nokia. Todos os direitos reservados.

Dica: Se você já acessou o cartão SIM do kit veicular com o perfil de usuário ativo, ele automaticamente procurará o dispositivo com o cartão SIM. Se ele encontrar o seu dispositivo e a autorização automática estiver ativada, o kit veicular fará a conexão automática com a rede GSM guando você ligar a ignição do carro

Ao ativar o perfil de acesso SIM remoto, é possível usar aplicativos no dispositivo que não necessitem dos servicos SIM ou de rede

Para fazer conexões entre seu dispositivo e o kit veicular sem consentimento ou autorização separado, selecione Menu > **Conectiv.** > **Bluetooth** e abra quia Dispositivos pareados. Vá até o kit veicular, pressione a tecla de navegação e digite a senha Bluetooth. Quando o dispositivo perguntar se a conexão será automática, selecione Sim. Se você selecionar Não, as solicitações de conexão desse kit veicular deverão ser aceitas sempre separadamente.

Para encerrar a conexão de acesso do SIM remoto do dispositivo, selecione Menu > Conectiv. > Bluetooth > Modo SIM remoto > Desativado.

# LAN sem-fio

**Nota:** 0 uso da WLAN pode ser restrito em alguns países. Na Franca, por exemplo, só é permitido usar a WLAN em ambientes internos. Para obter mais informações, entre em contato com as autoridades locais.

Seu dispositivo pode detectar e se conectar a uma rede local sem-fio (WLAN). Para usar uma WLAN, é preciso que haja uma rede disponível no local e que seu dispositivo esteja conectado a ela.

### **Conexões WLAN**

Para usar uma WLAN, você deve criar um ponto de acesso à Internet em uma WLAN. Utilize o ponto de acesso para aplicativos que necessitam de conexão com a Internet. Uma conexão de WIAN é estabelecida ao criar uma conexão de dados usando um ponto de acesso à Internet de WLAN. A conexão de WIAN ativa é encerrada ao encerrar a conexão de dados. Também é possível encerrar a conexão manualmente.

É possível usar a WLAN durante uma chamada de voz ou quando a conexão de dados por pacote estiver ativa. É possível se conectar a um ponto de acesso de WLAN somente uma vez, mas muitos aplicativos podem usar o mesmo ponto de acesso à Internet

Ouando o dispositivo está no perfil off-line, ainda é possível usar uma WLAN, se disponível. Lembre-se de cumprir todas as exigências de segurança aplicáveis ao estabelecer e usar uma conexão de WLAN.

Se você levar o dispositivo para outro local dentro da WLAN e fora da área de alcance de um ponto de acesso de WLAN, a funcionalidade roaming poderá conectar o dispositivo automaticamente a outro ponto de acesso que pertenca à mesma rede. Enquanto você permanecer dentro da área de alcance dos pontos de acesso que pertencem à mesma rede. o dispositivo poderá ficar conectado à rede.

Dica: Para verificar o endereço de controle de acesso à mídia, MAC (media access control), que identifica o dispositivo, por exemplo, para configurar o endereço MAC do dispositivo para um roteador WLAN, digite \*#62209526# na tela inicial. O endereço MAC é exibido.

### Ver disponibilidade WLAN

Para fazer com que o dispositivo exiba a disponibilidade da WLAN, selecione Menu > Ferramentas > Configs. > Conexão > LAN sem-fio > Mostrar disponib. WLAN.

Se a WLAN estiver disponível, 🖁 será exibido na tela.

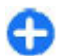

**Dica:** Você também pode procurar por redes dentro da área de alcance.

## Assistente de WLAN 💿

Selecione Menu > Conectiv. > Assist. WLAN.

O assistente de WLAN o ajuda a encontrar e se conectar a uma LAN sem-fio. Ao abrir o aplicativo, seu dispositivo começa a procurar por WLANs disponíveis e as relaciona em uma lista.

Para atualizar a lista de WLANs disponíveis, selecione **Opções** > **Atualizar**.

Para marcar WLANs na lista de redes encontradas, selecione Filtrar redes WLAN. As redes selecionadas serão filtradas na próxima vez que o aplicativo procurar por WLANs.

Para iniciar ou continuar a navegação na Web usando o ponto de acesso da WLAN, vá até a rede desejada e selecione

Opções > Iniciar navegação web ou Continuar navegaç. web.

Para desconectar a conexão ativa para WLAN, selecione Opções > Desconectar WLAN.

Para exibir os detalhes da WLAN, selecione Opções > Detalhes.

Para salvar o ponto de acesso da WLAN, selecione **Opções** > **Definir ponto acesso.** 

**Importante:** Sempre habilite um dos métodos disponíveis de criptografia para aumentar a segurança da conexão de LAN sem-fio. A utilização da criptografia reduz o risco de acesso não autorizado aos seus dados.

### Usar o assistente na tela principal

Na tela principal, o assistente de WLAN exibe o status de suas conexões WLAN e busca por redes. Para exibir as opções disponíveis, vá até a linha que mostra o status e pressione a tecla de navegação. Dependendo do status, você pode iniciar o browser usando uma conexão WLAN, conectar-se ao serviço de chamada de Internet, desconectar-se de uma WLAN, procurar WLANs ou ativar ou desativar a verificação de rede.

Se a verificação de WLAN estiver desativada e você não estiver conectado a uma WLAN, **Busca WLANs desativada** será exibido na tela principal. Para ativar a verificação e procurar por WLANs disponíveis, vá para a linha que exibe o status e pressione a tecla de navegação. Para iniciar uma busca por redes WLAN disponíveis, vá até a linha que apresenta o status, pressione a tecla de navegação e selecione **Procurar WLAN**. Para desativar a verificação da WLAN, vá até a linha que apresenta o status, pressione a tecla de

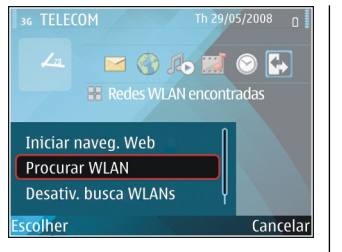

navegação e selecione Desativ. busca WLANs.

Quando Iniciar navegação web ou Usar para for selecionado, o assistente de WLAN criará automaticamente um ponto de acesso para a WLAN selecionada. O ponto de acesso também pode ser usado por outros aplicativos que exijam conexão de WLAN.

Se você selecionar uma WLAN protegida, será necessário digitar as senhas relevantes. Para se conectar a uma rede oculta, você deve digitar o identificador de conjunto de serviços correto (SSID).

Para usar a WLAN encontrada para uma conexão de chamada de Internet, vá para a linha que exibe o status e pressione a tecla de navegação. Selecione **Usar para**, o serviço de chamada de Internet desejado e a WLAN a ser usada.

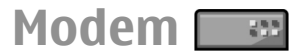

Selecione Menu > Conectiv. > Modem.

Junto com um computador compatível, você pode, por exemplo, usar seu dispositivo como modem para conectar--se à Web.

### Antes de usar o dispositivo como modem

- É necessário ter um software de comunicação de dados adequado instalado em seu computador, por exemplo, o Nokia PC Suite. Para obter mais informações, consulte o manual do Nokia PC Suite.
- É necessário assinar os serviços de rede apropriados pela operadora ou pelo provedor de serviços de Internet.
- É necessário ter os drivers apropriados instalados no computador. Você precisa instalar os drivers para a conexão via cabo, e talvez seja preciso instalar ou atualizar os drivers Bluetooth ou infravermelho.

Para conectar o dispositivo a um computador compatível usando o infravermelho, pressione a tecla de navegação. Verifique se as portas de infravermelho do dispositivo e do computador estão de frente uma para a outra, sem obstáculos entre elas.

Para conectar seu dispositivo a um computador usando a tecnologia Bluetooth, inicie a conexão no computador. Para ativar o Bluetooth em seu dispositivo, selecione Menu > Conectiv. > Bluetooth e selecione Bluetooth > Ativado.

Se você usar um cabo para conectar seu dispositivo a um computador, inicie a conexão pelo computador.

Talvez não seja possível usar alguns outros recursos de comunicação quando o dispositivo for utilizado como modem.

## Gerenciador de conexão

Selecione Menu > Conectiv. > Ger. con..

### Ver e encerrar conexões ativas

Para ver as conexões de dados abertas, selecione Con. dados ativ..

Para exibir informações detalhadas sobre as conexões de rede, selecione uma conexão a partir da lista e Opções > Detalhes. O tipo de informação exibida depende do tipo de conexão.

Para encerrar a conexão de rede selecionada, selecione **Opções > Desconectar**.

Para encerrar todas as conexões de rede ativas ao mesmo tempo, selecione **Opções** > **Desconectar todas**.

### **Procurar WLAN**

Para procurar WLANs disponíveis dentro da área de alcance, selecione WLAN dispon.. As WLANs disponíveis são listadas com seu modo de rede (infraestrutura ou ad hoc), intensidade de sinal e indicadores de criptografia de rede, e se seu dispositivo possui uma conexão ativa com a rede.

Para ver os detalhes de uma rede, vá até a rede e pressione a tecla de navegação.

Para criar um ponto de acesso à Internet em uma rede, selecione Opções > Defin. ponto acesso.

# Gerenciamento de dados e segurança

Gerencie os dados e software em seu dispositivo e cuide da segurança do dispositivo e seu conteúdo.

**Importante:** O dispositivo suporta apenas um aplicativo de antivírus. O uso de mais de um aplicativo com funcionalidade de antivírus pode afetar o desempenho e a operação ou fazer com que o dispositivo pare de funcionar.

## **Bloquear o dispositivo**

Para impedir o acesso ao conteúdo do seu dispositivo, bloqueie o dispositivo na tela principal. Pressione o botão Liga/Desliga, selecione **Travar telefone** e digite o seu código de bloqueio. O código de bloqueio padrão é 12345. Para desbloquear, pressione a tecla de seleção esquerda, digite seu código de bloqueio e pressione a tecla de navegação.

Para alterar o código de bloqueio, selecione Menu > Ferramentas > Configs. > Geral > Segurança > Telefone e cartão SIM > Cód. de travamento. Digite o código antigo e, em seguida, o novo código duas vezes. O novo código pode ter de 4 a 255 caracteres. Podem ser usados letras e dígitos e também podem ser usadas letras maiúsculas e minúsculas.

Você pode também bloquear o dispositivo remotamente, enviando uma mensagem de texto para o dispositivo. Para habilitar um bloqueio remoto e definir o texto da mensagem, selecione Menu > Ferramentas > Configs. > Geral > Segurança > Telefone e cartão SIM > Perm. trav. remoto > Sim. Digite a mensagem de bloqueio remoto e confirme a mensagem. A mensagem deve ter, no mínimo, 5 caracteres.

## Segurança do cartão de memória

#### Selecione Menu > Ferramentas > Memória.

É possível proteger um cartão de memória com uma senha para impedir acesso não autorizado. Para definir uma senha, selecione **Opções > Definir senha**. A senha pode ter até oito caracteres e faz distinção entre letras maiúsculas e minúsculas. A senha é armazenada no seu dispositivo. Não será necessário digitá-la novamente enquanto você usar o cartão de memória no mesmo dispositivo. Se o cartão de memória for usado em outro dispositivo, será necessário fornecer a senha. Nem todos os cartões de memória suportam a proteção de senha.

Para remover a senha do cartão de memória, selecione **Opções** > **Remover senha**. Quando a senha for removida, os dados do cartão de memória não estarão protegidos contra uso não autorizado. Para abrir um cartão de memória bloqueado, selecione Opções > Desbloq. cart. mem.. Digite a senha.

Se não for possível recuperar a senha para desbloquear um cartão de memória bloqueado, você poderá reformatar o cartão. Nesse caso, o cartão será desbloqueado e a senha removida. Ao formatar um cartão de memória todos os dados armazenados no cartão serão destruídos.

# Criptografia

### Selecione Menu > Ferramentas > Criptografia.

Criptografe seu dispositivo ou cartão de memória para impedir que outros usuários acessem suas informações importantes.

### Criptografar a memória do dispositivo ou o cartão de memória

Para criptografar a memória do dispositivo, selecione Memória do telefone.

Para criptografar o cartão de memória, selecione Cartão de memória e uma destas opções:

 Criptografar sem salvar chave — Criptografe o cartão de memória sem salvar a chave de criptografia. Se você selecionar essa opção, não poderá usar o cartão de memória em outros dispositivos e, se você restaurar as configurações de fábrica, não poderá descriptografar o cartão de memória.

- Criptografar e salvar chave Criptografe o cartão de memória e salve a chave manualmente na pasta padrão. Para segurança, armazene a chave em um local seguro, fora do dispositivo. Por exemplo, você pode enviar a chave para o seu computador. Digite a senha da chave e um nome para o arquivo da chave. A senha deve ser longa e complexa.
- Criptografar com chave recuperada Criptografe o cartão de memória com a chave recebida. Selecione o arquivo da chave e digite a senha.

### Descriptografar a memória do dispositivo ou o cartão de memória

Lembre-se sempre de descriptografar a memória do dispositivo e/ou o cartão de memória antes de atualizar o software do dispositivo.

Para descriptografar a memória do dispositivo, selecione Memória do telefone.

Para descriptografar o cartão de memória sem destruir a chave de criptografia, selecione Cartão de memória > Descriptografar.

Para descriptografar o cartão de memória e destruir a chave de criptografia, selecione Cartão de memória > Descriptografar e desativar criptografia.

# Discagem fixa

Nota: Essa função não está disponível em todos os países ou regiões. Consulte sua operadora local para saber sobre a disponibilidade dessa função.

## Selecione Menu > Comunic. > Contatos > Opções > Contatos SIM > Contatos discag. fixa.

Com o serviço de discagem fixa, você pode restringir chamadas do dispositivo para determinados números de telefone. Nem todos os cartões SIM suportam o serviço de discagem fixa. Para obter mais informações, entre em contato com a operadora.

- Para restringir chamadas do seu dispositivo, selecione Opções > Novo contato SIM e digite o nome e o número de telefone do contato na lista de números para os quais as chamadas são permitidas ou selecione Adic. de Contatos para copiar o contato de Contatos. Para restringir chamadas pelo prefixo do país, digite o prefixo do país na lista de números. Todos os números de telefone para os quais as chamadas são permitidas devem começar com esse prefixo.
- Selecione Opções > Ativ. discag. restrita. Você precisa do código PIN2 para ativar e desativar a discagem fixa ou editar os contatos de discagem fixa. Entre em contato com a operadora caso não tenha o código. Para cancelar o serviço, selecione Opções > Desat. disc. restrita.

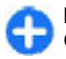

**Dica:** Para enviar mensagens de texto aos contatos SIM enquanto o serviço de discagem fixa está ativo, é

necessário adicionar o número do centro de mensagens de texto à lista de discagem fixa.

## Gerenciador de certificados

## Selecione Menu > Ferramentas > Configs. > Geral > Segurança > Gerenc. certificado.

Os certificados digitais são usados para verificar a origem dos softwares, mas não garantem a segurança. Existem quatro tipos diferentes de certificado: certificados de autoridade, certificados pessoais, certificados de sites confiáveis e certificados de dispositivos. Durante uma conexão segura, um servidor pode enviar um certificado de servidor para o seu dispositivo. Depois de recebido, ele é verificado por um certificado de autoridade armazenado no dispositivo. Você receberá uma notificação se a identidade do servidor não for autêntica ou se não houver o certificado correto em seu dispositivo.

É possível fazer o download de um certificado a partir de um site da web ou receber um certificado como uma mensagem. Os certificados devem ser usados na conexão com um banco on-line ou um servidor remoto para transferir informações confidenciais. Eles devem ser usados também para reduzir o risco de vírus ou de outros softwares mal-intencionados e para você verificar a autenticidade do software quando você fizer download e instalá-lo no dispositivo.

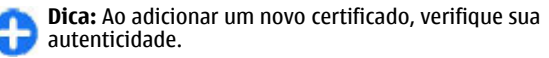

### Ver detalhes do certificado

Você só terá certeza da identidade correta de um servidor quando a assinatura e o período de validade de um certificado de servidor forem verificados.

Para exibir os detalhes do certificado, abra uma pasta de certificado, selecione um certificado e **Opções > Detalhes** certificado.

Uma das seguintes notas pode aparecer:

- O certificado não é de confiança Não foi definido nenhum aplicativo para usar o certificado. É recomendável alterar as configurações de confiabilidade.
- Certificado expirado O período de validade terminou para o certificado selecionado.
- O certificado ainda não é válido O período de validade ainda não foi iniciado para o certificado selecionado.
- Certificado corrompido O certificado não pode ser usado. Entre em contato com o emissor do certificado.

# Configurações confiáveis de certificado

Confiar em um certificado significa que você o autoriza a verificar páginas da Web, servidores de e-mail, pacotes de software e outros dados. Somente os certificados confiáveis podem ser usados para verificar serviços e software.

**Importante:** O uso de certificados proporciona uma redução significativa de possíveis riscos durante conexões

remotas e instalação de software. No entanto, utilize-os corretamente para se beneficiar de um nível maior de segurança. A existência de um certificado, por si só, não oferece nenhuma proteção. O gerenciador de certificados deve conter certificados corretos, autênticos ou confiáveis para oferecer maior segurança. Os certificados têm prazo de validade limitado. Se for exibida uma mensagem "Certificado expirado" ou "O certificado ainda não é válido", para um certificado que deveria ser válido, verifique se a data e a hora atuais no dispositivo estão corretas.

Antes de alterar qualquer configuração do certificado, verifique se o proprietário é realmente confiável e se o certificado, de fato, pertence a ele.

Para alterar as configurações confiáveis, selecione um certificado e **Opções** > **Configs. confiabilid..** Selecione um campo de aplicativo e pressione a tecla de navegação para selecionar **Sim** ou **Não**. Não é possível alterar as configurações confiáveis de um certificado pessoal.

Dependendo do certificado, é exibida uma lista de aplicativos que podem usar o certificado:

- Instalação Symbian Novo aplicativo do sistema operacional Symbian.
- **Internet** E-mail e imagens.
- Instalação aplicativo Novo aplicativo Java™.
- Ver. certific. online Protocolo de status do certificado on-line.

# Módulos de segurança

Selecione Menu > Ferramentas > Configs. > Geral > Segurança > Modo de segurança.

# Ver e editar módulos de segurança

Para ver ou editar um módulo de segurança, vá até ele e pressione a tecla de navegação.

Para ver as informações detalhadas sobre um módulo de segurança, selecione **Opções > Detalhes de segurança**.

Para editar os códigos PIN para o módulo de segurança, selecione Módulo PIN para editar o código PIN para o módulo de segurança ou PIN de assinatura para editar o código PIN para assinaturas digitais. Você não conseguirá alterar esses códigos em todos os módulos de segurança.

O armazenamento de chave possui o conteúdo do módulo de segurança. Para excluir o armazenamento de chave, selecione Armazenar chave, selecione o desejado e Opções > Excluir. Você não conseguirá excluir o armazenamento de chave de todos os módulos de segurança.

## Fazer backup de dados

Recomenda-se fazer backup da memória do dispositivo regularmente no cartão de memória ou em um computador compatível. Para fazer backup das informações do seu dispositivo no cartão de memória, selecione Menu > Ferramentas > Memória > Opções > Backup cartão mem.

Para restaurar informações do cartão de memória para a memória do dispositivo, selecione Menu > Ferramentas > Memória > Opções > Restaurar do cartão.

Você também pode conectar seu dispositivo a um computador compatível e usar o Nokia PC Suite para fazer backup de dados.

# Gerenciador de aplicativos 🖀

#### Selecione Menu > Instalação > Ger. aplicat..

É possível instalar dois tipos de aplicativos e software no dispositivo:

- Aplicativos e software especialmente projetados para o seu dispositivo ou compatíveis com o sistema operacional Symbian. Esses arquivos de instalação de software têm a extensão .sis ou .sisx.
- Aplicativos Java ME<sup>™</sup> compatíveis com o sistema operacional Symbian. As extensões de arquivo de instalação do aplicativo Java são .jad ou .jar.

Os arquivos de instalação podem ser transferidos para o seu dispositivo de um computador compatível, transferidos por download durante a navegação ou enviados para você em uma mensagem multimídia, como um anexo de e-mail ou via Bluetooth. Durante a instalação, o dispositivo verifica a integridade do pacote a ser instalado. O dispositivo exibe as informações sobre as verificações em execução e fornece opções para continuar ou cancelar a instalação.

Se você instalar aplicativos que exijam uma conexão de rede, observe que o consumo de energia do dispositivo poderá aumentar com o uso desses aplicativos.

**Dica:** Ao navegar em páginas da Web, é possível fazer download de um arquivo de instalação e instalá-lo imediatamente. Observe, porém, que a conexão é executada em segundo plano durante a instalação.

## Instalar aplicativos

**Importante:** Instale e utilize aplicativos e outros softwares apenas de fontes confiáveis, tais como os aplicativos certificados pelo Symbian Signed ou que foram aprovados no teste Java Verified<sup>™</sup>.

Para fazer o download de um software e instalá-lo pela web, selecione **Downld. aplics.** Selecione o aplicativo e **Opções** > **Instalar**.

Para exibir os detalhes de um pacote de software instalado, selecione o aplicativo e Opções > Ver detalhes.

Para exibir o log de instalação, selecione **Opções** > **Ver log**. Uma lista mostra quais softwares foram instalados e removidos e a data de instalação ou remoção. Caso encontre problemas com o dispositivo após a instalação de um pacote de software, use essa lista para encontrar qual pacote de software pode estar causando o problema. As informações nesta lista podem também ajudá-lo a identificar problemas causados por pacotes de software que são incompatíveis uns com os outros.

Para remover o software, selecione **Opções** > **Remover**. Se você remover um software, somente será possível reinstalálo usando o arquivo de pacote de software original, ou restaurando um backup completo que contenha o pacote de software removido. Se você remover um pacote de software, não será mais possível abrir arquivos criados com esse software. Se outro pacote de software depende do pacote de software que você removeu, o outro pacote de software pode parar de funcionar. Consulte a documentação do pacote de software instalado para obter detalhes.

## Configurações de instalação

Para modificar as configurações de instalação, selecione Opções > Configurações e uma das seguintes opções:

- Instalação software Selecione para instalar somente aplicativos certificados ou todos os aplicativos.
- Verific. certificados Para verificar a validade de certificados quando um aplicativo é instalado, selecione Ativada. Caso a validade não possa ser verificada, será solicitado que você confirme se deseja continuar com a instalação.
- Ender. web padrão A validade de um certificado é verificada a partir do endereço padrão caso o certificado não inclua o seu próprio endereço da web. Para alterar o endereço padrão, selecione Ender. web padrão e digite o novo endereço.

### Configurações de segurança Java

Para especificar as configurações de segurança de um aplicativo Java, selecione **Opções** > **Configurações**.

É possível definir as funções que o aplicativo Java poderá acessar. O valor que pode ser definido para cada funcionalidade depende do domínio de proteção do pacote de software.

- Ponto de acesso Selecione um ponto de acesso que o aplicativo pode usar ao fazer conexões de rede.
- Acesso à rede Permite que o aplicativo crie uma conexão de dados com a rede.
- Mensagens Permite que o aplicativo envie mensagens.
- Inicializ. autom. aplic Permite que o aplicativo inicie automaticamente.
- **Conectividade** Permite que o aplicativo ative uma conexão de dados, como uma conexão Bluetooth.
- Multimídia Permite que o aplicativo use as funções multimídia do dispositivo.
- Ler dados do usuário Permite que o aplicativo leia suas entradas de calendário, contatos ou quaisquer outros dados pessoais.
- Edit. dados usuário Permite que o aplicativo adicione dados pessoais, tais como entradas em Contatos.
- Posicionamento Permite que o aplicativo use os dados de localização no dispositivo.
- Pontos de referência Permite que o aplicativo use os pontos de referência no dispositivo.

Você pode definir como será solicitada a sua confirmação do acesso do aplicativo Java às funções do dispositivo. Selecione um dos valores a seguir:

- Pergunt. sempre Exige que o aplicativo Java solicite a sua confirmação sempre que ele utilizar a funcionalidade.
- Perg. prim. vez Exige que o aplicativo Java solicite a sua confirmação inicial para utilizar a funcionalidade.
- Semp. permitido Permite que o aplicativo Java utilize a funcionalidade sem a sua confirmação. As configurações de segurança ajudam a proteger o dispositivo de aplicativos Java prejudiciais que podem usar as funções do dispositivo sem a sua permissão. Somente selecione Semp. permitido se você conhecer o fornecedor e o aplicativo for confiável.
- Não permitido Impede que o aplicativo Java utilize a funcionalidade.

## Chaves de ativação

### Selecione Menu > Ferramentas > Chavs. ativ..

Alguns arquivos de mídia, tais como imagens, música ou videoclipes, são protegidos por direitos de uso digital. As chaves de ativação para esses arquivos podem permitir ou restringir seu uso. Por exemplo, com algumas chaves de ativação é possível ouvir uma faixa de música apenas durante um número limitado de vezes. Durante uma sessão de reprodução é possível retroceder, avançar ou pausar a faixa, mas se você interrompê-la, uma das permissões terá sido usada.

### Utilizar chaves de ativação

O conteúdo protegido por gerenciamento de direitos digitais (DRM) possui uma chave de ativação associada que define os seus direitos de utilizar o conteúdo.

Se o dispositivo possuir conteúdo protegido por gerenciamento de direitos digitais da Open Mobile Alliance (OMA DRM), para fazer backup das chaves de ativação e do conteúdo, utilize o recurso de backup do Nokia Ovi Suite.

Se o dispositivo possuir conteúdo protegido por gerenciamento de direitos digitais do Windows Media (WMDRM), as chaves de ativação e o conteúdo serão perdidos caso a memória seja formatada. Você também poderá perder as chaves de ativação e o conteúdo se os arquivos no dispositivo forem corrompidos. A perda das chaves de ativação ou do conteúdo pode limitar sua capacidade de utilizar o mesmo conteúdo no dispositivo novamente. Para obter mais informações, entre em contato com a operadora.

Algumas chaves de ativação podem estar associadas a um cartão SIM específico de forma que um conteúdo protegido possa ser acessado somente se o cartão SIM estiver inserido no dispositivo.

Para ver as chaves de ativação por tipo, selecione Chaves válidas, Chaves inval. ou Fora de uso.

Para ver os detalhes da chave, selecione **Opções** > **Detalhes** da chave.

Os seguintes detalhes são exibidos para cada arquivo de mídia:

 Status — O status é Chave de ativação é válida, Chave de ativação expirou ou Chave ativ. não validada.

- Envio de conteúdo Permitido significa que você pode enviar o arquivo a outro dispositivo. Não permitido significa que você não pode enviá-lo a outro dispositivo.
- Conteúdo no telefone Sim significa que o arquivo está no dispositivo, e o caminho do arquivo é exibido. Não significa que o arquivo relacionado não está atualmente no dispositivo.

Para ativar uma chave, vá até a tela principal de Chaves de ativação e selecione Chaves inval. > Opções > Obter chave ativação. Estabeleça uma conexão com a rede ao ser solicitado e você será direcionado para um site da Web do qual poderá adquirir direitos à mídia.

Para remover direitos de arquivo, abra a guia Chaves válidas ou a guia Chaves não utilizadas, vá até o arquivo desejado e selecione **Opções** > **Excluir**. Se houver vários direitos relacionados ao mesmo arquivo de mídia, todos os direitos serão excluídos.

A tela de chave do grupo exibe todos os arquivos relacionados a um direito de grupo. Se você tiver feito download de vários arquivos de mídia com os mesmos direitos, todos eles serão exibidos nessa tela. É possível abrir a tela do grupo da guia Chaves válidas ou Chaves inválidas. Para acessar esses arquivos, abra a pasta de direitos de grupo.

# Sincronização de dados

**Nota:** Essa função não está disponível em todos os países ou regiões. Consulte sua operadora local para saber sobre a disponibilidade dessa função.

Selecione Menu > Ferramentas > Sincroniz..

Com Sincronização, você pode sincronizar contatos, entradas de calendário ou notas com aplicativos correspondentes em um computador compatível ou servidor remoto da Internet. As configurações de sincronização são salvas em um perfil de sincronização. O aplicativo usa a tecnologia SyncML para realizar a sincronização remota. Para obter informações sobre a compatibilidade com SyncML, entre em contato com o fornecedor dos aplicativos com os quais você deseja sincronizar seu dispositivo.

Você poderá receber as configurações de sincronização como uma mensagem da operadora. Os aplicativos disponíveis que podem ser sincronizados podem variar. Para obter mais informações, entre em contato com a operadora.

### Criar um perfil de sincronização

Existe um perfil de sincronização do Nokia PC Suite disponível no seu dispositivo. Não será preciso editá-lo se você sincronizar seu dispositivo com um computador usando o Nokia PC Suite. Para criar um novo perfil, selecione **Opções** > **Novo perf. sincr.** e atribua um nome ao perfil, selecione os aplicativos para sincronizar com o perfil e especifique as configurações de conexão necessárias. Para obter detalhes, consulte a operadora.

# Selecionar aplicativos para sincronizar

- Para selecionar os aplicativos para sincronizar com um perfil de sincronização, selecione Opções > Editar perfil sincr. > Aplicativos.
- 2. Selecione o aplicativo desejado e Incluir na sincronização > Sim.
- 3. Especifique as configurações de Banco dados remoto e Tipo de sincronização.

### Configurações da conexão de sincronização

Para definir as configurações de conexão de um novo perfil, selecione **Opções** > **Novo perf. sincr.** > **Configs. conex.** e defina as seguintes configurações:

- Versão de servidor Selecione a versão de SyncML que pode ser usada com o seu servidor remoto.
- ID do servidor Digite a ID de servidor do servidor remoto. A configuração só ficará disponível se você selecionar 1.2 como a versão de SyncML.

 $(\mathbf{r})$ 

- Portadora de dados Selecione a portadora de dados para conectar-se ao servidor remoto durante a sincronização.
- Ponto de acesso Selecione o ponto de acesso para ser usado na conexão de sincronização ou crie um novo ponto de acesso. Você também pode optar para que o ponto de acesso seja solicitado toda vez que iniciar uma sincronização.
- Endereço do host Digite o endereço da Web do servidor que contém o banco de dados com o qual você deseja sincronizar o seu dispositivo.
- Porta Digite o número da porta do servidor de banco de dados remoto.
- Nome do usuário Digite o seu nome de usuário para identificar o seu dispositivo no servidor.
- Senha Digite sua senha para identificar o seu dispositivo no servidor.
- Permitir req. sinc. Para permitir que a sincronização seja iniciada do servidor de banco de dados remoto, selecione Sim.
- Aceit. todas req. sinc. Para que o dispositivo solicite sua confirmação antes de aceitar a sincronização do servidor, selecione Não.
- Autentic. da rede Para autenticar o dispositivo na rede antes da sincronização, selecione Sim. Digite o seu nome de usuário de rede e a sua senha de rede.

## VPN móvel

Selecione Menu > Ferramentas > Configs. > Conexão > VPN.

O cliente da rede virtual privada, VPN (virtual private network), móvel da Nokia cria uma conexão segura para intranet e serviços corporativos compatíveis, como e-mail. Seu dispositivo se conecta de uma rede móvel, através da Internet, a um gateway VPN corporativo que age como uma porta de entrada para a rede corporativa compatível. O cliente VPN usa a tecnologia de segurança IP, IPSec (IP Security). IPSec é uma estrutura de padrões abertos que suporta a troca segura de dados em redes IP.

As diretivas VPN definem o método usado pelo cliente VPN e um gateway VPN para autenticar um ao outro, além dos algoritmos de criptografia usados para ajudar a proteger a confidencialidade dos dados. Para obter informações sobre uma diretiva VPN, entre em contato com o departamento de TI da sua empresa.

Para instalar e configurar o cliente, os certificados e as diretivas VPN, entre em contato com o administrador de TI da sua organização.

### **Gerenciar VPN**

Selecione Gerenciamento de VPN e uma destas opções:

- Políticas de VPN Instale, exiba e atualize diretivas VPN.
- Serv. de polít. de VPN Edite as configurações de conexão dos servidores de diretivas VPN dos quais você pode instalar e atualizar diretivas VPN. Um servidor de diretivas se refere a um Nokia Security Service Manager (NSSM), que não necessariamente é obrigatório.
- Log de VPN Exiba o registro para as suas sincronizações, atualizações e instalações de diretivas VPN e outras conexões VPN.

## Criar pontos de acesso VPN

Um ponto de acesso é o local em que seu celular se conecta à rede. Para usar o e-mail e os serviços multimídia ou para navegar em páginas da Web, você deve primeiro definir pontos de acesso da Internet para esses serviços. Os pontos de acesso VPN pareiam diretivas VPN com pontos de acesso regulares da Internet para criar conexões seguras.

A sua operadora pode predefinir alguns ou todos os pontos de acesso para o seu dispositivo, e talvez você não consiga criar, editar ou removê-los.

Contate o departamento de TI de sua empresa para obter as configurações corretas.

Abra um destino, selecione um ponto de acesso VPN, selecione Editar e defina o seguinte:

- Nome da conexão Digite um nome para o ponto de acesso VPN.
- Política de VPN Selecione a diretiva VPN para combinar ao ponto de acesso da Internet.
- Pto acesso à Internet Selecione o ponto de acesso da Internet para combinar à diretiva VPN a fim de criar conexões seguras para a transferência de dados.
- Endereço do proxy Digite o endereço do servidor proxy da rede privada.
- Número porta proxy Digite o número da porta do proxy.

# Usar uma conexão VPN em um aplicativo

Talvez você precise provar a sua identidade ao efetuar logon na rede da empresa. Contate o departamento de TI de sua empresa para obter as credenciais.

Para usar uma conexão VPN em um aplicativo, o aplicativo deve estar associado a um ponto de acesso VPN.

0

Dica: Você pode definir a configuração de conexão do aplicativo para Sempre perguntar; nesse caso, você seleciona o ponto de acesso VPN de uma lista de conexões quando uma conexão é estabelecida.

- 1. No aplicativo em que você deseja criar uma conexão VPN, selecione um ponto de acesso VPN como o ponto de acesso.
- Se estiver usando a autenticação de legado, digite o seu nome de usuário de VPN e a sua senha. Se o token SecurID não estiver sincronizado com o relógio do ACE/Server, digite a próxima senha. Se estiver usando a autenticação com base em certificado, talvez você precise digitar a senha do armazenamento de chaves.

## Leitor de código de barras 🎕

#### Selecione Menu > Ferramentas > Cód. barras.

Use o aplicativo Leitor de código de barras para decodificar códigos de barras. Os códigos podem conter informações, tais

como links de URL, endereços de e-mail, números de telefone e cartões de visita. O Leitor de código de barras não suporta códigos 1D. O Leitor de código de barras usa a câmera do seu dispositivo para digitalizar os códigos.

Para digitalizar um código, selecione Leitura código. Após um código válido ser detectado no visor, as informações decodificadas aparecerão na tela. Para digitalizar um código localizado a alguma distância do seu dispositivo, desative o modo de close selecionando Opções > Desativ. modo de close.

Para salvar os dados digitalizados, selecione **Opções** > **Salvar**. Os dados são salvos no formato de arquivo BCR.

Para salvar dados digitalizados em Contatos, selecione **Opções** > **Adicionar a Contatos** ou **Salvar cartão visita**, dependendo dos dados que você está salvando. Se os dados digitalizados incluem um número de celular ou um endereço de e-mail, você pode chamar ou enviar uma mensagem ao número ou enviar um e-mail ao endereço, selecionando **Opções** > **Chamar** ou **Opções** > **Criar mensagem:**. Se os dados digitalizados incluem um link de URL, você pode abri--lo selecionando **Opções** > **Abrir link**.

Para exibir informações anteriormente salvas e decodificadas, selecione Dados salvos na tela principal.

# Configurações

#### Selecione Menu > Ferramentas > Configs..

Você pode definir e modificar várias configurações do dispositivo. A modificação dessas configurações afeta a operação de diversos aplicativos do dispositivo.

Algumas configurações podem ser predefinidas para o dispositivo ou enviadas para você, pela operadora, em uma mensagem especial. Não é possível alterar essas configurações.

Selecione a configuração que você deseja editar para:

- Alternar entre dois valores, por exemplo, ligado ou desligado.
- Selecionar um valor na lista.
- Abrir um editor de texto para digitar um valor.
- Abrir um controle deslizante para diminuir ou aumentar o valor, navegando para a esquerda ou para a direita.

# Configurações gerais

### Selecione Menu > Ferramentas > Configs. > Geral.

Selecione uma das seguintes opções:

- Personalização Altere as configurações de exibição e personalize o dispositivo.
- Data e hora Altere a data e a hora.
- Acessórios Defina as configurações para seus acessórios.

- Segurança Defina as configurações de segurança.
- Confs. originais Restaure as configurações originais do dispositivo.
- **Posicion.** Defina o método de posicionamento e o servidor para aplicativos com base em GPS.

### Configurações de personalização

Selecione Menu > Ferramentas > Configs. > Geral > Personalização.

### Configurações de tela

Para definir o nível de luz de que o dispositivo necessita antes de ligar a luz de fundo, selecione Tela > Sensor de luz.

Para alterar o tamanho do texto, selecione Tela > Tamanho da fonte.

Para ajustar o período de tempo em que a tela pode ser deixada inativa antes de ativar a proteção de tela, selecione Tela > Limite econom. energia.

Para selecionar uma nota ou logotipo de abertura para a tela, selecione **Tela > Boas-vindas.** É possível escolher uma nota de abertura padrão, digitar o seu próprio texto ou selecionar uma imagem. Para definir em quanto tempo a tela escurece após o último pressionamento de tecla, selecione Tela > Tempo limite da ilumin.

### Configurações do modo de espera

Para selecionar se usa ou não a tela inicial, selecione Tela inicial > Tela Inicial.

Para alterar as configurações do modo de tela inicial, selecione Tela inicial > Configs. de modo.

Para atribuir atalhos às teclas do dispositivo, selecione Tela inicial > Atalhos de teclas. Esses atalhos não estão disponíveis na tela principal.

### Configurações de toque

Para selecionar um toque musical para chamadas de voz, selecione **Toques** > **Toque musical**.

Para selecionar um toque musical para chamadas de vídeo, selecione **Toques** > **Toque cham. vídeo.** 

Para definir o tipo de toque, selecione **Toques** > **Tipo de toque**. Também é possível definir o dispositivo para emitir um toque musical, que é uma combinação do nome falado do contato que faz a chamada e o toque musical selecionado, quando alguém da sua lista de contatos liga para você. Selecione **Toques** > **Falar nome q. chama**.

Para definir o nível de volume do toque musical, selecione Toques > Volume do toque.

Para definir os diversos sinais de alerta, selecione **Toques** > Sinal de alerta mens., Sinal alerta e-mail, Toque alarme calendário ou Toque do despertador. Para definir o dispositivo para vibrar quando você receber uma chamada, selecione **Toques** > Alerta vibratório.

Para definir o nível de volume dos sons do teclado, selecione Toques > Sons do teclado.

Para ativar ou desativar os sinais de aviso, selecione Toques > Sinais de aviso.

### Configurações de idioma

Para definir o idioma usado na tela do dispositivo, selecione Idioma > Idioma do telefone.

Para selecionar o idioma no qual você escreve notas e mensagens, selecione Idioma > Idioma de escrita.

Para selecionar se deseja ou não usar a entrada de texto previsto, selecione Idioma > Previsão de texto.

Para definir as configurações da entrada de texto previsto, selecione **Configs. previsão de texto**.

### Luz de notificação

Quando você recebe uma mensagem ou não atende a uma chamada, a tecla de navegação começa a piscar para indicar o evento.

Para definir o período de tempo em que deseja que a tecla de navegação pisque, selecione Luz de aviso > Piscar luz durante.

Para definir os eventos sobre os quais deseja ser notificado, selecione Luz de aviso > Eventos notificados.

# Configurações para teclas de acesso rápido

Selecione Menu > Ferramentas > Configs. > Geral > Personalização > Tecl. disc. ráp..

Para selecionar qual aplicativo e tarefa são abertos quando você pressiona uma tecla de acesso rápido, selecione a tecla e **Opções** > **Abrir**.

Para restaurar os aplicativos e tarefas predefinidos, selecione **Restaurar padrões**.

### Configurações de data e hora

Selecione Menu > Ferramentas > Configs. > Geral > Data e hora.

Para definir a data e a hora atuais, selecione Data e Hora.

Para definir seu fuso horário, selecione Fuso horário.

Para atualizar automaticamente as informações de hora, data e fuso horário (serviço de rede), selecione Hora da operadora > Atualizar autom..

Para selecionar o formato de hora, de 12 ou 24 horas, e o símbolo que separa as horas e os minutos, selecione Formato de hora e Separador de hora.

Para determinar o formato e o separador de data, selecione Formato de data e Separador de data.

Para definir o tipo de relógio, selecione Tipo de relógio > Analógico ou Digital.

Para selecionar o som do despertador, selecione **Toque do despertador**.

Para determinar os dias da semana que são dias úteis para você, selecione Dias úteis.

### Configurações de acessórios

Selecione Menu > Ferramentas > Configs. > Geral > Acessórios.

### Configurações de acessórios comuns

Para a maioria dos acessórios, é possível fazer o seguinte:

Para determinar qual perfil é ativado quando você conecta um acessório ao dispositivo, selecione o acessório e Perfil padrão.

Para permitir que o dispositivo atenda as chamadas de telefone automaticamente após 5 segundos quando um acessório estiver conectado, selecione Atendimento autom. > Ativado. Caso o tipo de toque esteja definido como Um bipe ou Sem som no perfil selecionado, o atendimento automático será desativado.

Para iluminar o dispositivo enquanto ele estiver conectado a um acessório, selecione Luzes > Acesas.

### Configurações da tecla E-mail

Para selecionar a caixa de correio a ser aberta com a tecla email, selecione **Configs. tecla e-mail > Tecla e-mail** e pressione a tecla de navegação.

## Configurações de segurança

## Selecione Menu > Ferramentas > Configs. > Geral > Segurança.

Defina as seguintes configurações de segurança:

- Telefone e cartão SIM Ajuste as configurações de segurança para o seu dispositivo e para o cartão SIM.
- Gerenc. certificado Gerencie seus certificados de segurança.
- Modo de segurança Gerencie seu módulo de segurança.

Evite usar códigos que sejam semelhantes a números de emergência, para impedir a discagem acidental do número de emergência. Os códigos são exibidos como asteriscos. Ao alterar um código, digite o código atual e, em seguida, o novo código duas vezes.

### Segurança do dispositivo e do cartão SIM

Para alterar o código PIN, selecione **Telefone e cartão SIM > Código PIN**. O novo código deve ter de 4 a 8 dígitos. O código PIN impede o uso não autorizado do seu cartão SIM e é fornecido com o cartão SIM. Após digitar o código PIN incorretamente três vezes consecutivas, ele será bloqueado e será necessário desbloqueá-lo com o código PUK para que o cartão SIM possa ser usado novamente.

Para definir o bloqueio automático do teclado após um tempo definido, selecione Telefone e cartão SIM > Per. trav. autom. teclado.

Para definir um tempo limite após o qual o dispositivo será automaticamente bloqueado e poderá ser utilizado somente se o código de bloqueio correto for digitado, selecione Telefone e cartão SIM > Período tr. autom. tel.. Digite um número para o tempo limite em minutos ou selecione Não travar para desativar o período do bloqueio automático. Mesmo com o dispositivo travado, poderá ser possível atender chamadas entrantes e ligar para o número de emergência oficial programado.

Para definir um novo código de bloqueio, selecione **Telefone** e cartão SIM > Cód. de travamento. O código de bloqueio predefinido é 12345. Digite o código atual e depois o novo código duas vezes. O novo código pode ter de 4 a 255 caracteres. Podem ser usados letras e dígitos e também podem ser usadas letras maiúsculas e minúsculas. O dispositivo o notificará se o código de bloqueio não estiver formatado corretamente.

# Restaurar configurações originais

Para restaurar as configurações originais do dispositivo, selecione **Confs. originais.** Para isso, é necessário o seu código de bloqueio do dispositivo. Após a restauração, o dispositivo pode demorar um tempo para ligar. Os documentos, as informações sobre contatos, as entradas de calendário e os arquivos não são afetados.

# Configurações do telefone

Selecione Menu > Ferramentas > Configs. > Telefone.

Selecione uma das seguintes opções:

- Chamada Defina as configurações gerais de chamada.
- Desvio chamds. Defina suas configurações de desvio de chamada. <u>Consulte "Desvio de chamada", p. 42.</u>
- Restrição a chs. Defina as configurações de restrição de chamada. <u>Consulte "Restrição de chamada", p. 43.</u>
- Rede Ajuste as configurações de rede.

## Configurações de chamada

Para exibir o seu número de telefone para a pessoa que você está chamando, selecione Chamada > Enviar ID de chamada > Sim. Para permitir que a rede determine se a sua identificação de chamada será enviada, selecione Padrão.

Para exibir o seu endereço de chamada de Internet para a pessoa para quem fazendo uma chamada de Internet, selecione Chamada > Env. minha ID cham. Int. > Sim.

Para ser notificado sobre uma nova chamada entrante enquanto houver uma chamada em andamento, selecione Chamada > Espera de chamadas > Opções > Ativar. Para verificar se a função está ativa na rede, selecione Opções > Verificar status.

Para selecionar se usa ou não o alerta de chamadas de Internet, selecione Chamada > Alerta ch. Internet. Você será avisado sobre as chamadas de Internet não atendidas com uma notificação.

Para definir o tipo de chamada padrão, selecione Chamada > Tipo cham. padrão e selecione Chamada de voz se você

fizer chamadas GSM ou **Internet** se fizer chamadas de Internet.

Para enviar automaticamente uma mensagem de texto para a pessoa que está chamando, informando o motivo pelo qual você não pode atender a chamada entrante, selecione Chamada > Recus. cham. SMS > Sim. Para definir o texto para a mensagem, selecione Chamada > Texto da mensagem.

Para desativar a busca de contatos na tela inicial, selecione Chamada > Busca de contato > Desativar.

### Configurações de rede

Selecione Menu > Ferramentas > Configs. > Telefone > Rede.

Para selecionar o modo de rede, selecione Modo de rede e Rede dupla, UMTS ou GSM. No modo duplo, o dispositivo alterna automaticamente entre as redes.

Dica: UMTS permite uma transferência mais rápida dos dados, mas pode aumentar o consumo da bateria e reduzir a sua vida útil. Em regiões próximas a redes GSM e UMTS, selecionar Rede dupla pode ocasionar mudanças constantes entre as duas redes, o que também aumenta o consumo da bateria.

Para selecionar a operadora, selecione **Escolha operadora** e Manual para escolher entre as redes disponíveis ou Automática para que o dispositivo selecione a rede automaticamente. Para definir o dispositivo para que ele indique quando for usado em rede MCN (rede microcelular), selecione Mostrar info. célula > Ativado.

## Configurações de conexão

Selecione Menu > Ferramentas > Configs. > Conexão. Selecione uma das seguintes opções:

- Bluetooth Edite as configurações Bluetooth. <u>Consulte</u> <u>"Enviar e receber dados com Bluetooth", p. 115.</u>
- USB Edite as configurações do cabo de dados. <u>Consulte</u> <u>"Cabo de dados", p. 113.</u>
- Pontos acesso Definir novos ou editar os pontos de acesso existentes. A sua operadora pode predefinir alguns ou todos os pontos de acesso para o seu dispositivo, e talvez você não consiga criá-los, editá-los ou removê-los.
- Pacote de dados Determine quando as conexões de dados de pacote são usadas e digite o ponto de acesso caso queira usar o seu dispositivo como modem para um computador.
- LAN sem-fio Determine se o dispositivo exibirá um indicador quando uma WLAN estiver disponível e com que frequência o dispositivo pesquisará redes.
- Configuraçs. SIP Veja ou crie perfis SIP.
- Tel. Internet Defina as configurações para chamadas de Internet.
- Configurações Visualize e exclua servidores confiáveis dos quais o seu dispositivo pode receber definições de configuração.

 Controle de APN — Restrinja conexões de dados por pacote. <u>Consulte "Restringir dados de pacote", p. 144.</u> Essa opção só está disponível quando um cartão USIM que suporte esse recurso é inserido.

### Pontos de acesso

Selecione Menu > Ferramentas > Configs. > Conexão > Pontos acesso.

Um ponto de acesso à Internet é um conjunto de configurações que definem como o dispositivo cria uma conexão de dados para a rede. Para usar os serviços de multimídia e de e-mail ou para navegar nas páginas da Web, é necessário primeiro definir os pontos de acesso para esses serviços.

Alguns ou todos os pontos de acesso podem ser predefinidos para o seu dispositivo pela operadora e talvez não seja possível criá-los, editá-los ou removê-los.

Para criar um novo ponto de acesso, selecione **Opções** > **Novo ponto de acesso** ou selecione na lista um ponto de acesso existente e, em seguida, **Opções** > **Duplicar ponto** acesso para usar o ponto de acesso como base para o novo ponto.

# Configurações de dados de pacote (GPRS)

Selecione Menu > Ferramentas > Configs. > Conexão > Pacote de dados.

O seu dispositivo suporta conexões de dados de pacote, como GPRS, na rede GSM. Quando você estiver usando o dispositivo em redes GSM e UMTS, poderá haver várias conexões de dados ativas ao mesmo tempo; os pontos de acesso poderão compartilhar uma conexão de dados e as conexões de dados permanecerão ativas, por exemplo, durante as chamadas de voz. <u>Consulte "Gerenciador de conexão", p. 121.</u>

Para definir as configurações de pacote de dados, selecione **Conex. pacote dados** e selecione **Quando disponível** para registrar o dispositivo na rede de pacote de dados ao ligar o dispositivo em uma rede compatível ou **Quando preciso** para estabelecer uma conexão de pacote de dados somente quando um aplicativo ou uma ação exigir. Selecione **Ponto de acesso** e digite o nome do ponto de acesso fornecido pela operadora para usar o dispositivo como um modem de pacote de dados para o computador. Para usar uma conexão de dados de alta velocidade, selecione **Acesso pacote alta veloc.** > **Ativado**.

Essas configurações afetam todos os pontos de acesso para conexões de dados de pacote.

### Configurações de WLAN

## Selecione Menu > Ferramentas > Configs. > Conexão > LAN sem-fio.

Para exibir um indicador quando houver uma WLAN disponível em seu local atual, selecione Mostrar disponib. WLAN > Sim.

Para selecionar o intervalo para o dispositivo procurar WLANs disponíveis e atualizar o indicador, selecione Procurar

redes. Essa configuração não está disponível a não ser que você selecione Mostrar disponib. WLAN > Sim.

### Configurações avançadas de WLAN

Selecione **Opções** > **Configs. avançadas.** Em geral, as configurações avançadas de WLAN são definidas automaticamente, não sendo recomendado alterá-las.

Para editar as configurações manualmente, selecione Configur. automática > Desativadas e defina o seguinte:

- Limite tentativas longo Digite o número máximo de tentativas de transmissão se o dispositivo não receber da rede um sinal de reconhecimento de recebimento.
- Limite tentativas curto Digite o número máximo de tentativas de transmissão se o dispositivo não receber da rede um sinal de pronto para recebimento.
- Limite RTS Selecione o tamanho dos dados de pacote para os quais o ponto de acesso WLAN emite uma solicitação para envio antes de enviar o pacote.
- Nível de energia TX Selecione o nível de energia do dispositivo ao enviar dados.
- Medições de rádio Ative ou desative as medições de rádio.
- Economia de energia Selecione se é necessário usar mecanismo de economia de energia da WLAN para economizar a bateria do dispositivo. O uso do mecanismo de economia de energia aumenta o desempenho da bateria, mas pode enfraquecer a interoperabilidade da WLAN.

Para restaurar todas as configurações para seus valores originais, selecione **Opções** > **Restaurar padrões.** 

### Configurações de segurança WLAN

Selecione Menu > Ferramentas > Configs. > Conexão > Pontos acesso > Opções > Novo ponto de acesso ou selecione um ponto de acesso e Opções > Editar.

Nas configurações do ponto de acesso, selecione Modo seg. WLAN e o modo desejado.

### Configurações de segurança WEP

Selecione WEP como o modo de segurança WLAN.

O método de criptografia WEP (Wired Equivalent Privacy) criptografa os dados antes de transmiti-los. O acesso à rede é negado para usuários que não têm as chaves WEP necessárias. Quando o modo de segurança WEP estiver em uso e o dispositivo receber dados de pacote não criptografados com as chaves WEP, os dados serão descartados.

Em uma rede ad-hoc, todos os dispositivos devem usar a mesma chave WEP.

Selecione Configs. seg. WLAN e uma das seguintes opções:

• Chave WEP em uso — Selecione a chave WEP desejada.

- Tipo de autenticação Selecione Abrir ou Compartilhado.
- Configurs. chave WEP Edite as configurações para a chave WEP.

## Configurações da chave WEP

Em uma rede ad-hoc, todos os dispositivos devem usar a mesma chave WEP.

Selecione **Configs. seg. WLAN** > **Configurs. chave WEP** e uma das seguintes opções:

- Criptografia WEP Selecione o tamanho da chave de criptografia WEP desejada.
- Formato chave WEP Selectione se você deseja digitar os dados da chave WEP no formato ASCII ou Hexadecimal.
- Chave WEP Digite os dados da chave WEP.

### Configurações de segurança 802.1x

Selecione 802.1x como o modo de segurança WLAN.

**802.1x** autentica e autoriza dispositivos para acessar uma rede celular e evita o acesso se o processo de autorização falhar.

Selecione **Configs. seg. WLAN** e uma das seguintes opções:

 WPA/WPA2 — Selecione EAP (Extensible Authentication Protocol) ou Chave pré-compart. (um código secreto usado para a identificação do dispositivo).

- Configs. plug-in EAP Se você tiver selecionado WPA/ WPA2 > EAP, selecione os plug-ins de EAP definidos no seu dispositivo a serem usados com o ponto de acesso.
- Chave pré-compart. Se você selecionou WPA/ WPA2 > Chave pré-compart., digite o código particular compartilhado que identifica seu dispositivo para a WLAN com a qual você se conecta.

### Configurações de segurança WPA

Selecione WPA/WPA2 como o modo de segurança WLAN.

Selecione **Configs. seg. WLAN** e uma das seguintes opções:

- WPA/WPA2 Selecione EAP (Extensible Authentication Protocol) ou Chave pré-compart. (um código secreto usado para a identificação do dispositivo).
- Configs. plug-in EAP Se você selecionar WPA/ WPA2 > EAP, selecione os plug-ins de EAP definidos no seu dispositivo a serem usados com o ponto de acesso.
- Chave pré-compart. Se você selecionar WPA/ WPA2 > Chave pré-compart., digite o código particular compartilhado que identifica seu dispositivo para a WLAN com a qual você se conecta.
- Modo somente WPA2 Para permitir criptografias TKIP e AES (Advanced Encryption Standard), selecione Desativado. Para permitir apenas criptografia AES, selecione Ativado

### **Plug-ins WLAN**

Selecione Menu > Ferramentas > Configs. > Conexão > Pontos de acesso.

Os plug-ins EAP (extensible authentication protocol) são usados em redes sem-fio para autenticar dispositivos semfio e servidores de autenticação, e os diferentes plug-ins EAP tornam possível o uso de vários métodos de EAP (serviço de rede).

É possível ver os plug-ins EAP atualmente instalados no seu dispositivo (serviço de rede).

### **Plug-ins EAP**

- Para definir as configurações de plug-in EAP, selecione Opções > Novo ponto de acesso e defina um ponto de acesso que usa WLAN como um suporte de dados.
- 2. Selecione 802.1x ou WPA/WPA2 como o modo de segurança.
- 3. Selecione Configs. seg. WLAN > WPA/WPA2 > EAP > Configs. plug-in EAP.

### Usar plug-ins EAP

Para usar um plug-in EAP ao se conectar a uma WLAN usando o ponto de acesso, selecione o plug-in desejado e **Opções** > **Ativar**. Os plug-ins EAP ativados para uso com esse ponto de acesso têm uma marca de seleção próxima a eles. Para não usar um plug-in, selecione **Opções** > **Desativar**.

Para editar as configurações do plug-in EAP, selecione Opções > Editar. Para alterar a prioridade das configurações do plug-in EAP, selecione **Opções** > **Aumentar prioridade** para tentar usar o plug-in antes de outros plug-ins ao conectar-se à rede com o ponto de acesso ou **Opções** > **Reduzir prioridade** para usar esse plug-in para autenticação de rede após tentar usar outros plug-ins.

Consulte a ajuda do dispositivo para obter mais informações sobre plug-ins EAP.

### Configurações de SIP

Selecione Menu > Ferramentas > Configs. > Conexão > Configuraçs. SIP.

Os protocolos SIP (Session Initiation Protocol) são usados para criar, modificar e encerrar determinados tipos de sessão de comunicação com um ou mais participantes (serviço de rede). Sessões de comunicação típicas são compartilhamento de vídeo e chamadas de Internet. Os perfis SIP contêm configurações para essas sessões. O perfil SIP usado por padrão em uma sessão de comunicação fica sublinhado.

Para criar um perfil SIP, selecione Opções > Novo perfil SIP > Usar perfil padrão ou Usar perfil existente.

Para selecionar o perfil SIP que deseja usar como padrão para sessões de comunicação, selecione **Opções** > **Perfil padrão**.

### **Editar perfis SIP**

Selecione **Opções** > **Editar** e uma das seguintes opções:

• Nome do perfil — Digite o nome do perfil SIP.

- Perfil de serviço Selecione IETF ou Nokia 3GPP.
- Ponto de acesso padrão Selecione o ponto de acesso a ser usado na conexão com a Internet.
- Nome públ. usuário Digite o nome de usuário fornecido pela operadora.
- Usar compressão Selecione se a compactação for usada.
- **Registro** Selecione o modo de registro.
- Usar segurança Selecione se a negociação de segurança for usada.
- Servidor proxy Digite as configurações do servidor proxy para esse perfil SIP.
- Servidor de registro Digite as configurações do servidor de registro para esse perfil SIP.

## Editar servidores proxy SIP

Selecione Opções > Novo perfil SIP ou Editar > Servidor proxy.

Os servidores proxy são servidores intermediários entre um serviço de navegação e seus usuários usados por algumas operadora. Esses servidores podem fornecer segurança adicional e agilizar o acesso ao serviço.

Selecione uma das seguintes opções:

- Endereço serv. proxy Digite o nome de host ou o endereço IP do servidor proxy em uso.
- **Domínio** Digite o domínio do servidor proxy.
- Nome de usuário e Senha Digite o seu nome de usuário e a senha para o servidor proxy.
- Permitir rot. livre Selecione se o roteamento livre será permitido.

- Tipo de transporte Selecione UDP, Automático ou TCP.
- **Porta** Digite o número da porta do servidor proxy.

### Editar servidores de registro

Selecione Opções > Novo perfil SIP ou Editar > Servidor de registro.

Selecione uma das seguintes opções:

- Ender. serv. reg. Digite o nome do host ou o endereço IP do servidor de registro em uso.
- Domínio Digite o domínio do servidor de registro.
- Nome de usuário e Senha Digite o seu nome de usuário e a senha para o servidor de registro.
- Tipo de transporte Selecione UDP, Automático ou TCP.
- Porta Digite o número da porta do servidor de registro.

### Configurações de chamada de Internet

Selecione Menu > Ferramentas > Configs. > Conexão > Tel. Internet.

Para criar um novo perfil de chamada de Internet, selecione **Opções > Novo perfil.** 

Para editar um perfil existente, selecione **Opções** > **Editar**.

### Definições de configuração

Selecione Menu > Ferramentas > Configs. > Conexão > Configurações.

Você pode receber mensagens da operadora ou do gerenciamento de informações da empresa contendo definições de configuração para servidores confiáveis. Essas configurações são salvas automaticamente na pasta Configurações. Você pode receber definições de configuração para pontos de acesso, multimídia ou serviços de e-mail e configurações de sincronização de servidores confiáveis.

Para excluir as configurações de um servidor confiável, selecione **Opções** > **Excluir**. As definições de configuração de outros aplicativos fornecidas por esse servidor também são excluídas.

### Restringir dados de pacote

Selecione Menu > Ferramentas > Configs. > Conexão > Controle de APN.

Com o serviço de controle de pontos de acesso, é possível restringir conexões de dados de pacote do seu dispositivo somente para determinados pontos de acesso. Seu cartão SIM pode não suportar o serviço de controle de ponto de acesso. Para obter mais informações, entre em contato com a operadora.

Para restringir as conexões de dados de pacote no seu dispositivo, selecione **Opções** > **Ativar restrições**. O seu código PIN2 será necessário para ativar e desativar o controle de pontos de acesso ou para editar os pontos de acesso de dados de pacote na lista de controle.
Para adicionar pontos de acesso que podem ser usados para conexões de dados de pacote à lista de controle, selecione **Opções > Adicionar nome manual.** Para habilitar conexões para um ponto de acesso fornecido pela operadora, crie um ponto de acesso vazio.

Para remover da lista pontos de acesso, selecione **Opções** > **Remover**.

### Configurações de aplicativo

Selecione Menu > Ferramentas > Configs. > Aplicativos.

Selecione um aplicativo da lista para ajustar suas configurações.

# Atalhos

A seguir estão alguns dos atalhos do teclado disponíveis no seu dispositivo. Os atalhos podem tornar o uso dos aplicativos mais eficiente.

## **Atalhos gerais**

#### Atalhos gerais

| Botão Liga/ | Pressione e mantenha pressionado para         |
|-------------|-----------------------------------------------|
| Desliga     | ligar e desligar o seu dispositivo.           |
|             | Pressione uma vez para alternar entre perfis. |

#### Tela inicial

| Tecla de seleção<br>esquerda + tecla<br>de função | Bloqueia e desbloqueia o teclado.                                                    |
|---------------------------------------------------|--------------------------------------------------------------------------------------|
| Tecla Chamar/<br>Enviar                           | Abre o registro de chamadas.                                                         |
| 0                                                 | Pressione e mantenha pressionada para<br>abrir a sua home page no browser da<br>Web. |
| 1                                                 | Pressione e mantenha pressionada para<br>chamar o seu correio de voz.                |

| Tecla numérica<br>(2–9) | Ligue para um número de telefone<br>usando a discagem rápida. Primeiro<br>você deve ativar a discagem rápida em<br>Menu > Ferramentas > Configs. ><br>Telefone > Chamada > Discagem<br>vénida - Ativada |
|-------------------------|----------------------------------------------------------------------------------------------------|
|                         | rápida > Ativado.                                                                                                    |

#### Web

0

5

| *                       | Aplique mais zoom à página.                                   |  |  |
|-------------------------|---------------------------------------------------------------|--|--|
| #                       | Aplique menos zoom à página.                                  |  |  |
| 2                       | Abra a caixa de diálogo de busca.                             |  |  |
| 5                       | Exiba as páginas ativas.                                      |  |  |
| 8                       | Exiba a visão geral da página.                                |  |  |
| 9                       | Abra a caixa de diálogo para digitar um novo endereço da Web. |  |  |
| 0                       | Abra a pasta de marcadores.                                   |  |  |
| Visualizador de imagens |                                                               |  |  |
| Tecla Chamar/<br>Enviar | Envie a imagem.                                               |  |  |

Aplique menos zoom,

Aplique mais zoom.

| 7 | Aplique mais zoom. Pressione duas<br>vezes para obter o tamanho de tela<br>inteira. |
|---|-------------------------------------------------------------------------------------|
| 4 | Vá para a esquerda na imagem<br>ampliada.                                           |
| 6 | Vá para a direita na imagem ampliada.                                               |
| 2 | Vá para cima na imagem ampliada.                                                    |
| 8 | Vá para baixo na imagem ampliada.                                                   |
| 3 | Gire no sentido horário.                                                            |
| 1 | Gire no sentido anti-horário.                                                       |
| * | Alterne entre o tamanho de tela inteira<br>e a exibição normal.                     |

# Glossário

| Glossário                                                                                                    |                                                                                                    |                                                                                                    |           | pois a internet utiliza os endereços IP como                                                                                                    |
|----------------------------------------------------------------------------------------------------|----------------------------------------------------------------------------------------------------|----------------------------------------------------------------------------------------------------|-----------|----------------------------------------------------------------------------------------------------|
| 36                                                                                                    | omunicação móvel de 3a geração. Um<br>istema digital para comunicação móvel<br>oltado para o uso global que fornece maior<br>irgura de banda. O sistema 3G permite que<br>m usuário de um dispositivo móvel acesse<br>ma grande variedade de serviços, como<br>or exemplo multimídia. |                                                                                                    | Tons DTMF | base.<br>Multifrequência de tom dual. O sistema<br>DTMF é usado por telefones touch-tone. O<br>DTMF atribui uma frequência específica, ou<br>um tom, a cada tecla de forma que ela possa<br>ser identificada facilmente por um<br>microprocessador. Os tons DTMF permitem |
| Modo de<br>operação ad-<br>-hocUm modo de rede WLAN onde dois ou mais<br>dispositivos se conectam usando a WLAN<br>diretamente ou sem um ponto de acesso<br>WLAN.CookiesOs cookies são pequenos pedaços de<br>informação, fornecidos a você pelo<br>servidor, para armazenar informação sobre<br>suas visitas a um site da Web. Ao aceitar<br>cookies, o servidor pode avaliar como você<br>utiliza o site, em que você se interessa, o<br>que deseja ler e assim por diante. |                                                                                                    | que voce se comunique com caixas de<br>correio de voz, sistemas computadorizados<br>de telefonia, e assim por diante. |           |                                                                                                    |
|                                                                                                    | WLAN.                                                                                                    |                                                                                                    | EAP       | Extensible authentication protocol. Os                                                                                                    |
|                                                                                                    | Os cookies são pequenos pedaços de<br>informação, fornecidos a você pelo<br>servidor, para armazenar informação sobre                                                                                                    |                                                                                                    |           | para autenticar dispositivos sem-fio e servidores de autenticação.                                                                                                    |
|                                                                                                    | suas visitas a um site da Web. Ao aceitar<br>cookies, o servidor pode avaliar como você<br>utiliza o site, em que você se interessa, o<br>que deseja ler e assim por diante.                                                                                                    |                                                                                                    | EGPRS     | Enhanced GPRS. O EGPRS é semelhante ao<br>GPRS mas permite uma conexão mais<br>rápida. Para verificar a disponibilidade e<br>velocidade de transferência de dados, entre                                                                                                  |
| DNS                                                                                                    | Domain name service. Um serviço da<br>Internet que traduz nomes de domínio<br>como www.nokia.com (em inglês) para<br>endereços IP como 192.100.124.195. Os<br>nomes de domínio são mais fáceis de ser<br>lembrados mas essa tradução é necessária                                     |                                                                                                    | l         |                                                                                                    |

| GPRSGeneral packet radio service. 0 GPRS<br>permite o acesso sem-fio de celulares a<br>redes de dados (serviço de rede). 0 GPRS<br>utiliza tecnologia de dados de pacote onde<br>a informação é enviada em breves disparos<br>de dados pela rede celular. A vantagem do<br>envio de dados em pacotes é que a rede fica<br>ocupada somente quando estiver enviando<br>ou recebendo dados. Como o GPRS usa a<br>rede de forma mais eficiente, isso permite<br>a configuração de conexão de dados rápida<br>e altas velocidades de transmissão de<br>dados.É necessário se inscrever no serviço GPRS.<br>Para verificar a disponibilidade e inscrição<br>no GPRS, entre em contato com a sua<br>operadora.Durante uma chamada de voz, não é<br>possível estabelecer uma conexão GPRS, erade<br>ualquer conexão GPRS existente é<br>colocada em espera a menos que a rede<br>suporte modo de transferência dual. | General packet radio service. O GPRS<br>permite o acesso sem-fio de celulares a<br>redes de dados (serviço de rede). O GPRS<br>utiliza tecnologia de dados de pacote onde<br>a informação é enviada em breves disparos<br>de dados pela rede celular. A vantagem do<br>envio de dados em pacotes é que a rede fica<br>ocupada somente quando estiver enviando<br>ou recebendo dados. Como o GPRS usa a<br>rede de forma mais eficiente, isso permite<br>a configuração de conexão de dados rápida |          |                                                                                                    | indisponíveis devido às limitações na rede de acesso via rádio.                                                                                                    |
|----------------------------------------------------------------------------------------------------|----------------------------------------------------------------------------------------------------|----------|----------------------------------------------------------------------------------------------------|----------------------------------------------------------------------------------------------------|
|                                                                                                    |                                                                                                    |          | НТТР                                                                                                    | Hypertext transfer protocol. Um protocolo<br>de transferência de documentos usado na<br>Web.                                                                                                    |
|                                                                                                    |                                                                                                    |          | HTTPS                                                                                                    | HTTP sobre uma conexão segura.                                                                                                    |
|                                                                                                    |                                                                                                    |          | IMAP4                                                                                                    | Internet mail access protocol, versão 4. Um<br>protocolo usado para acesso a sua caixa de<br>correio remota.                                                                                                    |
|                                                                                                    | e altas velocidades de transmissão de dados.                                                                                                    |          | Pontos de<br>acesso à                                                                                                    | Um ponto de acesso é por onde o seu<br>dispositivo se conecta à rede. Para usar o e-<br>mail o os consisos multimídia ou para                                                                                                    |
|                                                                                                    |                                                                                                    | Internet | conectar à internet e navegar em páginas<br>da Web, você deve primeiro definir pontos<br>de acesso da Internet para esses serviços. |                                                                                                    |
|                                                                                                    | Durante uma chamada de voz, não é<br>possível estabelecer uma conexão GPRS, e<br>qualquer conexão GPRS existente é<br>colocada em espera a menos que a rede<br>suporte modo de transferência dual.                                                                                                    | -        | Modo de<br>operação de<br>infraestrutura                                                                                            | Um modo de rede WLAN onde os<br>dispositivos se conectam à WLAN usando<br>um ponto de acesso WLAN.                                                                                                    |
|                                                                                                    |                                                                                                    |          | PIN                                                                                                    | Personal identity number. O código PIN<br>protege o seu dispositivo contra o uso não<br>autorizado. O código PIN é fornecido<br>juntamente com o cartão SIM. Se a<br>solicitação do código PIN é selecionada, o<br>código é solicitado cada vez que o<br>dispositivo é ligado. O código PIN deve ter<br>de 4 a 8 dígitos. |
| GPS                                                                                                    | Sistema de posicionamento global. O GPS é<br>um sistema mundial de navegação por<br>rádio.                                                                                                    |          |                                                                                                    |                                                                                                    |
| HSDPA                                                                                                    | High-speed downlink packet access. O<br>HSDPA permite o fornecimento de dados de<br>alta-velocidade a terminais 3G, garantindo<br>que os usuários que necessitam de recursos<br>efetivos de multimídia possam se<br>beneficiar de taxas de dados anteriormente                                                                                                    |          |                                                                                                    |                                                                                                    |
|                                                                                                    |                                                                                                    |          |                                                                                                    |                                                                                                    |

| PIN2       | O código PIN2 é fornecido juntamente com<br>alguns cartões SIM. O código PIN2 é exigido<br>para acessar certas funções suportadas pelo<br>cartão SIM. O código PIN2 deve ter de 4 a 8<br>dígitos. | - |                 | Ao utilizar seu dispositivo em redes GSM ou<br>UMTS, diversas conexões de dados podem<br>estar ativas ao mesmo tempo e os pontos<br>de acesso podem compartilhar uma<br>conexão de dados. Na rede UMTS, as<br>conexões de dados permanerem ativas |
|------------|----------------------------------------------------------------------------------------------------|---|-----------------|----------------------------------------------------------------------------------------------------|
| РОРЗ       | Post office protocol, versão 3. Um protocolo de correio comum que pode ser usado para acessar remotamente a sua caixa de correio.                                                                 |   |                 | durante as chamadas de voz. É possível, por<br>exemplo, navegar na Web mais<br>rapidamente do que antes quando estiver<br>falando simultaneamente ao telefone.                                                                                    |
| PUK e PUK2 | Personal Unblocking Key. Os códigos PUK e<br>PUK2 são necessários para alterar um<br>código PIN ou PIN2 bloqueado,<br>respectivamente. O código deve ter 8<br>dígitos.                            |   | UPIN            | O código PIN usado na rede UMTS.                                                                                                    |
|            |                                                                                                    |   | UPUK            | UPIN Unblocking Key. O código UPUK é<br>necessário para alterar um código UPIN ou<br>PIN2 bloqueado. O código deve ter 8<br>dígitos.                                                                                                    |
| SIP        | Session Initiation Protocol. O protocolo SIP<br>é usado para criar, modificar e encerrar<br>certos tipos de sessões de comunicação<br>com um ou mais participantes.                               |   | USIM            | Cartão SIM usado na rede UMTS.                                                                                                    |
|            |                                                                                                    |   | Comando<br>USSD | Uma solicitação de serviço, como uma<br>solicitação para ativar um aplicativo ou<br>configurar diversas definições<br>remotamente, que pode ser enviada a uma<br>operadora ou provedor de serviços a partir<br>do seu dispositivo.                |
| SSID       | Service set identifier. SSID é o nome que identifica uma WLAN específica.                                                                                                    |   |                 |                                                                                                    |
| Streaming  | O streaming de arquivos de áudio e vídeo                                                                                                    |   |                 |                                                                                                    |
|            | da Web sem primeiro fazer o download<br>para o seu dispositivo.                                                                                                    |   | VoIP            | Tecnologia de Voz sobre IP. O VoIP é um<br>conjunto de protocolos que facilita as<br>chamadas de telefono cobre uma rada de                                                                                                    |
| UMTS       | Universal Mobile Telecommunications<br>System. O UMTS é um sistema de<br>comunicação móvel 3G. Além de voz e<br>dados, o UMTS permite o fornecimento de<br>áudio e vídeo a dispositivos sem-fio.  |   |                 | IP, como a Internet.                                                                                                    |

| VPN  | Rede virtual privada. A VPN cria uma<br>conexão segura com intranet e serviços<br>corporativos compatíveis, como e-mail por<br>exemplo.              |
|------|----------------------------------------------------------------------------------------------------|
| WAP  | Wireless application protocol. O WAP é um<br>padrão internacional para a comunicação<br>sem-fio.                                                     |
| WEP  | Wired equivalent privacy. O WEP é um<br>método de criptografia que criptografa os<br>dados antes que eles sejam transmitidos<br>através de uma WLAN. |
| WLAN | Rede local sem-fio.                                                                                                    |
| WPA  | Wi-Fi Protected Access. Método de<br>segurança para WLAN.                                                                                            |
| WPA2 | Wi-Fi Protected Access 2. Método de<br>segurança para WLAN.                                                                                          |

# Solução de problemas

Para ver as perguntas mais freqüentes sobre o seu dispositivo, visite as páginas de suporte ao produto no site da Nokia.

### P: Quais são os meus códigos de bloqueio, PIN ou PUK?

R: O código de bloqueio padrão é **12345**. Caso você esqueça ou perca o código de bloqueio, entre em contato com o revendedor do seu dispositivo. Se você esquecer ou perder um código PIN ou PUK ou, se você não recebeu tais códigos, entre em contato com a sua operadora.

## P: Como fechar um aplicativo que não está respondendo?

R: Mantenha pressionada a tecla Home. Vá até o aplicativo e pressione a tecla Backspace para fechá-lo.

#### P: Por que as imagens parecem manchadas?

R: Certifique-se de que as janelas de proteção da lente da câmera estejam limpas.

Pressione a tecla T para focar no assunto antes de capturar a imagem.

#### P: Por que aparecem pontos faltantes, descoloridos ou brilhantes na tela sempre que ligo o meu dispositivo?

R: Essa é uma característica desse tipo de tela. Algumas telas podem conter pixels ou pontos que permanecem ativados ou desativados. Isso é normal e não indica nenhum defeito.

# P: Por que não consigo encontrar o dispositivo do meu amigo ao usar a conectividade Bluetooth?

R: Verifique se os dois dispositivos são compatíveis, se a conectividade Bluetooth está ativada e se não está em modo oculto. Verifique também se a distância entre os dois dispositivos não é maior do que dez metros (33 pés) e se não há paredes ou outras obstruções entre os dispositivos.

# P: Por que não consigo encerrar uma conexão Bluetooth?

R: Se outro dispositivo estiver conectado ao seu dispositivo, será possível encerrar a conexão usando o outro dispositivo ou desativando a conectividade Bluetooth. Selecione Menu > Conectiv. > Bluetooth > Bluetooth > Desativado.

#### P: Por que não consigo ver um ponto de acesso WLAN mesmo sabendo que estou dentro da área de alcance?

R: Verifique se o perfil Off-line não está em uso no seu dispositivo.

O ponto de acesso WLAN pode utilizar um Service Set Identifier (SSID) oculto. Somente será possível acessar redes que utilizam um SSID oculto se você souber o SSID correto e tiver criado um ponto de acesso WLAN para a rede no seu dispositivo Nokia

Verifique se o ponto de acesso WLAN não está nos canais 12 e 13, pois não é possível associar-se a eles.

### P: Como eu faço para desativar a WLAN no meu dispositivo Nokia?

R: A WLAN no dispositivo Nokia fica desativada quando você não está tentando se conectar, não está conectado a outro ponto de acesso ou não está procurando por redes disponíveis. Para reduzir ainda mais o consumo de bateria, é possível desativar a busca por redes disponíveis em segundo plano feita pelo dispositivo Nokia ou especificar que ela seja feita com menos frequência. A WLAN é desativada no intervalo entre as buscas em segundo plano.

Para interromper as buscas em segundo plano, selecione Menu > Ferramentas > Configs. > Conexão > LAN sem--fio > Mostrar disponib. WLAN > Nunca. Ainda será possível procurar redes WLAN disponíveis manualmente e conectar-se a redes WLAN normalmente.

Para aumentar o intervalo de busca em segundo plano, selecione Mostrar disponib. WLAN > Sim e defina o intervalo em Procurar redes.

#### P: Por que não consigo navegar na Web mesmo com a conexão WLAN funcionando e com as configurações de IP corretas?

R: Verifique se você definiu as configurações de proxy HTTP/ HTTPS corretamente nas configurações avançadas do seu ponto de acesso WLAN.

### P: Como eu verifico a qualidade do sinal da minha conexão WLAN?

Selecione Menu > Conectiv. > Ger. con. > Con. dados ativ. > Opções > Detalhes. Se a qualidade do sinal estiver fraca ou mediana, você poderá ter problemas de conexão. Tente novamente mais próximo ao ponto de acesso.

### P: Por que eu tenho problemas com o modo de segurança?

R: Verifique se você configurou o modo de segurança corretamente e se ele é o mesmo que a rede utiliza. Para verificar o modo de segurança utilizado pela rede, selecione Menu > Conectiv. > Ger. con. > Con. dados ativ. > Opções > Detalhes.

Também verifique se: o modo WPA (chave pré-compartilhada ou EAP) está correto, você desativou todos os tipos de EAP não necessários e se todas a configurações do tipo de EAP estão corretas (senhas, nomes de usuário, certificados).

### P: Por que não posso selecionar um contato para minha mensagem?

R: O cartão de contato não possui um número de telefone, um endereço ou um endereço de e-mail. Selecione Menu > Comunic. > Contatos e edite o cartão de contato.

# P: A nota Recuperando mensagem é exibida rapidamente. O que está acontecendo?

R: O dispositivo está tentando recuperar uma mensagem multimídia do centro de mensagens multimídia. Essa nota será exibida se você tiver selecionado Menu > Comunic. > Mensags. > Opções > Configurações > Mensagem multimídia > Recuper. multimídia > Sempre automática. Verifique se as configurações para mensagens multimídia estão definidas corretamente e se não há erros nos números de telefone ou endereços. <u>Consulte</u> "Configurações de mensagens multimídia", p. 66.

#### P: Como eu posso encerrar a conexão de dados quando o dispositivo inicia uma conexão de dados sucessivamente?

R: O dispositivo pode estar tentando recuperar uma mensagem multimídia do centro de mensagens multimídia. Para impedir que o dispositivo estabeleça uma conexão de dados, selecione Menu > Comunic. > Mensags. > Opções > Configurações > Mensagem multimídia > Recuper. multimídia > Manual para que o centro de mensagens multimídia salve mensagens para serem recuperadas posteriormente ou Desativado para ignorar todas as mensagens multimídia de entrada. Se você selecionar Manual, receberá uma notificação quando houver uma nova mensagem multimídia Que possa ser recuperada no centro de mensagens multimídia. Se você selecionar Desativado, o dispositivo não fará conexões de rede relacionadas a mensagens multimídia.

Para configurar o dispositivo para usar uma conexão de pacote de dados, somente se você iniciar um aplicativo ou uma ação que necessite dela, selecione Menu >

### Ferramentas > Configs. > Conexão > Pacote de dados > Conex. pacote dados > Quando preciso.

Se isso não ajudar, desligue o dispositivo e ligue-o novamente.

## P: Como eu faço para economizar energia da bateria?

R: Muitos recursos no seu dispositivo aumentam o consumo de bateria e reduzem a sua vida útil. Para economizar a energia da bateria, faça o seguinte:

- Desative o Bluetooth quando não for utilizá-lo.
- Interrompa as buscas de WLAN em segundo plano. Selecione Menu > Ferramentas > Configs. > Conexão > LAN sem-fio > Mostrar disponib. WLAN > Nunca. Ainda será possível procurar redes WLAN disponíveis manualmente e conectar-se a redes WLAN normalmente.
- Defina o dispositivo para utilizar uma conexão de pacote de dados somente se você iniciar um aplicativo ou realizar uma ação que necessite dela. Selecione Menu > Ferramentas > Configs. > Conexão > Pacote de dados > Conex. pacote dados > Quando preciso.
- Evite que o dispositivo faça download de novos mapas automaticamente no aplicativo Mapas. Selecione Menu > GPS > Mapas e Opções > Configurações > Internet > Conexão > Off-line.
- Altere o tempo limite após o qual a luz de fundo é desligada. Selecione Menu > Ferramentas > Configs. > Geral > Personalização > Tela > Tempo limite da ilumin..

 Feche os aplicativos que não estão em uso. Mantenha pressionada a tecla Home. Vá até o aplicativo e pressione a tecla Backspace para fechá-lo.

# Informações de segurança e do produto

## Acessórios

Aviso: Utilize apenas baterias, carregadores e acessórios aprovados pela Nokia para uso com este modelo específico. O uso de outros tipos de baterias, carregadores e acessórios pode invalidar qualquer aprovação ou garantia, além de oferecer perigo. Especificamente, o uso de carregadores ou baterias não aprovados pode oferecer riscos de incêndio, explosão, vazamento ou outros perigos.

Para obter informações sobre a disponibilidade de acessórios aprovados, consulte um revendedor. Para desligar o cabo de energia de qualquer acessório, segure e puxe o plugue, não o cabo.

# Bateria

# Informações sobre bateria e carregador

Este dispositivo é alimentado por uma bateria recarregável. A bateria destinada para uso com este dispositivo é BP-4L. A Nokia pode disponibilizar outros modelos de bateria para este dispositivo. Recarregue este dispositivo especificamente com os carregadores: AC-5. O número exato do modelo do carregador pode variar conforme o tipo do plugue. A variante do plugue é identificada por uma das seguintes opções: E, EB, X, AR, U, A, C, K, B ou UB. Por exemplo, os números do modelo do carregador podem ser, entre outros, AC-5 etc.

A bateria pode ser carregada e descarregada centenas de vezes, mas, com o tempo, ficará inutilizável. Quando se tornar evidente que o tempo de conversação e de espera é inferior ao normal, adquira uma nova bateria. Utilize somente baterias aprovadas pela Nokia e recarregue-as apenas com carregadores aprovados pela Nokia projetados para este dispositivo. Se uma bateria estiver sendo utilizada pela primeira vez ou se não tiver sido utilizada por um período prolongado, pode ser necessário conectar o carregador e, em seguida, desconectá-lo e reconectá-lo para iniciar o carregamento. Se a bateria estiver completamente descarregada, talvez demore alguns minutos para que o indicador de carga apareça na tela ou para que qualquer chamada possa ser feita.

Remoção segura. Sempre desligue o dispositivo e desconecte o carregador antes de remover a bateria.

Carregamento adequado. Desligue o carregador da tomada e do dispositivo quando ele não estiver sendo utilizado. Não deixe uma bateria totalmente carregada conectada ao carregador, pois a carga excessiva poderá encurtar a sua vida útil. Se uma bateria completamente carregada não for utilizada, perderá a carga ao longo do tempo.

Evite temperaturas extremas. Tente sempre manter a bateria entre 15 °C e 25 °C. Temperaturas extremas reduzem a capacidade e a vida útil da bateria. Um dispositivo com uma bateria muito quente ou muito fria pode não funcionar temporariamente. O desempenho da bateria é limitado especialmente em temperaturas muito abaixo de zero.

Não provoque curto-circuito. Um curto-circuito acidental poderá ocorrer se um objeto metálico, como uma moeda, um clipe ou uma caneta, provocar ligação direta dos polos positivo (+) e negativo (-) da bateria. (Eles parecem ranhuras de metal na superfície da bateria). Isso poderá ocorrer, por exemplo, se você carregar uma bateria de reserva dentro do bolso ou da bolsa. O curto-circuito dos polos pode danificar a bateria ou o objeto de contato. Descarte. Não descarte baterias no fogo, pois elas podem explodir. Descarte-as de acordo com as leis locais. Recicle-as sempre que possível. Não descarte baterias com o lixo doméstico.

Vazamento. Não desmonte, corte, abra, destrua, dobre, perfure nem fragmente células ou baterias. Em caso de vazamento da bateria, não deixe o líquido entrar em contato com a pele ou com os olhos. Se isso acontecer, lave as áreas afetadas imediatamente com água ou procure ajuda médica.

Danos. Não modifique, fabrique novamente ou tente inserir objetos estranhos na bateria. Além disso, não submerja ou exponha a bateria à água ou a outros líquidos. As baterias podem explodir se danificadas.

Uso correto. Use a bateria apenas para a sua função específica. O uso indevido da bateria pode resultar em incêndio, explosão ou outros riscos. Se o dispositivo ou a bateria cair, principalmente sobre uma superfície dura, e a bateria for danificada, leve-a à assistência técnica para que ela seja verificada antes de continuar a utilizá-la. Nunca utilize um carregador ou uma bateria com defeito. Mantenha a bateria fora do alcance de crianças.

#### Diretrizes para autenticação de baterias Nokia

Para sua segurança, use sempre baterias originais Nokia. Para ter certeza de que você está adquirindo uma bateria Nokia original, compre-a de uma assistência técnica ou representante autorizados pela Nokia e verifique a etiqueta holográfica de acordo com as etapas a seguir:

#### Autenticação do holograma

- Ao examinar a etiqueta holográfica, você verá o símbolo das mãos entrelaçadas da Nokia de um ângulo e o logotipo Nokia Original Accessories de outro ângulo.
- Ao virar o holograma para a esquerda, para a direita, para baixo e para cima, você verá um, dois, três e quatro pontos em cada lado, respectivamente.

A realização dessas etapas ainda não garante inteiramente a autenticidade da bateria. Se você não conseguir confirmar a autenticidade ou tiver algum motivo para suspeitar que a sua bateria Nokia com o holograma na etiqueta não é uma autêntica bateria Nokia, evite utilizá-la e

leve-a à assistência técnica ou ao revendedor Nokia autorizado mais próximo para obter ajuda.

Para obter mais informações sobre baterias originais Nokia, acesse www.nokia.com/battery (em inglês).

# Cuidar do seu dispositivo

Seu dispositivo é um produto com design e fabricação de qualidade superior e deve ser tratado com cuidado.As sugestões a seguir ajudam a assegurar a cobertura da garantia.

- Mantenha o dispositivo seco.Chuva, umidade e todos os tipos de líquidos podem conter minerais que provocam corrosão dos circuitos eletrônicos.Se o dispositivo entrar em contato com líquidos, retire a bateria e deixe-o secar completamente antes de recolocá-la.
- Não utilize nem guarde o dispositivo em locais com pó ou sujeira.Os componentes móveis e eletrônicos poderão ser danificados.
- Não guarde o dispositivo em locais de temperatura elevada ou baixa. As altas temperaturas podem reduzir a vida útil do dispositivo, danificar a bateria e deformar ou derreter plásticos. Quando o dispositivo voltar à temperatura normal a partir de uma temperatura fria, poderá haver formação de umidade na parte interna e danos aos circuitos eletrônicos.
- Não tente abrir o dispositivo de forma diferente da especificada no manual do usuário.
- Não derrube, bata ou faça movimentos bruscos com o dispositivo.0 manuseio indevido pode quebrar as placas do circuito interno e os mecanismos.
- Não utilize produtos químicos abrasivos, solventes ou detergentes fortes para limpar o dispositivo.Use somente um pano macio, limpo e seco para limpar a superfície do dispositivo.
- Não pinte o dispositivo. A pintura pode obstruir os componentes móveis e impedir o funcionamento correto.
- Use somente a antena fornecida ou uma antena de reposição aprovada.Antenas, modificações ou acessórios não autorizados podem danificar o dispositivo e violar as normas que regem dispositivos de rádio.

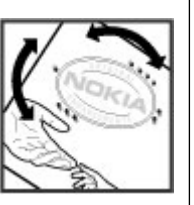

- Use carregadores em ambientes internos.
- Faça backup de todos os dados que deseja manter, como contatos e notas de calendário.
- Para reiniciar o dispositivo de tempos em tempos, a fim de obter um desempenho ideal, desligue-o e remova a bateria.

Essas sugestões se aplicam igualmente ao dispositivo, à bateria, ao carregador e a quaisquer acessórios.

#### Reciclar

Sempre devolva seus produtos eletrônicos, baterias e embalagens usados a pontos de coleta dedicados.Desta forma, você ajuda a evitar o descarte descontrolado de lixo e a promover a reciclagem de materiais.Consulte as informações ambientais e veja como reciclar os produtos Nokia emwww.nokia.com/werecycle(em inglês) ou acessewww.nokia.mobi/werecycle(em inglês) com o celular.

#### Garantia limitada

O certificado de garantia encontra-se na embalagem do produto e deve ser apresentado sempre que o produto for levado a um centro de assistência técnica autorizado da Nokia.

### Informações adicionais de segurança Crianças

Este dispositivo e seus acessórios não são brinquedos. Eles podem conter peças pequenas. Mantenha-os fora do alcance de crianças.

### Ambiente de operação

Este dispositivo está em conformidade com as diretrizes de exposição à radiofrequência quando utilizado na posição normal de uso no ouvido ou quando posicionado a pelo menos 2,2 centímetros (7/8 polegada) de distância do corpo. Qualquer estojo, clipe para o cinto ou suporte para transportar ou operar o dispositivo junto ao corpo não deve conter metal e deve ser posicionado de acordo com a distância anteriormente mencionada.

Para enviar arquivos de dados ou mensagens é necessária uma conexão de qualidade com a rede. A transmissão de arquivos de dados ou mensagens poderá ser adiada até haver uma conexão de qualidade disponível. Siga as instruções de distância de separação até o final da transmissão.

Determinados componentes deste dispositivo são magnéticos. O dispositivo pode atrair materiais metálicos. Não coloque cartões de crédito nem qualquer outro meio de armazenamento magnético próximo ao dispositivo, pois as informações neles contidas poderão ser apagadas.

### Dispositivos médicos

A operação de equipamentos radiotransmissores, incluindo aparelhos celulares, poderá interferir no funcionamento de dispositivos médicos protegidos de forma inadequada. Consulte um médico ou o fabricante do dispositivo médico para determinar se ele está devidamente protegido contra energia de radiofrequência externa. Desligue o dispositivo quando os regulamentos aplicáveis derem essa instrução. Hospitais ou clínicas de saúde podem utilizar equipamentos sensíveis à energia de radiofrequência externa.

#### Dispositivos médicos implantados

Os fabricantes de dispositivos médicos implantados recomendam que seja mantida uma distância mínima de 15,3 cm entre um dispositivo sem-fio e um dispositivo médico implantado, por exemplo, marca-passo ou desfibrilador cardioversor implantado, a fim de evitar possíveis interferências no dispositivo médico. As pessoas que possuem esses dispositivos devem:

- Sempre manter o dispositivo sem-fio a uma distância superior a 15,3 cm do dispositivo médico.
- Não transportar o dispositivo sem-fio em um bolso próximo ao peito.
- Manter o dispositivo sem-fio no lado oposto ao do dispositivo médico.
- Desligar o dispositivo sem-fio se houver qualquer suspeita de interferência.
- Seguir as instruções do fabricante do dispositivo médico implantado.

Se você tiver dúvidas sobre a utilização do seu dispositivo sem-fio com um dispositivo médico implantado, consulte um médico.

#### **Aparelhos auditivos**

Alguns dispositivos sem-fio podem interferir em alguns aparelhos auditivos.

### Veículos

Os sinais de radiofrequência podem afetar sistemas eletrônicos incorretamente instalados ou isolados em veículos motorizados, tais como injeção eletrônica, frenagem eletrônica de antitravamento das rodas, sistemas eletrônicos de controle de velocidade e sistemas de airbags. Para obter mais informações, consulte o fabricante do veículo ou de seu equipamento.

Somente a assistência técnica autorizada deverá reparar o dispositivo ou instalá-lo em um veículo. Uma instalação ou reparação incorreta pode ser perigosa e invalidar a garantia. Verifique regularmente se todo o equipamento celular em seu carro está montado e funcionando corretamente. Não guarde nem transporte líquidos inflamáveis, gases ou materiais explosivos no mesmo compartimento onde guarda o dispositivo, suas peças ou acessórios. Os airbags inflam com muita força. Não coloque o dispositivo nem os acessórios na área de acionamento dos airbags.

Desligue o seu dispositivo antes de embarcar em uma aeronave. O uso de dispositivos celulares pode ser perigoso para o controle da aeronave e ser ilegal.

# Ambientes com risco de explosão

Deslique o dispositivo em ambientes com risco de explosão. Respeite todas as instruções disponíveis. Faíscas nessas áreas podem provocar explosão ou incêndio, resultando em ferimentos ou em morte. Deslique o dispositivo em locais de reabastecimento, como postos de gasolina. Observe as restrições em áreas de depósito, armazenamento e distribuição de combustível, indústrias químicas ou locais onde se realizam operações que envolvem detonação de explosivos. Áreas com risco de explosão estão guase sempre identificadas com clareza. Essas áreas incluem ambientes onde há avisos para desligar o motor do carro, porões de navios, instalações de transferência ou armazenamento de produtos guímicos e áreas em que se verifigue a presenca de produtos químicos ou partículas no ar, como pó ou limalhas. Entre em contato com os fabricantes de veículos movidos a gás liquefeito de petróleo (tais como o gás propano ou butano) para verificar se este dispositivo pode ser utilizado com seguranca nesses tipos de veículos.

#### Chamadas de emergência

Importante: Este dispositivo funciona por meio do uso de sinais de rádio, redes sem-fio ou terrestres, bem como de funções programadas pelo usuário. Se o dispositivo suportar chamadas de voz pela Internet (chamadas de Internet), ative as chamadas de Internet e o telefone celular. O dispositivo pode tentar fazer chamadas de emergência por meio de redes celulares e do provedor de chamadas de Internet, se

ambos estiverem ativados. As conexões não podem ser garantidas em todas as condições. Nunca dependa exclusivamente de um dispositivo sem-fio para comunicações essenciais, como emergências médicas.

Para fazer uma chamada de emergência:

- 1. Se o dispositivo estiver desligado, ligue-o. Verifique se a intensidade do sinal é adequada. Dependendo do seu dispositivo, talvez também seja necessário:
  - Inserir um cartão SIM, caso o seu dispositivo utilize um.
  - Desativar determinadas restrições de chamada que estejam ativas no seu dispositivo.
  - Alterar o perfil Off-line ou de Voo para um perfil ativo.
- 2. Pressione a tecla Encerrar quantas vezes for necessário para limpar a tela e preparar o dispositivo para fazer chamadas.
- 3. Digite o número oficial de emergência do local em que se encontra. Números de emergência variam conforme o local.
- 4. Pressione a tecla Chamar.

Ao fazer uma chamada de emergência, forneça todas as informações necessárias com a maior precisão possível. O seu dispositivo pode ser o único meio de comunicação no local de um acidente. Não encerre a chamada até receber permissão.

#### Informações sobre certificação (SAR)

### Este modelo está em conformidade com as diretrizes internacionais de exposição a ondas de rádio.

Este dispositivo é um transmissor e receptor de rádio. Foi projetado para não exceder os limites de exposição a ondas de rádio recomendados por diretrizes internacionais. As referidas diretrizes foram desenvolvidas pelo ICNIRP, instituição científica independente, e incluem margens de segurança estabelecidas para garantir a proteção de todos, independentemente de idade ou estado de saúde.

As diretrizes de exposição para dispositivos móveis utilizam uma unidade de medida denominada Taxa de Absorção Específica (SAR). O limite SAR estabelecido pelas diretrizes do ICNIRP é de 2,0 Watts/quilograma (W/kg), calculados com base em dez gramas de tecido humano. Os testes de SAR são realizados utilizando-se posições padronizadas de funcionamento, sendo que o dispositivo transmite seu mais elevado nível de potência certificado em todas as faixas de frequência testadas. O nível real de SAR de um dispositivo ligado pode ser bem inferior ao valor máximo, pois o dispositivo foi projetado para operar utilizando somente a potência necessária para acessar a rede. Esse nível pode variar de acordo com inúmeros fatores, por exemplo, a proximidade da estação rádio-base.

O valor SAR mais elevado, segundo as diretrizes do ICNIRP, para o uso do dispositivo no ouvido é de 1,53 W/kg.

O uso de acessórios pode ocasionar diferenças nos valores SAR. Os valores de SAR podem variar em função das exigências nacionais de teste e registro, bem como da banda da rede. Para obter mais informações sobre SAR, consulte as informações sobre o produto na página, em inglês, www.nokia.com.

# Índice

Símbolos/números 802.1x configurações de segurança 141 Α Acesso em Pacote com Elo Descendente em Alta Velocidade, HSDPA (high-speed downlink packet access) 113 acessórios acesso SIM remoto 117 configurações 136 Aiuda de voz 44 alerta vibratório 135 anexos clipes de som 60 e-mail 54 mensagens multimídia 60 antenas 19 Aplicativo Bem-vindo 20 aplicativos acões comuns 25 instalar 127 modificar instalações 127 aplicativos Java 127, 128 aplicativos Symbian 127 apresentações 59 armazenamento de chave 126

arguivos arguivos flash 106 download 104 enviar 90 arquivos de áudio detalhes 106 enviar 105 arguivos iad 127 arguivos jar 127 arguivos sis 127 arguivos sisx 127 Assistente de configurações 21 Assistente para WLAN 119 associar dispositivos 116 senha 116 atalhos 85, 146 teclas 135 atualizações 11 atualizações de software 11 R barra de ferramentas câmera 96 bateria carregar 17 inserir 16 nível de carga 24

blogs 71

bloquear bloqueio automático do dispositivo 137 dispositivo 122 teclado 26, 137 bloqueio remoto 122 Bluetooth associar 116 autorizar dispositivos 116 enviando dados 115 recebendo dados 115 seguranca 117 senha 116 ſ cabo 113 cabo de dados USB 113 cache esvaziar 71 caixas postais conectar 54 criar 54 Calculadora 90 Calendário configurações 34 calibragem de altitude 86 câmera barra de ferramentas 96 capturar imagens 96

cenas 96 configurações de imagem 98 configurações de vídeo 98 exibir imagens 97 modo de seguência 97 reproduzindo videoclipes 97 videoclipes 97 carregar a bateria 17 cartão de memória bloquear 122 definindo senha 28 definir senha 90 desbloqueando 28 fazer backup de dados 126 formatando 28 inserir 17 microSD 27 retirar 18 senhas 122 cartão SIM inserir 16 mensagens de texto 57 certificados configurações 125 detalhes 125 chamadas alerta de chamada de Internet 138 atender 37 chamada em espera 138 comandos de voz 45 conferência telefônica 38 configurações 138

correio de voz 44 discagem fixa 124 discagem por voz 45 discagem rápida 42 fazer 37 fazer uma chamada de Internet 41 fazer uma chamada do Registro 49 identificação de chamada 138 PTT 47 recusar 37 recusar com mensagem de texto 138 restringir chamadas de Internet 43 selecionar tipo 138 silenciar o toque musical 37 chamadas de Internet 41, 42 conectar 41 configurações 144 configurações de alerta 138 fazer uma chamada 41 perfis 40, 144 restringir 43 chamadas de vídeo alterar para chamada de vídeo 38 fazer uma chamada 38 chaves chaves de ativação 129 Chaves WFP 141 chaves de ativação 129

clipes de som enviando 60 gravar 103 código de blogueio 122.137 código PIN alterar 137 código UPIN alterar 137 códigos de barras 132 comandos de servico 64 comandos de voz alterar perfis 46 configurações 46 iniciar um aplicativo 46 compartilhamento de vídeo receber convites 39 conectores 14 conexões conexão do PC 74 configurações de WLAN 73 configurações GPRS 72, 73 encerrando 121 conexões de dados conectividade do PC 113 conexões do computador 113 Consulte também *conexões de* dados conferências telefônicas 38 configuração remota 10 configurações acessórios 136 aplicativos 145 bloqueio do teclado 137

Calendário 34 câmera 98 certificado 125 chamada de Internet 144 chamadas 138 comandos de voz 46 conexão de e-mail 67 contatos 35 data 136 difusão por células 69 GPRS 72, 73, 139 gravador 103 hora 136 idioma 135 impressora 93 instalações de aplicativo 127 mensagens de servico 68 mensagens de texto 66 mensagens multimídia 66 MI 61 Notas ativas 89 pacote de dados 139 Plug-ins EAP 142 podcasts 100 ponto de acesso WLAN 73, 74 posicionamento 77 PTT 47 rádio 107 Rádio na Internet 109 RealPlayer 106 recuperação de e-mail 68 rede 138 Registro 49

relógio 94 restaurar 137 seguranca de aplicativos Java 128 seguranca WEP 141 seguranca WLAN 141 SIP 143 tecla e-mail 136 tela 134 tela principal 135 toques 135 usuário de e-mail 67 web 71 WIAN 140 WLAN avancada 140 configurações da impressora 93 configurações da tecla E-mail 136 Configurações de aplicativo 145 configurações de segurança WPA 142 configurações originais 137 contatos adicionar 34 adicionar toques musicais 35 configurações 35 procurar 35 conversões monetárias 91 converter medidas 91 moedas 91 correio de voz alterar número 44 chamar 44

criptografar memória do dispositivo e cartão de memória 123 D dados de pacote configurações avançadas do ponto de acesso 73 configurações de ponto de acesso 72 restringir 144 data configurações 136 descanso de tela 111 descriptografar memória do dispositivo e cartão de memória 123 despertador 93 destino configuração 86 remover 86 destino de viagem 86 desvio de chamada 42 difusão por célula 65 difusão por células configurações 69 diretórios de contatos gerenciar 35 discagem fixa 124 discagem rápida 42

E e-mail 53 conectar-se à caixa postal 54 configurações de conexão 67 configurações de recuperação configurações de recuperação automática 68 configurações do usuário 67 configurar 54 criar pastas 56 enviando 55 escrever 55 excluir 55 POP ou IMAP 54 responder 54 FΔP configurações de plug-ins 142 usar um plug-in EAP 142 encerrando conexões de rede 121 encerrar conexões de Internet 71 entrada de texto previsto 28, 135 entradas de calendário criar 33 exibir 33 enviando arguivos 25 usando Bluetooth 115 enviar arquivos 90 equalizador 102

68

escrever 28 Exibicões do calendário alterar 32 F Fala 51 fazer backup de dados 126 fazer uma chamada 37 feeds 71 fone de ouvido conectar 18 G Galeria 104 Gerenciador de arquivos 90 Gerenciador de Dispositivo 10 Gerenciador de zip 92 GPRS configurações 139 configurações avançadas do ponto de acesso 73 configurações de ponto de acesso 72 gravador configurações 103 gravar um clipe de som 103 reproduzir gravações 103 gravar clines de som 103 grupos de contato criando 34

fazendo conferências telefônicas 34 grupos de contatos adicionar toques musicais 35 quias 25 н hora configurações 136 identificação de chamada 138 idioma configurações 135 imagem de fundo 111 imagens adicionar aos contatos 104 aplicar zoom 104 compartilhamento on-line 102 enviar 104 girar 104 tela de fundo 104 imprimir 92,93 indicadores 24 Informações de suporte Nokia 10 infravermelho 114 inserir bateria 16 cartão de memória 17 cartão SIM 16 instalar aplicativos 127

intensidade do sinal 24 intensidade do sinal do satélite 86 Internet 70 encerrar conexões 71 intranet navegar 72

#### Κ

kit veicular acesso SIM remoto 117

#### L

leitor de mensagens 51 selecionar voz 51 leitor de PDF 92 ligar e desligar o dispositivo 20 log de instalação 127 logotipos logotipo de abertura 134 Loja Ovi 36 luz de notificação 135

#### Μ

Mail for Exchange 53 Mapas 77 alterando exibições 78 atalhos 85 download de mapas 79 elementos da tela 78, 83 encontrando locais 80 enviar lugares 81

Favoritos 81 informações sobre o tráfego 83 navegar 78, 82, 83 organizar lugares 81 organizar rotas 81 orientação por voz 82 planeiar rotas 84 posicionamento 79 rotas de caminhada 83 rotas de direção 82 salvando lugares 80 salvando rotas 80 sincronizar 81 ver detailes do local 80 marcadores 71 medidas converter 91 medidor de viagem 86 memória 27 memória disponível 27 Mensagens pastas 50 mensagens 50 configurações de difusão por célula 69 configurações de mensagens de texto 66 enviar clipes de som 60 mensagens de configuração 144 mensagens de recusa de chamada 138 mensagens de servico 64 outras configurações 69

mensagens de configuração 144 mensagens de servico 64 configurações 68 mensagens de texto configurações 66 enviar 56 escrever 56 mensagens no cartão SIM 57 opcões de envio 56 mensagens gráficas encaminhar 57 ver 57 mensagens multimídia anexos 60 configurações 66 criar 58 criar apresentações 59 encaminhar 60 enviar 58 oncões de envio 61 receber 58 responder 58 menu 22 métodos de conexão Bluetooth 115 cabo de dados 113 infravermelho 114 modem 120 MI bloquear usuários 63 configurações 61 configurações do aplicativo 63 grupos 62

iniciar uma conversação 62 microSDHC 27 modem 74,120 modo de espera configurações 135 modos de búsca alternar 35 módulo de seguranca 126 multitarefas 35 Music player listas de reprodução 101 Music Store 101 reproduzir 100 Music Store 101 Ν navegar intranet 72 off-line 71 web 70 Nokia Ovi Plaver 101 nota de abertura 134 Notas 94 Notas ativas 89 configurações 89 0

#### operadora

selecionar 138 Ovi Contatos 36 Ovi Suite 29

P pacote de dados configurações 139 pacotes de software configurações de instalação 127 instalar 127 papel de parede 104 Perfil de acesso SIM 117 perfis criar 110 perfil de chamada de Internet 144 perfil de chamadas de Internet 40 personalizando 110 selecionar toques musicais 110 período de bloqueio automático 137 personalização 111 alterar idioma 135 tela 134 tela principal 135 toques 135 podcasting 99 buscar 99 diretórios 99 podcasts configurações 100 pontos de acesso criar 139 VPN 132 pontos de referência categorias 87

criar 86 editar 87 enviar 87 receber 87 posicionamento configurações 77 procurar WI ANs disponíveis 121 proteção de tela 134 proteção de tela animada 111 proteção do teclado 26 protocolo de ínicio de sessão Consulte SIP PTT chamadas criadas 47 configurações 47 contatos 47 criar um canal 48 efetuar login 47 fazer uma chamada 47 sair 48 R rádio configurações 107 estações salvas 107 ouvir 107 ver conteúdo visual 107 Rádio na Internet configurações 109 procurar 108 salvando estacões 109

Rádio via Internet ouvir 108 RealPlaver configurações 106 enviar arguivos 105 reproduzir clipes de mídia 105 ver detalhes do clipe 106 rede configurações 138 rede privada virtual pontos de acesso 132 rede virtual privada (virtual private network) usar em aplicativos 132 Registro 48 adicionar números aos Contatos 49 configurações 49 enviar mensagens 49 excluir 49 fazer uma chamada 49 registro de transferência 23 Relógio alarmes 93 configurações 94 relógio mundial 94 relógio mundial 94 reproduzir gravações 103 mensagens 51 vídeo e áudio 105 restaurar configurações originais 137

restrição de chamada chamadas de Internet 43 restrição de chamadas 43 S salvando configurações 25 salvar arguivos 25 posição atual 86 seguranca aplicativo Java 128 Bluetooth 117 cartão de memória 122 dispositivo e cartão SIM 137 sending videos 39 senhas senha do cartão de memória 28. 90 sinais de alerta 135 sinais de aviso 135 sincronização 23 configurações 130 perfis de sincronização 130 sincronização remota 130 sincronizar aplicativos 130 SIP configurações 143 criar perfis 143 editar perfis 143 editar servidores de registro 144

editar servidores proxy 143 sistema de medição alterar 86 solução de problemas 152 suporte 10 Т tecla Calendário 32 tecla Contatos 32 tecla Home 31 tecla Mensagens 32 teclado bloquear 26 bloguear configurações 137 toques 135 teclado sem-fio 94 teclas 14 atalhos 135 Teclas de acesso rápido 136 tela alterar a aparência 111 configurações 134 indicadores 24 tela inicial 30 configurações 111 tela principal 30 alternar 31 configurações 135 temas alterar 111 fazer download 112 texto alterar tamanho 134

© 2010 Nokia. Todos os direitos reservados.

entrada prevista 28 escrever 28 Tons DTMF 44 toques 135 configurações 135 toques musicais 135 3D 112 alerta vibratório 135 contatos e grupos de contatos 35 em perfis 110 Toques musicais 3D 112 Transferir registro 23 transferir dados 23 transferir músicas 101 Transmissão de mensagens pastas 51 V video sharing 39 videoclipes detalhes 106 enviar 105 reproduzindo 97 reproduzir 105 VoIP 42

volume 26 voz via IP 42

VPN

W Web seguranca da conexão 70 web configurações 71 weblogs 71 WFP chaves 141 configurações de segurança 141 WI AN Chaves WFP 141 configurações 140 configurações avançadas 140 configurações avançadas do ponto de acesso 74 configurações de pontos de acesso 73 configurações de segurança 141 configurações de segurança 802.1x 141 configurações de segurança WPA 142 disponibilidade 119 Endereco MAC 118, 140 pontos de acesso 119 procurar redes 121

pontos de acesso 132 usar em aplicativos 132